filename[D:\WORK\SONY\2009\STR-DN1000-LUIZA\STR-DN1000-MANUAL\PT01COV\_STR-DN1000-CEL.fm]

masterpage:Right

۲ PT01COV\_STR-DN1000-CEL.book Page 1 Saturday, August 15, 2009 3:09 AM •

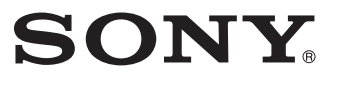

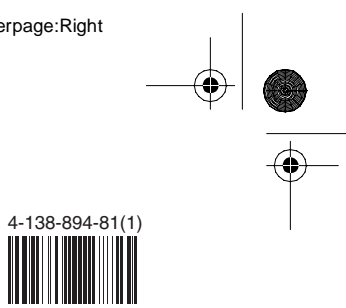

# **Receiver AV** Multicanal

# Manual de Instruções

Lendo o manual com atenção, você saberá usar corretamente o seu aparelho, aproveitando ao máximo os seus recursos técnicos.

- Leia o manual antes de usar o aparelho.
- O uso correto do aparelho prolonga sua vida útil.
- Guarde este manual para futuras consultas.

# **STR-DN1000**

©2009 Sony Corporation

Impresso no Brasil

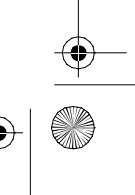

model name1[STR-DN1000] [4-138-894-21(1)] D:\WORK\SONY\2009\STR-DN1000-LUIZA\STR-DN1000-MANUAL\PT02REG\_STR-DN1000-CEL.fm4-138-894-**21**(1)

masterpage: Left

PT01COV\_STR-DN1000-CEL.book Page 2 Saturday, August 15, 2009 3:09 AM

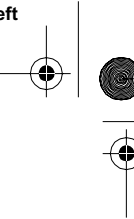

# ADVERTÊNCIA

#### Para evitar risco de incêndio ou choque elétrico, não exponha o aparelho à chuva ou à umidade.

Para evitar risco de incêndio, não cubra os orifícios de ventilação do aparelho com jornais, toalhas de mesa, cortinas, etc. Nem coloque velas acesas sobre o aparelho.

Para evitar riscos de incêndio ou choque elétrico, não coloque objetos contendo líquido, como vasos, sobre o aparelho.

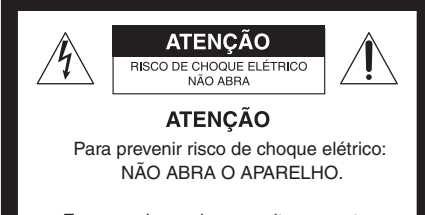

Em caso de avaria, consulte somente os técnicos qualificados pela Sony.

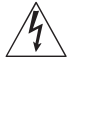

Este símbolo tem o propósito de alertar o usuário sobre a presença de "tensões perigosas" não isoladas, dentro do gabinete do produto, as quais podem ter intensidade suficiente para constituir risco de choque elétrico para as pessoas.

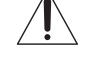

Este símbolo tem o propósito de alertar o usuário quanto à presença de instruções importantes de operação e manutenção (serviços) no Manual de Instruções que acompanha o aparelho.

Não instale o aparelho em espaços limitados, como estantes de livros ou armários embutidos.

Como o cabo de alimentação CA é utilizado para desconectar o aparelho da tomada da rede elétrica, conecte o aparelho a uma tomada de fácil acesso. Quando observar alguma anormalidade, desconecte imediatamente o cabo de alimentação da tomada da rede elétrica.

Não exponha pilhas ou aparelhos com pilhas instaladas ao calor excessivo como a luz solar direta, fogo ou outras fontes de calor.

O aparelho continua conectado à rede elétrica enquanto não desconectar o cabo de alimentação CA da tomada da rede elétrica, mesmo que desligue o aparelho.

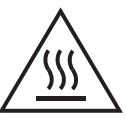

Este símbolo tem o propósito de alertar o usuário sobre a presença de uma superfície de aquecimento que pode ficar quente durante a utilização normal e provocar queimaduras.

#### NOTA SOBRE O PRODUTO

Este aparelho destina-se ao uso doméstico e não profissional

#### CUIDADO

Esclarecemos que qualquer modificação que não esteja expressamente aprovada neste manual pode deixar o aparelho inoperante, além de implicar na perda da garantia proporcionada pelo fabricante.

#### **ADVERTÊNCIA**

Evite o uso prolongado do aparelho com volume alto (potência superior a 85 decibéis), pois isto poderá prejudicar a sua audição (Lei Federal nº 11.291/06).

#### Precauções

#### Sobre as fontes de alimentação

- O aparelho não estará desconectado da rede elétrica enquanto estiver conectado a uma tomada da rede elétrica, mesmo que o aparelho esteja desligado.
- Como o plugue do cabo de alimentação é usado para desconectar o aparelho, conecte-o em uma tomada de fácil acesso. Quando notar algo anormal no aparelho, desconecte o plugue da tomada da rede elétrica imediatamente.

#### Recomendações Importantes sobre o Nível de Volume

Maximize o prazer de ouvir a música com este aparelho lendo estas recomendações que ensinam você a tirar o máximo proveito do aparelho quando reproduzir um som a um nível seguro. Um nível que permita que o som seja alto e claro, sem causar desconforto e, o mais importante, de uma forma que proteja a sua sensibilidade auditiva.

#### Para estabelecer um nível seguro:

- Ajuste o controle de volume a um nível baixo.
- Aumente lentamente o som até poder ouvi-lo confortável e claramente, sem distorções.

#### Uma vez estabelecido um nível de som confortável:

 Ajuste o controle de volume e deixe-o nesta posição. O minuto gasto para fazer este ajuste agora protegerá a sua audição no futuro.

Usando sabiamente, o seu novo equipamento de som proporcionará a você uma vida toda de entretenimento e prazer. A Sony recomenda que você evite a exposição prolongada a ruídos muito altos. A seguir, incluímos uma tabela com os níveis de intensidade sonora em

> STR-DN1000 4-138-894-**21**(1)

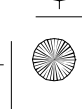

masterpage: Right

PT01COV\_STR-DN1000-CEL.book Page 3 Saturday, August 15, 2009 3:09 AM

decibéis e os exemplos de situações correspondentes para a sua referência.

| Nível de<br>Decibéis   | Exemplos                                                                                  |
|------------------------|-------------------------------------------------------------------------------------------|
| 30                     | Biblioteca silenciosa, sussurros leves.                                                   |
| 40                     | Sala de estar, refrigerador, quarto longe do trânsito.                                    |
| 50                     | Trânsito leve, conversação normal, escritório silencioso.                                 |
| 60                     | Ar condicionado a uma distância de 6 m, máquina de costura.                               |
| 70                     | Aspirador de pó, secador de cabelos, restaurante ruidoso.                                 |
| 80                     | Tráfego médio de cidade, coletor de lixo, alarme de despertador a uma distância de 60 cm. |
| OS RUÍDOS<br>CASO DE E | ABAIXO PODEM SER PERIGOSOS EM<br>XPOSIÇÃO CONSTANTE                                       |
| 90                     | Metrô, motocicleta, tráfego de caminhão, cortador de grama.                               |
| 100                    | Caminhão de lixo, serra elétrica, furadeira pneumática.                                   |
| 120                    | Show de banda de rock em frente às caixas acústicas, trovão.                              |
| 140                    | Tiro de arma de fogo, avião a jato.                                                       |
| 180                    | Lançamento de foguete.                                                                    |
| Informação             | cedida pela Deafness Research                                                             |

#### Sobre este manual

- As instruções deste manual são executadas através das teclas do controle remoto fornecido. Você também pode utilizar as teclas do receiver se as teclas tiverem nomes iguais ou similares aos das teclas do controle remoto.
- "Neural-THX" e "NEURAL-THX" apresentados no manual de instruções e que aparecem na tela do menu da GUI e no visor significam Neural-THX Surround.

## **Direitos autorais**

Este receiver inclui Dolby\* Digital e Pro Logic Surround e o Sistema de Surround Digital DTS\*\* .

- Fabricado sob licença da Dolby Laboratories. Dolby e o símbolo de dois Ds são marcas comerciais da Dolby Laboratories.
- \*\* Fabricado sob licença das Patentes dos E.U.A. nº: 5.451.942; 5.956.674; 5.974.380; 5.978.762;

6.226.616; 6.487.535; 7.212.872; 7.333.929; 7.392.195; 7.272.567 e de outras patentes dos E.U.A. e a nível mundial registradas e pendentes. DTS é uma marca comercial registrada e os logotipos DTS, o símbolo DTS, DTS-HD e DTS-HD Master Audio são marcas comerciais da DTS, Inc. © 1996-2008 DTS, Inc. Todos os direitos reservados.

Este receiver incorpora a tecnologia HDMI<sup>™</sup> (Interface Multimídia de Alta Definição - High-Definition Multimedia Interface). HDMI, o logotipo HDMI e High-Definition Multimedia Interface são marcas comerciais ou marcas registradas da HDMI Licensing LLC.

O tipo de letra (Shin Go R) instalado no receiver é fornecido por MORISAWA & COMPANY LTD. Estes nomes correspondem à marca comercial MORISAWA & COMPANY LTD e os direitos autorais do tipo de letra também pertencem a MORISAWA & COMPANY LTD.

O produto que utiliza o Neural-THX<sup>®</sup> Surround é fabricado sob a licença da Neural Audio Corporation e THX Ltd. A Sony Corporation garante, por este meio, ao usuário, um direito limitado não-exclusivo, não-transferível de utilização deste produto sob patentes dos E.U.A. e estrangeiras, patentes pendentes e outra tecnologia ou marcas comerciais da Neural Audio Corporation e THX Ltd. "Neural Surround", "Neural Audio", "Neural" e "NRL" são marcas comerciais e os logotipos da Neural Audio Corporation, a THX é uma marca comercial da THX Ltd., que pode ser registrada em algumas jurisdições. Todos os direitos reservados.

iPod é uma marca comercial da Apple Inc., registrada nos E.U.A. e em outros países. Todas as outras marcas comerciais e marcas comerciais registradas são de propriedade dos respectivos donos. Neste manual, as marcas ™ e ® não são especificadas.

A marca designada pela palavra Bluetooth e os logotipos são propriedade da Bluetooth SIG, Inc. e qualquer utilização de tais marcas pela Sony Corporation é feita sob licença. As outras marcas comerciais e nomes de marcas comerciais são propriedade dos respectivos proprietários.

"M-crew Server" é uma marca comercial da Sony Corporation.

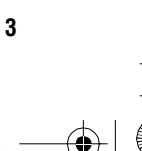

STR-DN1000 4-138-894-**21**(1) D:\WORK\SONY\2009\STR-DN1000-LUIZA\STR-DN1000-MANUAL\PT02REG\_STR-DN1000-CEL.fm4-138-894-**21**(1)

masterpage: Left

PT01COV\_STR-DN1000-CEL.book Page 4 Saturday, August 15, 2009 3:09 AM

"x.v.Colour" e o logotipo "x.v.Colour" são marcas comerciais da Sony Corporation.

"BRAVIA" é uma marca comercial da Sony Corporation.

"S-AIR" e o respectivo logotipo são marcas comerciais da Sony Corporation.

DLNA e DLNA CERTIFIED são marcas comerciais e/ou marcas de serviço da Digital Living Network Alliance.

#### DESCARTE DE PILHAS E BATERIAS Após o uso, as pilhas/baterias podem ser dispostas em lixo doméstico. Conforme Resolução CONAMA 257/99

Em respeito ao meio ambiente, a Sony tem como boa prática a coleta de pilhas e baterias, dando a destinação adequada das mesmas.

#### PARA SUA SEGURANÇA, NÃO AS INCINERE.

Para o encaminhamento de pilhas e baterias usadas Sony, acesse o site www.sony.com.br/electronicos/ insr\_meioamb-sp\_recolhimento.crp ou entre em contato com a

#### Central de Relacionamento Sony 4003 SONY (7669)

para capitais e regiões metropolitanas 0800 880 SONY (7669) para demais localidades

T

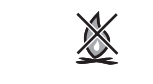

# Sobre a função S-AIR

Este receiver é compatível com a função S-AIR, que permite a transmissão de som entre produtos S-AIR sem o uso de fios.

É possível utilizar os seguintes produtos S-AIR com o receiver

- Amplificador surround: permite que se desfrute o som das caixas acústicas surround sem o uso de fio.
- Receptor S-AIR: permite que se desfrute o som do sistema em outro ambiente.

Estes produtos S-AIR podem ser adquiridos como itens opcionais (a linha de produtos S-AIR varia de país para país).

Para a transmissão sem uso de fios, é necessário um transmissor que é acoplado no aparelho principal e um transceptor que é acoplado no produto opcional S-AIR que receberá o sinal. Nem sempre um produto opcional S-AIR vem com os dois acessórios (transmissor e receptor). Antes de adquirir, verifique se o mesmo possui os dois acessórios.

As notas ou instruções sobre o amplificador surround ou o receptor S-AIR, que constam deste manual de instruções, só se aplicam quando o amplificador surround ou o receptor S-AIR forem utilizados.

Para mais informações sobre a função S-AIR, consulte "Operações do produto S-AIR" (página 92).

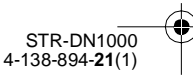

masterpage: Right

PT01COV\_STR-DN1000-CEL.book Page 5 Saturday, August 15, 2009 3:09 AM

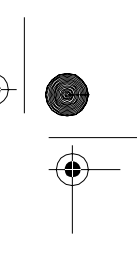

# Índice

¢

| Sobre este manual                  | 3 |
|------------------------------------|---|
| Localização e função dos controles | 7 |

# **Procedimentos iniciais**

| 1: Instalando as caixas acústicas 17          |
|-----------------------------------------------|
| 2: Conectando as caixas acústicas19           |
| 3: Conectando a TV 21                         |
| 4a: Conectando os componentes de áudio 23     |
| 4b: Conectando os componentes de vídeo 25     |
| 5: Conectando as antenas                      |
| 6: Preparando o receiver e o                  |
| controle remoto                               |
| 7: Visualizando o menu GUI                    |
| na tela da TV                                 |
| 8: Selecionando o sistema de                  |
| caixas acústicas frontais                     |
| 9: Calibrando os ajustes das caixas acústicas |
| adequadas automaticamente                     |
| (calibração automática)40                     |
| Guia de funcionamento das                     |
| indicações na tela 46                         |

# Reprodução

| Ouvindo o som e vendo as imagens do  |
|--------------------------------------|
| componente conectado ao receiver 49  |
| Ouvindo o som e vendo as imagens dos |
| componentes conectados ao adaptador  |
| DIGITAL MEDIA PORT51                 |

# Operações do sintonizador

| Ouvindo o rádio FM/AM54              |  |
|--------------------------------------|--|
| Memorizando as emissoras de rádio de |  |
| FM/AM55                              |  |

# Para desfrutar do som surround

| Reproduzindo com som | de 2 canais 57 |
|----------------------|----------------|
| Reproduzindo com som | surround       |
| multicanal           |                |

| Utilizando um efeito surround para mús | ica/ |
|----------------------------------------|------|
| filme                                  | 61   |
| Restaurando os campos sonoros aos      |      |
| aiustes iniciais                       | 64   |

# Operações do amplificador

| Utilizando o menu de ajustes64      |  |
|-------------------------------------|--|
| Ajustes da calibração automática    |  |
| (Menu Auto Calibration)66           |  |
| Ajustes das caixas acústicas        |  |
| (Menu de ajustes Speaker)67         |  |
| Ajustes do som surround             |  |
| (Menu de ajustes de som Surround)72 |  |
| Ajustes do EQ                       |  |
| (Menu EQ)73                         |  |
| Ajustes para áudio                  |  |
| (Menu de ajustes de Audio)74        |  |
| Ajustes de vídeo                    |  |
| (Menu de ajustes de Video)75        |  |
| Ajustes de HDMI                     |  |
| (Menu de ajustes HDMI)77            |  |
| Ajustes do S-AIR                    |  |
| (Menu de ajustes S-AIR)78           |  |
| Operando sem conectar a uma TV79    |  |

# Características do "BRAVIA" Sync

| O que é "BRAVIA" Sync?88               |
|----------------------------------------|
| Preparando para a função               |
| "BRAVIA" Sync                          |
| Reproduzindo componentes com apenas    |
| um toque                               |
| (Reprodução com apenas um toque)91     |
| Ouvindo o som da TV através das caixas |
| acústicas conectadas ao receiver       |
| (Controle do sistema de áudio)91       |
| Desligando o receiver com a TV         |
| (Desligando o sistema)                 |

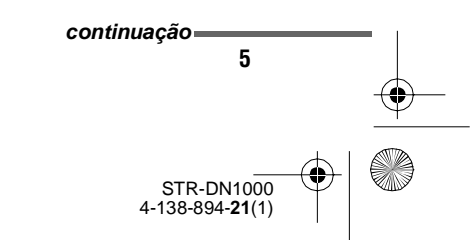

masterpage: Right

PT01COV\_STR-DN1000-CEL.book Page 6 Saturday, August 15, 2009 3:09 AM

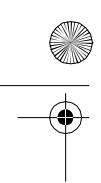

۲

# **Operações do produto S-AIR**

# Outras operações

| Mudando entre áudio digital e analógico     |
|---------------------------------------------|
| (INPUT MODE) 104                            |
| Ouvindo o som e vendo as imagens            |
| de outras entradas105                       |
| Utilizando o temporizador automático 108    |
| Mudando o brilho do visor do painel frontal |
| (DIMMER) 108                                |
| Ouvindo o efeito surround em volume baixo   |
| (NIGHT MODE)109                             |
| Gravando com o receiver 109                 |
| Utilizando uma conexão com                  |
| amplificador dual 110                       |

# Utilizando o controle remoto

| Operando cada componente com o   |
|----------------------------------|
| controle remoto 112              |
| Programando o controle remoto114 |
| Apagando todos os conteúdos da   |
| memória do controle remoto119    |

# Informações adicionais

| Glossário1                      | 19 |
|---------------------------------|----|
| Precauções1                     | 23 |
| Guia para solução de problemas1 | 24 |
| Especificações técnicas1        | 31 |
| Índice remissivo1               | 33 |
| Termo de garantiaÚltima ca      | pa |

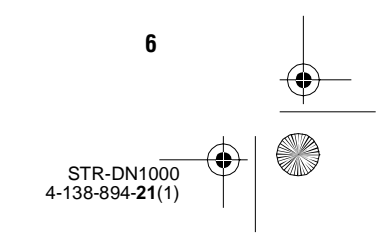

masterpage: Right

PT01COV\_STR-DN1000-CEL.book Page 7 Saturday, August 15, 2009 3:09 AM

# Localização e função dos controles

# **Painel frontal**

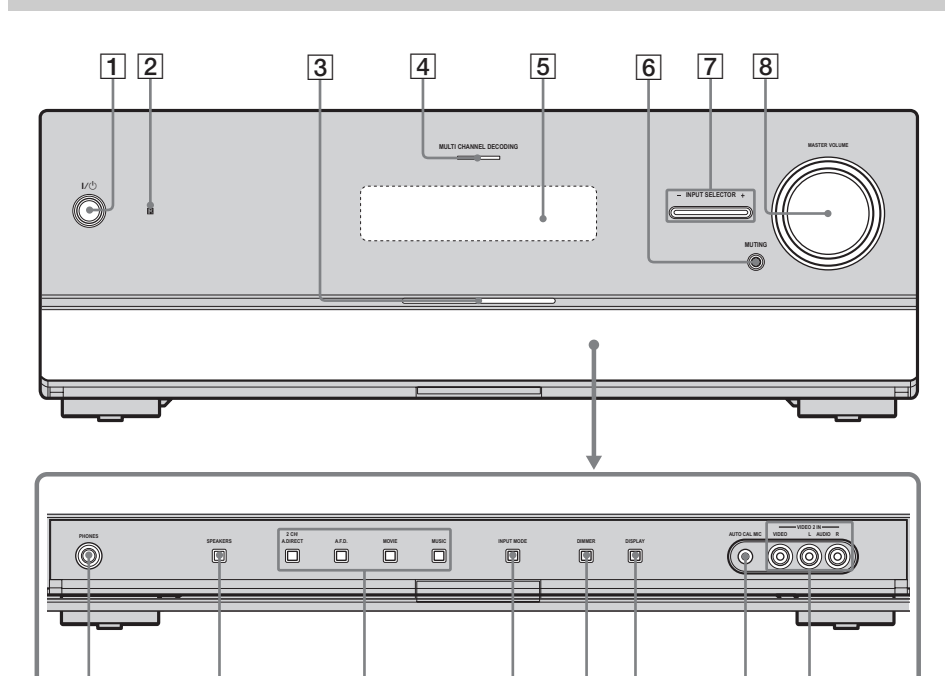

13

12 11

| Nome                                        | Função                                                                                                    |
|---------------------------------------------|----------------------------------------------------------------------------------------------------|
| 1 I/Ů<br>(ligado/em<br>espera)              | Pressione para conectar ou<br>desconectar o receiver<br>(páginas 37, 38, 55, 64).                                                              |
| 2 Sensor remoto                             | Recebe os sinais do controle remoto.                                                                                                    |
| 3 Indicador<br>Iuminoso<br>branco           | Acende-se quando o<br>receiver está ligado.<br>Apaga-se quando o receiver<br>está desligado ou quando<br>ajusta o "DIMMER" para<br>"70% DOWN". |
| 4 Indicador<br>MULTI<br>CHANNEL<br>DECODING | Acende-se quando os sinais<br>de áudio multicanal são<br>decodificados (página 126).                                                           |

15

14

16

| Nome                      | Função                                                                                                    |
|---------------------------|----------------------------------------------------------------------------------------------------|
| 5 Visor de<br>informações | Aparece no visor, o estado<br>atual do componente<br>selecionado ou uma lista de<br>itens selecionáveis<br>(página 9).           |
| 6 MUTING                  | Pressione para desativar<br>temporariamente o som.<br>Pressione novamente em<br>MUTING para retornar o<br>som (páginas 50, 124). |
| 7 INPUT<br>SELECTOR +/-   | Pressione várias vezes para<br>selecionar a fonte de<br>entrada para a reprodução<br>(páginas 50, 104, 109).                     |

10

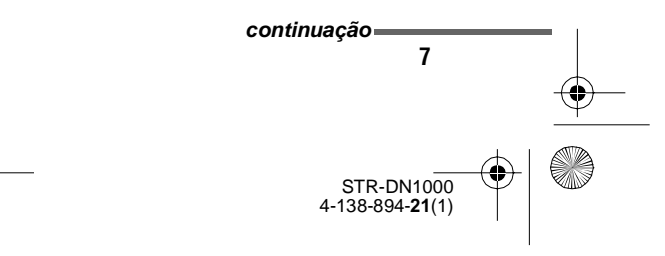

 $\label{eq:linear} D: WORK \label{eq:linear} STR-DN1000-LUIZA \label{eq:linear} STR-DN1000-CEL.fm$ 

masterpage: Left

•

PT01COV\_STR-DN1000-CEL.book Page 8 Saturday, August 15, 2009 3:09 AM

 $igodoldsymbol{ heta}$ 

| Nome                      | Função                                                                                                    |
|---------------------------|----------------------------------------------------------------------------------------------------|
| 8 MASTER<br>VOLUME        | Gire para ajustar o nível de<br>volume de todas as caixas<br>acústicas simultaneamente<br>(páginas 49, 124).                                                                |
| 9 Tomadas<br>VIDEO 2 IN   | Permitem conectar o<br>receiver a um componente<br>de áudio/vídeo portátil<br>como, por exemplo, uma<br>câmera de vídeo ou um<br>aparelho de videogame<br>(páginas 32, 49). |
| 10 Tomada AUTO<br>CAL MIC | Permite conectar o receive<br>a um microfone de<br>calibração fornecida para a<br>função calibração<br>automática (página 41).                                              |
| 11 DISPLAY                | Pressione várias vezes para<br>selecionar a informação<br>que aparece no visor<br>(páginas 84, 129).                                                                        |
| 12 DIMMER                 | Pressione várias vezes para<br>ajustar o brilho do visor<br>(página 108).                                                                                                   |
| 13 INPUT MODE             | Pressione para selecionar o<br>modo de entrada quando o<br>mesmos componentes está<br>conectados ao mesmo<br>tempo à tomada digital e à<br>analógica (página 104).          |
| 14 2CH/A.DIRECT           | Pressione para selecionar                                                                                                    |
| A.F.D.                    | um campo sonoro (páginas<br>57, 58, 62).                                                                                                    |
| MOVIE                     | _                                                                                                    |
| MUSIC                     |                                                                                                    |
| 15 SPEAKERS               | Pressione para selecionar o<br>sistema de caixas acústicas<br>frontais (página 39).                                                                                         |
|                           | D 1/ / 1                                                                                                    |

ticas eceiver nte conectar o r PHONES ao fone de ouvido (página 124).

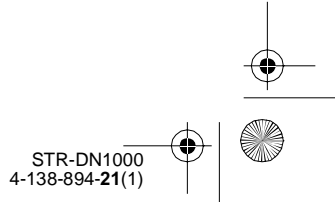

masterpage: Right

PT01COV\_STR-DN1000-CEL.book Page 9 Saturday, August 15, 2009 3:09 AM

selecionar "Analog Direct", este indicador também se acende.

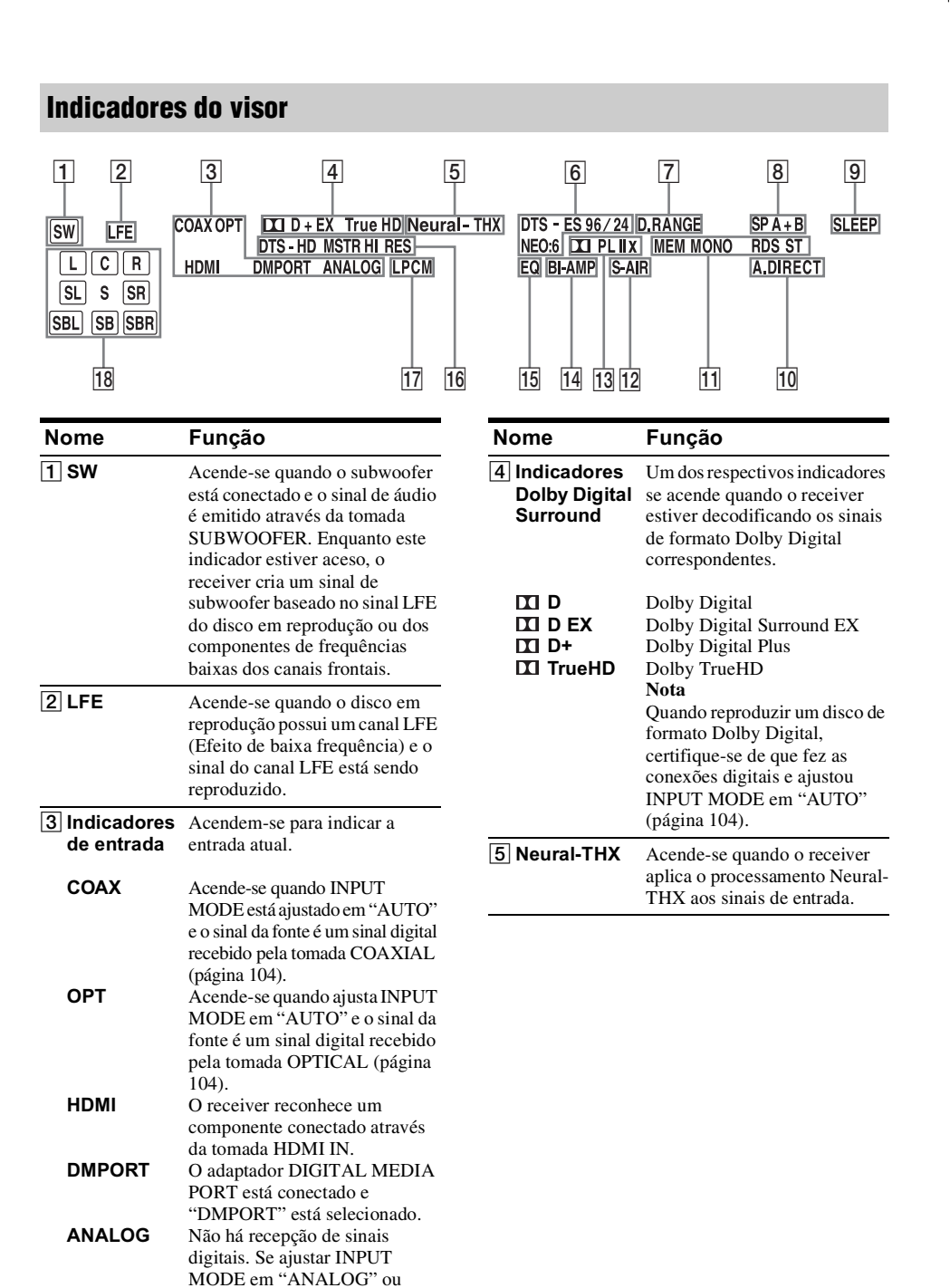

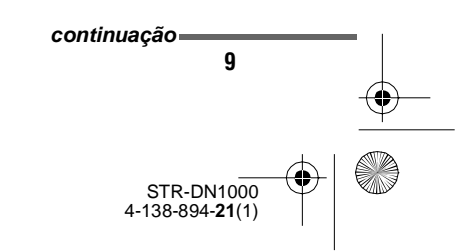

 $\label{eq:linear} D: WORK \label{eq:linear} STR-DN1000-LUIZA \label{eq:linear} STR-DN1000-CEL.fm$ 

masterpage: Left

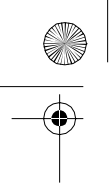

•

MONO

ST

PT01COV\_STR-DN1000-CEL.book Page 10 Saturday, August 15, 2009 3:09 AM

| Nome                                 | Função                                                                                                    | Nome                           | Função                                                                                                    |
|--------------------------------------|----------------------------------------------------------------------------------------------------|--------------------------------|----------------------------------------------------------------------------------------------------|
| 6 Indicadores<br>DTS(-ES)            | Acendem-se quando recebem sinais DTS ou DTS-ES.                                                                                                    | 12 S-AIR                       | Acende-se quando conecta o<br>transmissor S-AIR (não<br>fornecido).                                                                                                    |
| DTS                                  | Acende-se quando o receiver está decodificando sinais DTS.                                                                                                    | 13 Indicadores                 | Acende-se os respectivos                                                                                                    |
| DTS 96/24<br>NEO:6                   | Acende-se quando o receiver<br>está decodificando sinais DTS<br>de 96 kHz/24 bits.<br>Acende-se quando o<br>decodificador DTS Neo:6                                                                                     | de<br>Dolby Pro<br>Logic       | indicadores quando o receiver<br>aplica o processamento Dolby<br>Pro Logic aos sinais de 2 canais<br>para emitir os sinais dos canais<br>central e surround.                      |
| DTS-ES                               | Cinema/Music é ativado<br>(página 60).<br>Acende-se quando o receiver<br>está decodificando sinais<br>DTS-ES.<br><b>Nota</b><br>Se reproduzir um disco em<br>formato DTS, certifique-se de<br>que fez todas as conexões | II PL<br>II PL II<br>II PL IIx | Dolby Pro Logic<br>Dolby Pro Logic II<br>Dolby Pro Logic IIx<br><b>Nota</b><br>Estes indicadores não se<br>acendem se não conectar as<br>caixas acústicas central ou<br>surround. |
|                                      | digitais e ajustou INPUT<br>MODE em "AUTO" (página<br>104).                                                                                                    | 14 BI-AMP                      | Acende-se quando ajusta<br>"SB Assign" em "BI-AMP"<br>(página 110).                                                                                                    |
| 7 D.RANGE                            | Acende-se quando a<br>compressão do intervalo<br>dinâmico é ativada                                                                                                    | 15 EQ                          | Acende-se quando o equalizador é ativado.                                                                                                    |
| 8 SP A/SP B/<br>SP A+B               | Acende-se de acordo com o<br>sistema de caixas acústicas<br>frontais utilizado (página 39).<br>No entanto, estes indicadores<br>não se acendem se a saída das                                                           | 16 Indicadores<br>DTS-HD       | Acende-se os respectivos<br>indicadores quando o receiver<br>estiver decodificando os sinais<br>de formato DTS-HD<br>correspondentes.                                             |
|                                      | caixas acústicas estiver<br>desativada ou se o fone de<br>ouvido estiver conectado.                                                                                                    | DTS-HD<br>MSTR<br>DTS-HD HI    | DTS-HD Master Audio<br>DTS-HD High Resolution                                                                                                    |
| 9 SLEEP                              | Acende-se quando ativa o temporizador automático.                                                                                                    | RES<br>17 LPCM                 | Audio<br>Acende-se quando são                                                                                                    |
| 10 A.DIRECT                          | Acende-se quando se seleciona<br>"Analog Direct".                                                                                                    |                                | recebidos sinais PCM linear<br>(Pulse Code Modulation -<br>modulação por impulsos                                                                                                 |
| 11 Indicadores<br>de<br>sintonização | Acendem-se quando o receiver sintoniza emissoras de rádio.                                                                                                    |                                | codificados).                                                                                                    |
| МЕМ                                  | Acende-se quando uma função<br>de memória como, por exemplo,<br>memória de programação<br>(página 55), etc., é ativada.                                                                                                 |                                |                                                                                                    |

STR-DN1000 4-138-894-**21**(1)

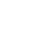

Transmissão mono

Transmissão estéreo

masterpage: Right

۲

PT01COV\_STR-DN1000-CEL.book Page 11 Saturday, August 15, 2009 3:09 AM

\_

 $\oplus$ 

| Nome                                     | Função                                                                                                    |
|------------------------------------------|----------------------------------------------------------------------------------------------------|
| Indicadores<br>do canal de<br>reprodução | As letras (L, C, R, etc.) indicam<br>os canais que estão sendo<br>reproduzidos. As caixas que<br>rodeiam as letras variam para<br>mostrar como o receiver<br>mistura o som da fonte (com<br>base nos ajustes das caixas<br>acústicas).                                                                                                    |
| L<br>R<br>C<br>SL<br>SR<br>S             | Frontal esquerda<br>Frontal direita<br>Central (mono)<br>Surround esquerda<br>Surround direita<br>Surround (os componentes<br>mono ou surround obtidos<br>através do processamento Pro                                                                                                    |
| SBL<br>SBR<br>SB                         | Logic)<br>Surround traseira esquerda<br>Surround traseira direita<br>Surround traseira (os<br>componentes surround traseiros<br>obtidos através da<br>decodificação de 6.1 canais)<br><b>Exemplo:</b><br>Formato de gravação (canal<br>frontal/surround): 3/2.1<br>Canal de saída: quando "SP<br>Pattern" está ajustado em<br>"3/0.1" (páginas 67, 81)<br>Campo sonoro: "A.F.D. Auto" |
|                                          | SW<br>LCR                                                                                                    |

SL

SR

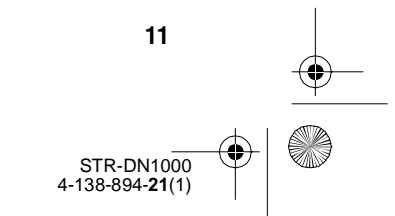

masterpage: Left

PT01COV\_STR-DN1000-CEL.book Page 12 Saturday, August 15, 2009 3:09 AM

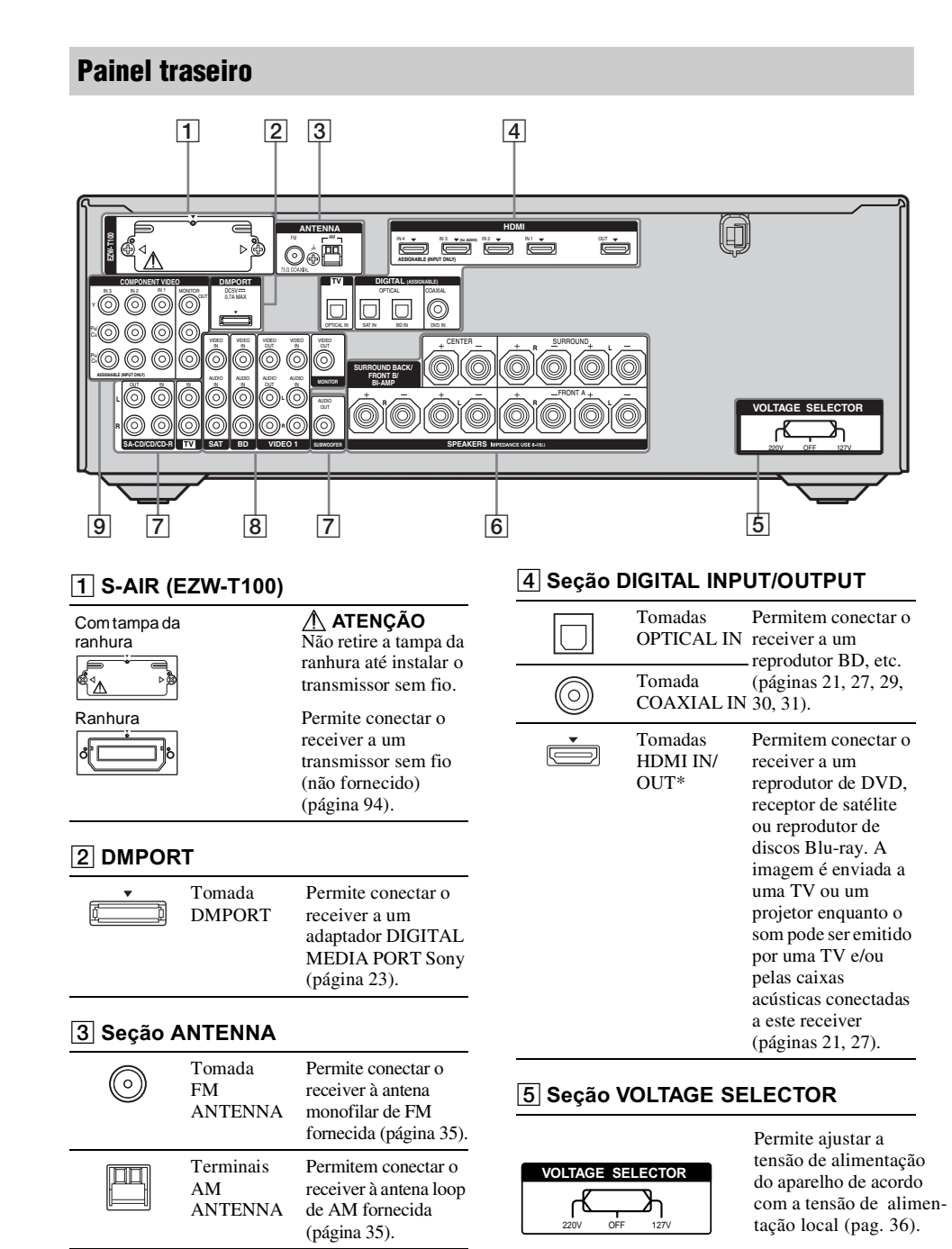

STR-DN1000 4-138-894-**21**(1)

### 12

4

•

Permite conectar o

masterpage: Right

PT01COV\_STR-DN1000-CEL.book Page 13 Saturday, August 15, 2009 3:09 AM

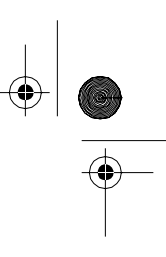

# 6 Seção SPEAKERS

4

| ÷ ()                             |                             | Permite conectar o<br>receiver às caixas<br>acústicas<br>(página 19).                                 |
|----------------------------------|-----------------------------|----------------------------------------------------------------------------------------------------|
| 7 Seção Al                       | JDIO INPUT                  | /OUTPUT                                                                                               |
| Branco<br>(L)<br>Vermelho<br>(R) | Tomadas<br>AUDIO IN/<br>OUT | Permitem conectar<br>o receiver a um<br>reprodutor de Super<br>Audio CD, etc.<br>(página 21, 23, 27). |
| O Preto                          | Tomada<br>AUDIO OUT         | Permite conectar o<br>receiver ao<br>subwoofer<br>(página 19).                                        |

#### 8 Seção VIDEO/AUDIO INPUT/ OUTPUT

| Branco<br>(L)<br>(C)<br>Vermelho<br>(R) | Tomadas<br>AUDIO IN/<br>OUT  | Permitem conectar<br>o receiver a um<br>videocassete,<br>reprodutor de discos<br>Blu-ray, etc. |
|-----------------------------------------|------------------------------|------------------------------------------------------------------------------------------------|
| O Amarelo                               | Tomadas<br>VIDEO IN/<br>OUT* | (páginas 30, 31, 32).                                                                          |

#### 9 Seção COMPONENT VIDEO INPUT/ OUTPUT

| Verde<br>(Y)<br>Azul<br>(P <sub>B</sub> /C <sub>B</sub> )<br>(O) Vermelho<br>(P <sub>R</sub> /C <sub>R</sub> ) | Tomadas Y,<br>PB/CB, PR/CR<br>IN/OUT* | Permitem conectar<br>o receiver a um<br>reprodutor de BD,<br>TV, receptor de<br>satélite, etc.<br>(páginas 21, 29, 30,<br>31). |
|----------------------------------------------------------------------------------------------------|---------------------------------------|----------------------------------------------------------------------------------------------------|
|----------------------------------------------------------------------------------------------------|---------------------------------------|----------------------------------------------------------------------------------------------------|

\* Se conectar a tomada MONITOR OUT ou HDMI OUT a uma TV, você poderá ver a imagem da entrada selecionada (página 21). Se conectar a tomada HDMI OUT ou as tomadas COMPONENT VIDEO MONITOR OUT a uma

TV, você pode operar este receiver através de uma GUI (Interface gráfica do usuário) (página 38).

### **Controle remoto**

Você pode utilizar o controle remoto fornecido para operar o receiver e controlar os componentes de áudio/vídeo Sony designados para serem controlados pelo controle remoto. Você pode também programar o controle remoto para operar os componentes de áudio/ vídeo de outros fabricantes. Para mais informações, consulte "Programando o controle remoto" (página 114).

#### RM-AAP042

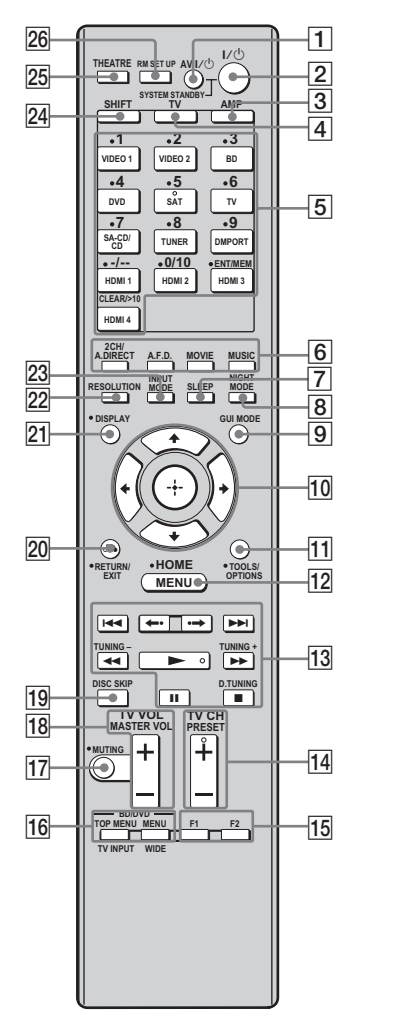

continuação

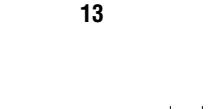

STR-DN1000 4-138-894-21(1)

PT01COV\_STR-DN1000-CEL.book Page 14 Saturday, August 15, 2009 3:09 AM

masterpage: Left

\_\_\_\_ \_\_\_\_ \_\_\_\_

| Nome                                                          | Função                                                                                                    | Nome                                                           | Função                                                                                                    |
|---------------------------------------------------------------|----------------------------------------------------------------------------------------------------|----------------------------------------------------------------|----------------------------------------------------------------------------------------------------|
| 1 AV I/ <sup>(</sup> ) <sup>a)</sup><br>(ligado/em<br>espera) | Pressione para ligar ou<br>desligar os componentes de<br>áudio/vídeo para os quais o<br>controle remoto está<br>programado.<br>Para ligar ou desligar a TV,<br>pressione TV (4) e depois<br>pressione AV I/C).<br>Se pressionar I/C (2) ao<br>mesmo tempo, o receiver e os<br>outros componentes<br>(SYSTEM STANDBY) serão<br>desligados.<br>Nota<br>A função da tecla AV I/C | 5 Teclas de<br>entrada<br>(SAT <sup>b)</sup> )                 | Pressione uma das teclas para<br>selecionar o componente que<br>deseja utilizar. Se pressionar en<br>uma das teclas, o receiver se<br>conectará. As funções das teclas<br>para operar componentes Sony<br>vêm ajustadas de fábrica<br>(página 49).<br>Você pode programar o<br>controle remoto para operar<br>componentes de outros<br>fabricantes, seguindo os<br>passos descritos em<br>"Programando o controle<br>remoto" na página 114. |
|                                                               | muda automaticamente,<br>sempre que pressionar nas<br>teclas de entrada (5).                                                                                                    | Teclas<br>numéricas <sup>a)</sup><br>(número 5 <sup>b)</sup> ) | Pressione SHIFT (24) e<br>depois nas teclas numéricas<br>para:                                                                                                    |
| <u>2</u> I/Ư<br>(ligado/em<br>espera)                         | Pressione para ligar o receiver<br>ou para colocá-lo no modo de<br>espera.<br>Para desligar todos os<br>componentes, pressione<br>$I/\bigcirc$ e AV $I/\bigcirc$ (1) ao mesmo<br>tempo (SYSTEM<br>STANDBY).                                                                                                    |                                                                | <ul> <li>programar/sintonizar as<br/>emissoras programadas.</li> <li>selecionar números de faixas<br/>do reprodutor de CD,<br/>reprodutor de DVD,<br/>reprodutor de discos Blu-ray<br/>ou gravador/reprodutor de<br/>MD, etc. pressione 0/10 para</li> </ul>                                                                                                    |
|                                                               | Economia de energia<br>no modo de espera.<br>Se ajustar "Ctrl for HDMI"<br>em "OFF" (página 89) e<br>"S-AIR Stby" em "OFF"<br>(página 103).                                                                                                    |                                                                | <ul> <li>selecionar o número de faixa</li> <li>10.</li> <li>selecionar números de canai<br/>do videocassete ou receptor<br/>de satélite, etc.</li> <li>Pressione TV (4) e depois<br/>nas teclas numéricas para</li> </ul>                                                                                                    |
| 3 AMP                                                         | Pressione para ativar o<br>funcionamento do receiver<br>(página 79).                                                                                                    | ENT/MEM <sup>a)</sup>                                          | Pressione SHIFT (24) e<br>depois pressione ENT/MEM                                                                                                    |
| 4 TV                                                          | Pressione para iluminar a<br>tecla. Muda a função das<br>teclas do controle remoto para<br>ativar as teclas com letras<br>amarelas. Também ativa as<br>teclas DISPLAY ( $\boxed{21}$ ),<br>TOOLS/OPTIONS ( $\boxed{11}$ ),<br>HOME ( $\boxed{12}$ ), RETURN/EXIT<br>$\diamond \ (\boxed{20}$ ), $\oplus$ ( $\boxed{10}$ ) e $\bigstar/\bigstar/\bigstar/$                     |                                                                | <ul> <li>para <ul> <li>digitar o valor depois de selecionar um canal, disco ou faixa com as teclas numéricas.</li> <li>memorizar uma emissora enquanto utiliza o sintonizador.</li> </ul> </li> <li>Para digitar o valor da TV Sony, pressione TV ([4]) e depois pressione ENT/MEM.</li> </ul>                                                                                                    |
|                                                               | televisores Sony.                                                                                                    | CLEAR <sup>a)</sup>                                            | Pressione SHIFT (24) e<br>depois pressione CLEAR para<br>– apagar um erro quando<br>pressionar na tecla numérica<br>errada.                                                                                                    |

14

STR-DN1000 4-138-894-**21**(1)  voltar à reprodução contínua, do receptor de satélite ou reprodutor de DVD.  $\label{eq:linear} D: WORK \label{eq:linear} STR-DN1000-LUIZA \label{eq:linear} STR-DN1000-CEL.fm$ 

masterpage: Right

Ŷ

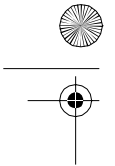

•

PT01COV\_STR-DN1000-CEL.book Page 15 Saturday, August 15, 2009 3:09 AM

| No | ome                             | Função                                                                                                    | N  | ome                                                                                                    | Função                                                                                                    |  |
|----|---------------------------------|----------------------------------------------------------------------------------------------------|----|----------------------------------------------------------------------------------------------------|----------------------------------------------------------------------------------------------------|--|
|    | _/a)                            | Pressione SHIFT (24) e<br>depois pressione -/ para<br>selecionar o modo de<br>introdução dos canais do<br>videocassete ou receptor de<br>satélite, com um ou dois                                                                                            | 12 | HOME <sup>a)</sup> ,<br>MENU <sup>a)</sup>                                                                                                    | Pressione para visualizar o<br>menu para controlar os<br>componentes de áudio/vídeo.<br>Para visualizar os menus da<br>TV Sony, pressione TV (4)<br>e depois pressione HOME.                                                                       |  |
|    | <u>&gt;10<sup>a</sup>)</u>      | digitos.<br>Para selecionar o modo de<br>introdução dos canais da TV,<br>pressione TV (4) e depois<br>pressione -/                                                                                                    | 13 | $ \begin{array}{c}   \blacksquare \blacksquare ] \\ \blacksquare \blacksquare ] \\ \blacksquare a \\ \blacksquare a \\ \blacksquare a \\ \blacksquare a \\ \blacksquare a \\ \blacksquare a \\ \blacksquare a \\ \blacksquare \\ \blacksquare$ | Pressione para controlar o<br>reprodutor de DVD,<br>reprodutor de discos Blu-ray,<br>reprodutor de CD, reprodutor/<br>gravador de MD, reprodutor/<br>gravador de fite casseate ou                                                                  |  |
|    | 210                             | depois pressione >10 para<br>– selecionar números de faixas<br>acima de 10 do reprodutor de                                                                                                    |    |                                                                                                    | componente conectado ao<br>adaptador DIGITAL MEDIA<br>PORT, etc.                                                                                                    |  |
|    |                                 | CD, reprodutor de DVD,<br>reprodutor de discos Blu-ray<br>ou reprodutor/gravador de<br>MD, etc.<br>– selecionar os números de<br>canais do terminal de TV a                                                                                                  |    | ←·/·→ <sup>a)</sup>                                                                                                    | Pressione para voltar a<br>reproduzir a cena anterior ou<br>avançar rapidamente a cena<br>atual do reprodutor de DVD<br>ou de discos Blu-ray, etc.                                                                                                 |  |
| E  | 2011                            | cabo digital (CATV).                                                                                                    |    | TUNING +/- <sup>a</sup>                                                                                                    | Pressione para procurar uma emissora.                                                                                                    |  |
| 0  | A.DIRECT                        | campo sonoro                                                                                                    |    | D.TUNING <sup>a)</sup>                                                                                                    | Pressione para acessar o                                                                                                    |  |
|    | A.F.D.                          | (páginas 57, 58, 61).                                                                                                    |    |                                                                                                    | (páginas 54, 87).                                                                                                    |  |
|    | MOVIE                           | -                                                                                                    | 14 | TV CH + <sup>b)</sup> /- <sup>a)</sup>                                                                                                    | Pressione TV ( <b>4</b> ) e depois                                                                                                    |  |
| 7  | SLEEP                           | Pressione para ativar a função<br>de temporizador automático e                                                                                                    |    |                                                                                                    | selecionar os canais de TV<br>memorizados.                                                                                                    |  |
|    |                                 | o tempo para que o receiver se<br>desligue automaticamente<br>(página 108).                                                                                                    |    | PRESET<br>+ <sup>b)</sup> /_ <sup>a)</sup>                                                                                                    | Pressione para<br>– selecionar emissoras<br>memorizadas.                                                                                                    |  |
| 8  | NIGHT MODE                      | Pressione para ativar a função<br>NIGHT MODE (página 109).                                                                                                    |    |                                                                                                    | - selecionar canais<br>memorizados do                                                                                                    |  |
| 9  | GUI MODE                        | Pressione para visualizar o<br>menu da GUI na tela da TV.                                                                                                    |    |                                                                                                    | satélite, reprodutor de<br>discos Blu-ray, reprodutor                                                                                                    |  |
| 10 | (+),<br>★/₹/₹/₹ <sup>a</sup> )  | Pressione <b>↑/</b> ♥/ <b>♦</b> / <b>♦</b> para<br>selecionar os itens de menu.<br>depois pressione (+) para<br>confirmar a selecão.                                                                                                    | 15 | F1 <sup>a)</sup> . F2 <sup>a)</sup>                                                                                                    | de DVD, reprodutor de LD,<br>DVD/VHS COMBO ou<br>DVD/HDD COMBO.<br>Pressione BD ou DVD (5) e                                                                                                    |  |
| 11 | TOOLS/<br>OPTIONS <sup>a)</sup> | Pressione para visualizar e<br>selecionar os itens dos menus<br>de opções do receiver,<br>reprodutor de DVD,<br>reprodutor de discos Blu-ray<br>ou receptor de satélite.<br>Pressione TV (4) e depois em<br>TOOLS/OPTIONS para<br>visualizar as opções da TV |    | . ,                                                                                                    | <ul> <li>depois pressione F1 ou F2</li> <li>para selecionar um</li> <li>componente.</li> <li>DVD/HDD COMBO</li> <li>F1: HDD</li> <li>F2: disco DVD ou Blu-ray</li> <li>DVD/VHS COMBO</li> <li>F1: disco DVD ou Blu-ray</li> <li>F2: VHS</li> </ul> |  |

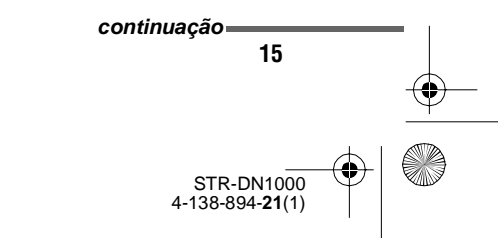

masterpage: Left

PT01COV\_STR-DN1000-CEL.book Page 16 Saturday, Au

menu ou a guia do

reprodutor de VCD,

reprodutor de DVD, etc.

aparecer na tela da TV.

da TV Sony, pressione TV (4) e depois pressione RETURN/EXIT 87.

Para voltar ao menu anterior

Pressione para - voltar ao menu anterior. - sair do menu enquanto o

Nome

16

**BD/DVD TOP** 

MENU<sup>a)</sup>

**BD/DVD** 

MENU<sup>a)</sup>

TV INPUT<sup>a)</sup>

WIDE<sup>a)</sup>

17 MUTING<sup>a)</sup>

18 TV VOL +/-a)

MASTER

VOL +/\_a)

19 DISC SKIP<sup>a)</sup>

20 RETURN/ EXIT (3)<sup>a)</sup>

| Função                                                                                                    | Nome                                                                                                  | Função                                                                                                    |  |
|----------------------------------------------------------------------------------------------------|----------------------------------------------------------------------------------------------------|----------------------------------------------------------------------------------------------------|--|
| ressione para visualizar o<br>tenu ou a guia do reprodutor<br>e DVD, reprodutor de discos<br>slu-ray, PSX ou DVD/VHS<br>COMBO na tela da TV.<br>bepois, utilize $////// (10)$ e<br>$\oplus$ (10) para executar as<br>perações do menu. | 21 DISPLAY <sup>a)</sup>                                                                              | Pressione para visualizar o<br>estado atual ou as<br>informações sobre os<br>componentes conectados ao<br>receiver.<br><b>Nota</b><br>Em GUI MODE, pressione<br>para visualizar o menu na tela<br>da TV |  |
| essione para visualizar o<br>enu do reprodutor de DVD<br>i de discos Blu-ray na tela da<br>V. Depois, utilize $\frac{4}{\sqrt{4}}$<br>0 = 0 ( $10$ ) para executar<br>operações do menu.                                               | 22 RESOLUTION                                                                                         | Pressione várias vezes para<br>mudar a resolução dos sinais<br>emitidos pela tomada HDMI<br>OUT ou COMPONENT<br>VIDEO MONITOR OUT<br>(páeina 75).                                                       |  |
| ressione TV ([4]) e depois<br>essione TV INPUT para<br>lecionar o sinal de entrada<br>ntrada da TV ou de vídeo).                                                                                                    | 23 INPUT MODE                                                                                         | Pressione para selecionar o<br>modo de entrada quando os<br>mesmos componentes estão                                                                                                    |  |
| essione TV (4) e depois<br>essione WIDE para<br>lecionar o modo 16:9.                                                                                                    |                                                                                                    | conectados ao mesmo tempo a<br>tomada digital e à analógica<br>(página 104).                                                                                                    |  |
| essione para desativar<br>porariamente o som.<br>essione novamente para<br>tabelecer o som.<br>a silenciar o som da TV                                                                                                    | 24 Shift                                                                                              | Pressione para que a tela se<br>ilumine. Muda a função das<br>teclas do controle remoto para<br>ativar as teclas com letras<br>cor-de-rosa.                                                             |  |
| essione TV ([4]) e depois<br>essione MUTING.<br>essione TV ([4]) e depois<br>essione TV ([4]) e depois<br>essione TV VOL +/- para<br>star o nível de volume da                                                                         | 25 THEATRE                                                                                            | Pressione para ativar e<br>desativar o modo Cinema<br>quando conectar o receiver a<br>produtos que possuem a<br>tecnologia "BRAVIA" Sync.                                                               |  |
| V.                                                                                                    | 26 RM SET UP                                                                                          | Pressione para configurar o controle remoto.                                                                                                    |  |
| volume de todas as caixas<br>sticas ao mesmo tempo.                                                                                                    | <sup>a)</sup> Consulte a tabela da página 113 para obter<br>informações sobre as teclas que podem ser |                                                                                                    |  |
| ssione para ir para o<br>kimo disco quando estiver<br>zando um CD changer de<br>os discos.                                                                                                    | utilizadas para oper<br><sup>b)</sup> As teclas de número<br>e ► possuem ponto<br>pontos como referê  | ar cada componente.<br>o 5/SAT, TV CH +/PRESET +<br>tos salientes. Utilize estes<br>ncia quando operar o receiver.                                                                                      |  |
| rios discos.<br>essione para<br>voltar ao menu anterior.                                                                                                    | e ► possuem pont<br>pontos como referê<br>Notas                                                       | tos salientes. Utilize estes<br>ncia quando operar o receiver.                                                                                                    |  |

- Dependendo do modelo, você pode não conseguir utilizar algumas funções descritas nesta seção.
- A explicação acima serve apenas de exemplo. Portanto, dependendo do componente, a operação acima mencionada pode não ser possível ou ter um funcionamento diferente do descrito.

STR-DN1000 4-138-894-21(1)

masterpage: Right

PT01COV\_STR-DN1000-CEL.book Page 17 Saturday, August 15, 2009 3:09 AM

# Procedimentos iniciais

# 1: Instalando as caixas acústicas

Este receiver permite utilizar um sistema de 7.1 canais (7 caixas acústicas e um subwoofer).

# Ouvindo o som de um sistema de 5.1/7.1 canais

Para ouvir o som surround multicanal similar ao de um cinema, é necessário 5 caixas acústicas (duas frontais, uma central e duas surround) e um subwoofer (5.1 canais).

### Exemplo de configuração de um sistema de caixas acústicas de 5.1 canais

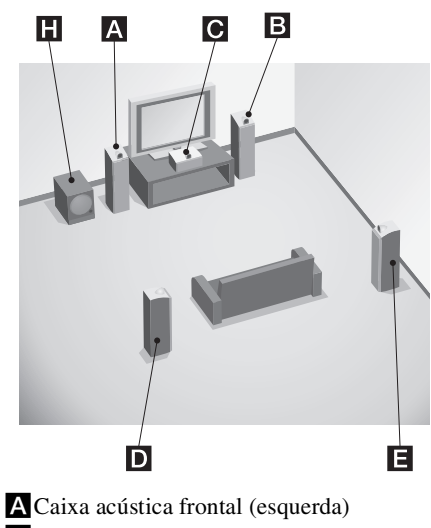

- **B**Caixa acústica frontal (direita)
- C Caixa acústica central
- D Caixa acústica surround (esquerda)
- E Caixa acústica surround (direita)
- H Subwoofer

Você pode desfrutar de uma reprodução de alta fidelidade do som gravado em software de DVD ou disco Blu-ray no formato Surround EX se conectar uma caixa acústica surround traseira adicional (sistema de 6.1 canais) ou duas caixas acústicas surround traseiras (sistema de 7.1 canais).

### Exemplo de configuração de um sistema de caixas acústicas de 7.1 canais

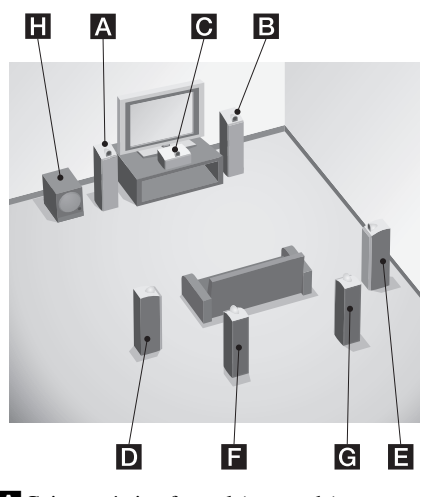

- A Caixa acústica frontal (esquerda)
- B Caixa acústica frontal (direita)
- Caixa acústica central
- D Caixa acústica surround (esquerda)
- E Caixa acústica surround (direita)
- **E** Caixa acústica surround traseira (esquerda)
- **G** Caixa acústica surround traseira (direita)
- H Subwoofer

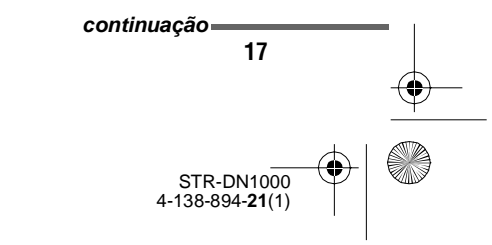

Procedimentos iniciais

masterpage: Left

PT01COV\_STR-DN1000-CEL.book Page 18 Saturday, August 15, 2009 3:09 AM

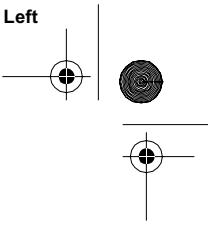

#### Informação adicional

۲

 $( \blacklozenge$ 

• Se conectar um sistema de caixas acústicas de 7.1 canais, o ângulo 🔕 deve ser igual.

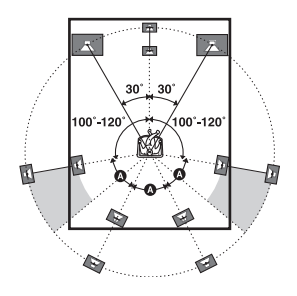

• Se conectar um sistema de caixas acústicas de 6.1 canais, coloque a caixa acústica surround traseira atrás da posição de escuta.

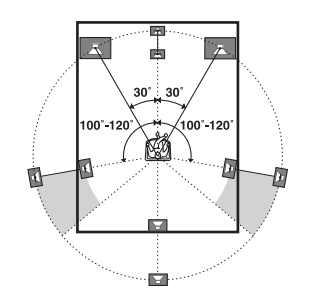

• Como o subwoofer não transmite sinais altamente direcionais, você pode colocá-lo onde quiser.

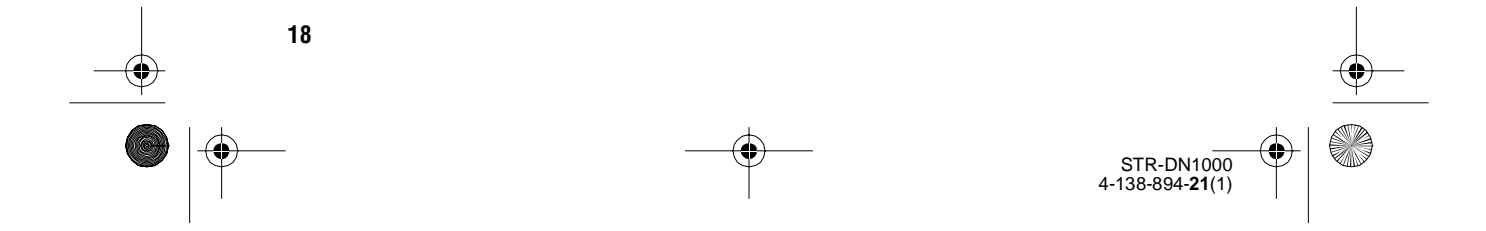

masterpage: Right

Procedimentos iniciais

PT01COV\_STR-DN1000-CEL.book Page 19 Saturday, August 15, 2009 3:09 AM

¢

•

# 2: Conectando as caixas acústicas

Antes de conectar os cabos, desconecte o cabo de alimentação CA.

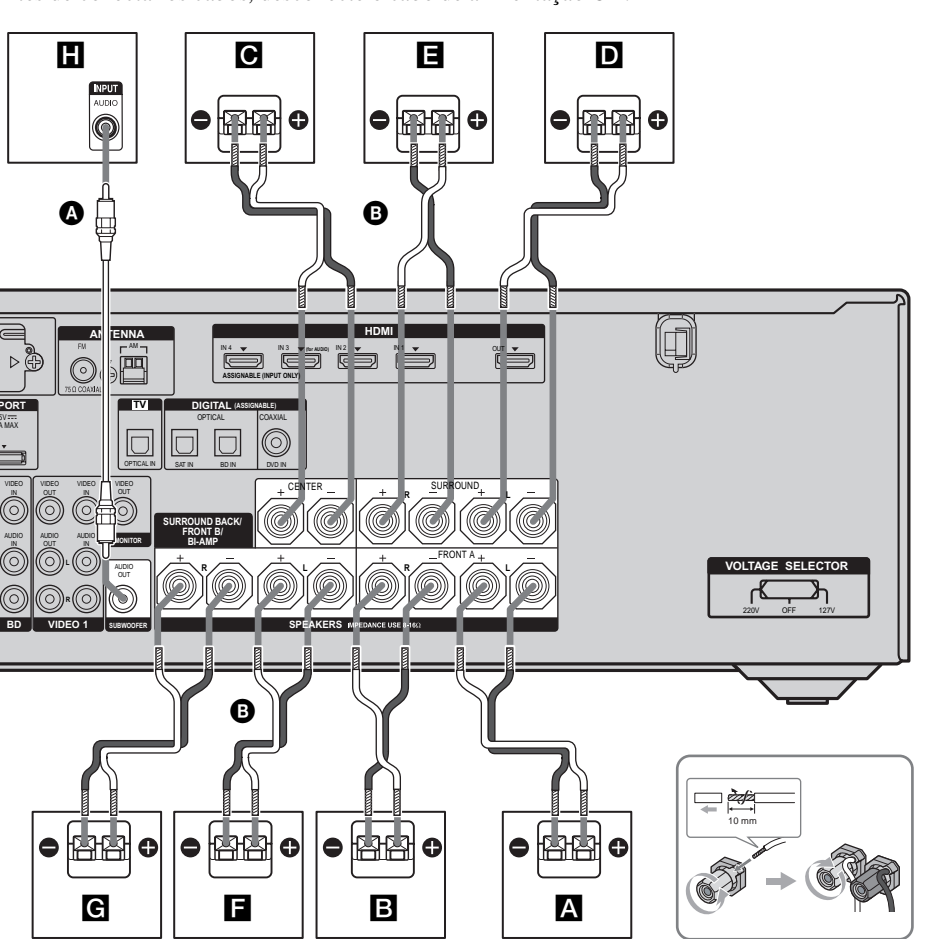

A Cabo de áudio mono (não fornecido)
 B Cabo da caixa acústica (não fornecido)

- A Caixa acústica frontal A (esquerda)
- **B**Caixa acústica frontal A (direita)
- C Caixa acústica central
- DCaixa acústica surround (esquerda)
- Caixa acústica surround (direita)
   Caixa acústica surround traseira (esquerda)<sup>a)b)c)</sup>
   Caixa acústica surround traseira (direita)<sup>a)b)c)</sup>
   Subwoofer<sup>d)</sup>

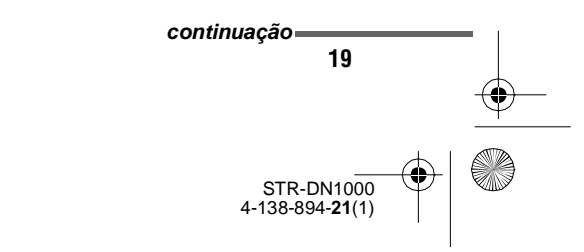

masterpage: Left

PT01COV\_STR-DN1000-CEL.book Page 20 Saturday, August 15, 2009 3:09 AM

<sup>a)</sup>Se conectar apenas uma caixa acústica surround traseira, conecte-a aos terminais SPEAKERS SURROUND BACK/FRONT B/BI-AMP L.

- <sup>b)</sup>Se não utilizar nenhuma caixa acústica surround traseira, mas possuir um sistema de caixas acústicas frontais adicional, conecte-o aos terminais SPEAKERS SURROUND BACK/FRONT B/ BI-AMP. Ajuste "SB Assign" em "Speaker B" no menu de ajustes Speaker (página 68). Você pode selecionar o sistema de caixas acústicas frontais que deseja utilizar através da tecla SPEAKERS do painel frontal (página 39).
- c) Se não estiver utilizando caixas acústicas surround traseiras, você pode conectar as caixas acústicas frontais aos terminais SPEAKERS SURROUND BACK/FRONT B/BI-AMP através de uma conexão de amplificador dual (página 110). Ajuste "SB Assign" em "BI-AMP" no menu de ajustes Speaker (página 68).
- <sup>d)</sup>Se conectar um subwoofer com uma função de espera automática, desative a função para assistir filmes. Se a função de espera automática estiver ativada, o sistema se ajustará automaticamente para o modo de espera de acordo com o nível de sinal de entrada que é recebido no subwoofer e pode ser que o som não seja emitido.

#### Nota

4

Antes de conectar o cabo de alimentação CA, certifique-se de que os fios metálicos dos cabos das caixas acústicas não estão em contato entre os terminais SPEAKERS.

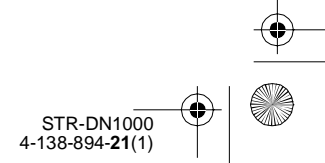

masterpage: Right

PT01COV\_STR-DN1000-CEL.book Page 21 Saturday, August 15, 2009 3:09 AM

# 3: Conectando a TV

4

Você pode ver a imagem da entrada selecionada se conectar a tomada HDMI OUT ou MONITOR OUT a uma TV. Você pode operar este receiver através de uma GUI (interface gráfica do usuário) se conectar a tomada HDMI OUT ou as tomadas

#### COMPONENT VIDEO MONITOR OUT a uma TV.

Não é necessário conectar todos os cabos. Conecte os cabos de áudio e vídeo de acordo com as tomadas dos componentes. Antes de conectar os cabos, desconecte o cabo de alimentação CA.

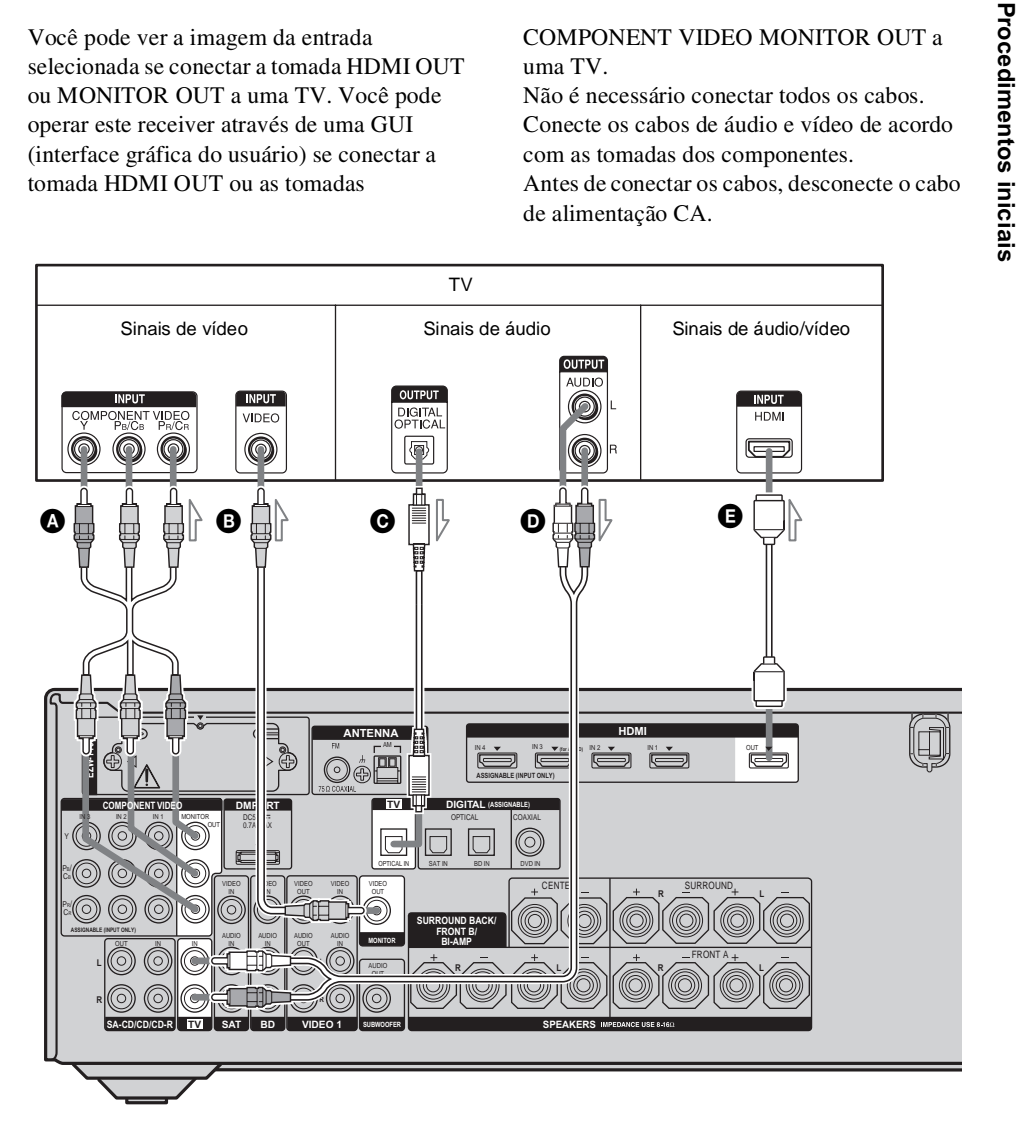

- A Cabo de vídeo componente (não fornecido)
- B Cabo de vídeo (não fornecido)
- Cabo digital óptico (não fornecido)
- Cabo de áudio (não fornecido)
- Cabo HDMI (não fornecido)

A Sony recomenda que utilize um cabo HDMI autorizado ou um cabo HDMI da Sony.

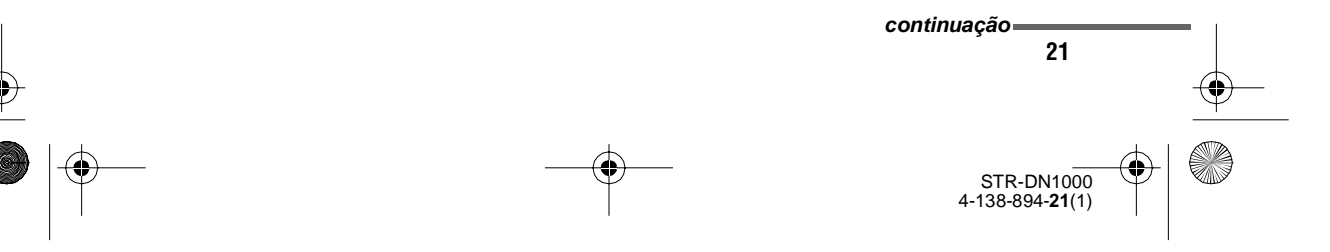

masterpage: Left

PT01COV\_STR-DN1000-CEL.book Page 22 Saturday, August 15, 2009 3:09 AM

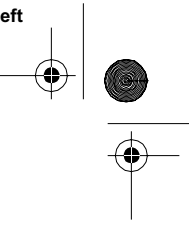

#### Notas

- Ligue o receiver quando o áudio e o vídeo de um componente de reprodução estiverem sendo emitidos para uma TV através do receiver. Se não conectar o receiver, nem o áudio nem o vídeo serão transmitidos.
- Conecte componentes de visualização de imagens, tais como uma TV ou projetor, à tomada HDMI OUT ou MONITOR OUT no receiver. Você pode não conseguir gravar, mesmo que conecte componentes de gravação.
- Dependendo da condição da conexão entre a TV e a antena, a imagem na tela da TV pode ficar distorcida. Se isso acontecer, afaste a antena do receiver.
- Se conectar os cabos digitais ópticos, insira os plugues de forma reta até se encaixarem com um clique.
- Não dobre nem amarre os cabos digitais ópticos.

#### Informações adicionais

22

- O receiver possui uma função de conversão de vídeo. Para mais informações, consulte "Função de conversão de sinais de vídeo" (página 33).
- O som da TV será emitido através das caixas acústicas conectadas ao receiver se conectar a tomada de saída de áudio da TV às tomadas TV IN do receiver. Nesta configuração, ajuste a tomada de saída de som da TV para "Fixed" se for possível alternar entre "Fixed" e "Variable".

STR-DN1000 4-138-894-21(1)

masterpage: Right

PT01COV\_STR-DN1000-CEL.book Page 23 Saturday, August 15, 2009 3:09 AM

# 4a: Conectando os componentes de áudio

# Conectando os componentes de áudio

4

•

A ilustração a seguir mostra como conectar um reprodutor de Super Audio CD, um reprodutor de CD, um gravador de CD e um adaptador

INPUT OUTPUT

C

Reprodutor de Super Audio CD,

reprodutor de CD, gravador de CD

DIGITAL MEDIA PORT. Antes de conectar os cabos, desconecte o cabo de alimentação CA. Depois de conectar o componente de áudio, vá para "4b: Conectando os componentes de vídeo" (página 25) ou "5: Conectando as antenas" (página 35). **Procedimentos iniciais** 

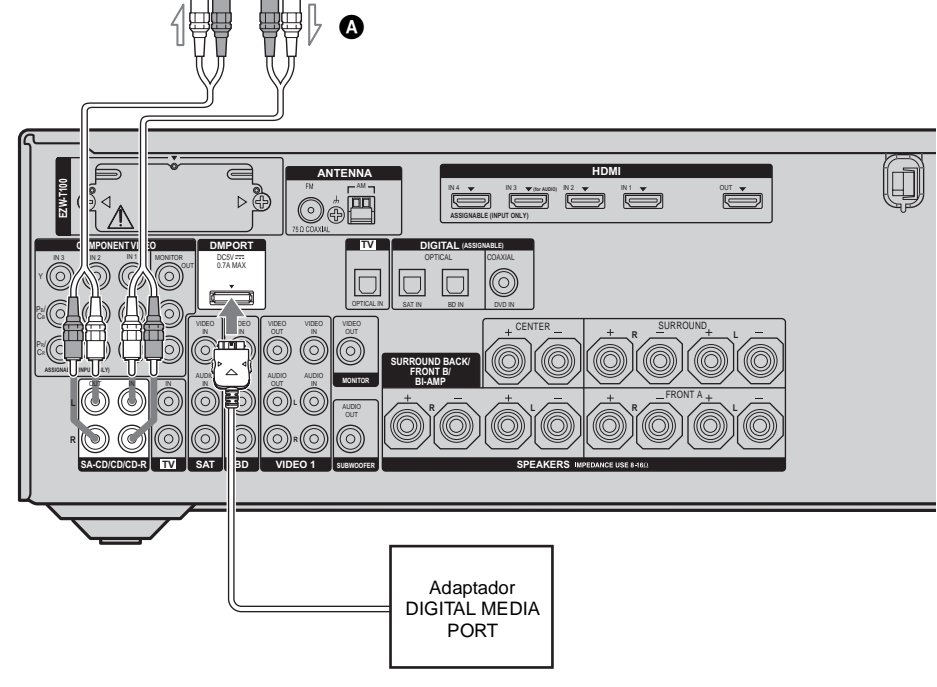

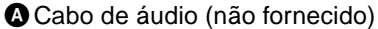

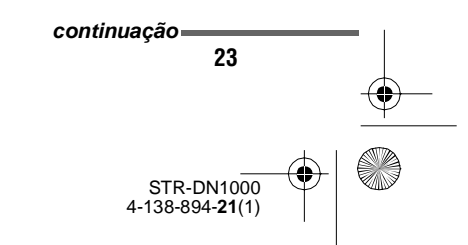

masterpage: Left

PT01COV\_STR-DN1000-CEL.book Page 24 Saturday, August 15, 2009 3:09 AM

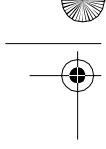

¢

### Notas sobre a conexão do adaptador DIGITAL MEDIA PORT

- Não conecte nem desconecte o adaptador DIGITAL MEDIA PORT enquanto o receiver estiver ligado.
- Assegure-se de realizar as conexões DMPORT firmemente e insira o conector em linha reta.
- Como o conector do adaptador DIGITAL MEDIA PORT é frágil, manuseie-o com cuidado quando instalar ou deslocar o receiver.
- Quando conectar o adaptador DIGITAL MEDIA PORT, insira o conector com a marca da seta virada de frente para a marca da seta existente na tomada DMPORT. Para retirar o adaptador DIGITAL MEDIA PORT, mantenha pressionado e em seguida, puxe o conector para fora.

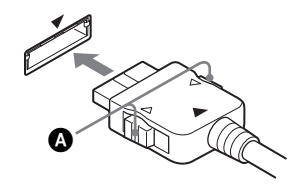

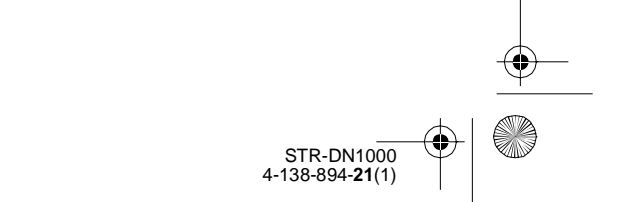

masterpage: Right

PT01COV\_STR-DN1000-CEL.book Page 25 Saturday, August 15, 2009 3:09 AM

# 4b: Conectando os componentes de vídeo

### **Como conectar os componentes**

Esta seção descreve como conectar os componentes de vídeo a este receiver. Antes de começar, consulte "Componente a ser conectado" a seguir para obter informações sobre as páginas em que se descrevem a conexão de cada componente. Antes de conectar os cabos, desconecte o cabo de alimentação CA.

Depois de conectar todos os componentes, vá para "5: Conectando as antenas" (página 35).

## Componente a ser conectado

| Componente                                   | Página |
|----------------------------------------------|--------|
| TV                                           | 21     |
| Com tomada HDMI                              | 26     |
| Reprodutor de DVD                            | 29     |
| Reprodutor de discos Blu-ray                 | 30     |
| Receptor de satélite, set-top box            | 31     |
| Gravador de DVD, videocassete                | 32     |
| Câmera de vídeo, aparelho de videogame, etc. | 32     |

#### Como conectar vários componentes digitais, mas sem nenhuma entrada livre

Consulte "Ouvindo o som e vendo as imagens de outras entradas" (página 105).

# Tomadas de entrada/saída de vídeo a serem conectados

A qualidade da imagem depende da tomada de conexão. Consulte a ilustração a seguir. Selecione a conexão de acordo com as tomadas dos componentes.

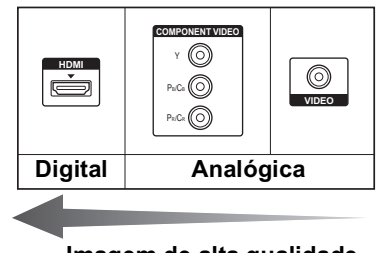

#### Imagem de alta qualidade

#### Nota

Certifique-se de conectar o receiver quando os sinais de áudio e de vídeo de um componente de reprodução estiverem sendo emitidos para uma TV através do receiver. Se a fonte de alimentação do receiver não estiver ligada, nem o áudio nem o vídeo serão transmitidos.

### Convertendo sinais de vídeo

Este receiver está equipado com uma função de conversão de sinais de vídeo. Para mais informações, consulte "Função de conversão de sinais de vídeo" (página 33).

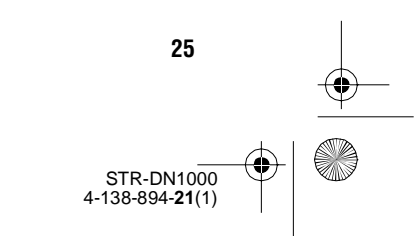

masterpage: Left

PT01COV\_STR-DN1000-CEL.book Page 26 Saturday, August 15, 2009 3:09 AM

### Conectando os componentes com tomadas HDMI

HDMI é a abreviatura de High-Definition Multimedia Interface (Interface multimídia de alta definição). É uma interface que transmite sinais de áudio e vídeo no formato digital. A Sony recomenda que você conecte os componentes ao receiver através de um cabo HDMI.

Com a conexão HDMI, você pode apreciar o som e a imagens de alta qualidade.

### No entanto, é necessário conectar a saída de áudio da TV à entrada de áudio do receiver através de um cabo digital óptico para ouvir o som surround multicanal da TV emitido pelo receiver.

Se conectar componentes compatíveis com a tecnologia Sony "BRAVIA" Sync com os cabos HDMI, as operações ficam mais simples conforme descrito na seção "Características do "BRAVIA" Sync" (página 88).

#### Notas

- Certifique-se de mudar o ajuste de fábrica da tecla de entrada HDMI 1–4 do controle remoto de modo que possa utilizar esta tecla para controlar os componentes. Para mais informações, consulte "Programando o controle remoto" (página 114).
- Você pode também mudar o nome da entrada HDMI de modo que possa vê-lo no visor do receiver. Para mais informações, consulte "Dando nome à entrada (Name Input)" (página 50).

#### **Características HDMI**

- Os sinais de áudio digital que são transmitidos pelo HDMI podem ser emitidos através das caixas acústicas conectadas ao receiver. Este sinal é compatível com Dolby Digital, DTS e PCM Linear.
- O receiver pode receber sinais de formato PCM linear multicanal (até 8 canais) com uma frequência de amostragem de 192 kHz ou inferior, através de uma conexão HDMI.
- É possível realizar a conversão dos sinais de vídeo analógico emitidos para a tomada VIDEO ou para as tomadas COMPONENT VIDEO como sinais HDMI. Os sinais de áudio não são emitidos através de uma tomada HDMI OUT quando a imagem é convertida.
- Este receiver é compatível com a transmissão High Bitrate Audio (DTS-HD Master Audio, Dolby TrueHD), Deep Colour e x.v.Colour, ampliada com HDMI versão 1.3.
- Este receiver é compatível com a função controle para HDMI. Para mais informações, consulte "Características do "BRAVIA" Sync" (página 88).
- A entrada HDMI 3 oferece um som de melhor qualidade. Se necessitar de uma qualidade de som superior, conecte o componente à tomada HDMI IN 3 (para AUDIO) e selecione a entrada HDMI 3.

STR-DN1000 4-138-894-**21**(1)

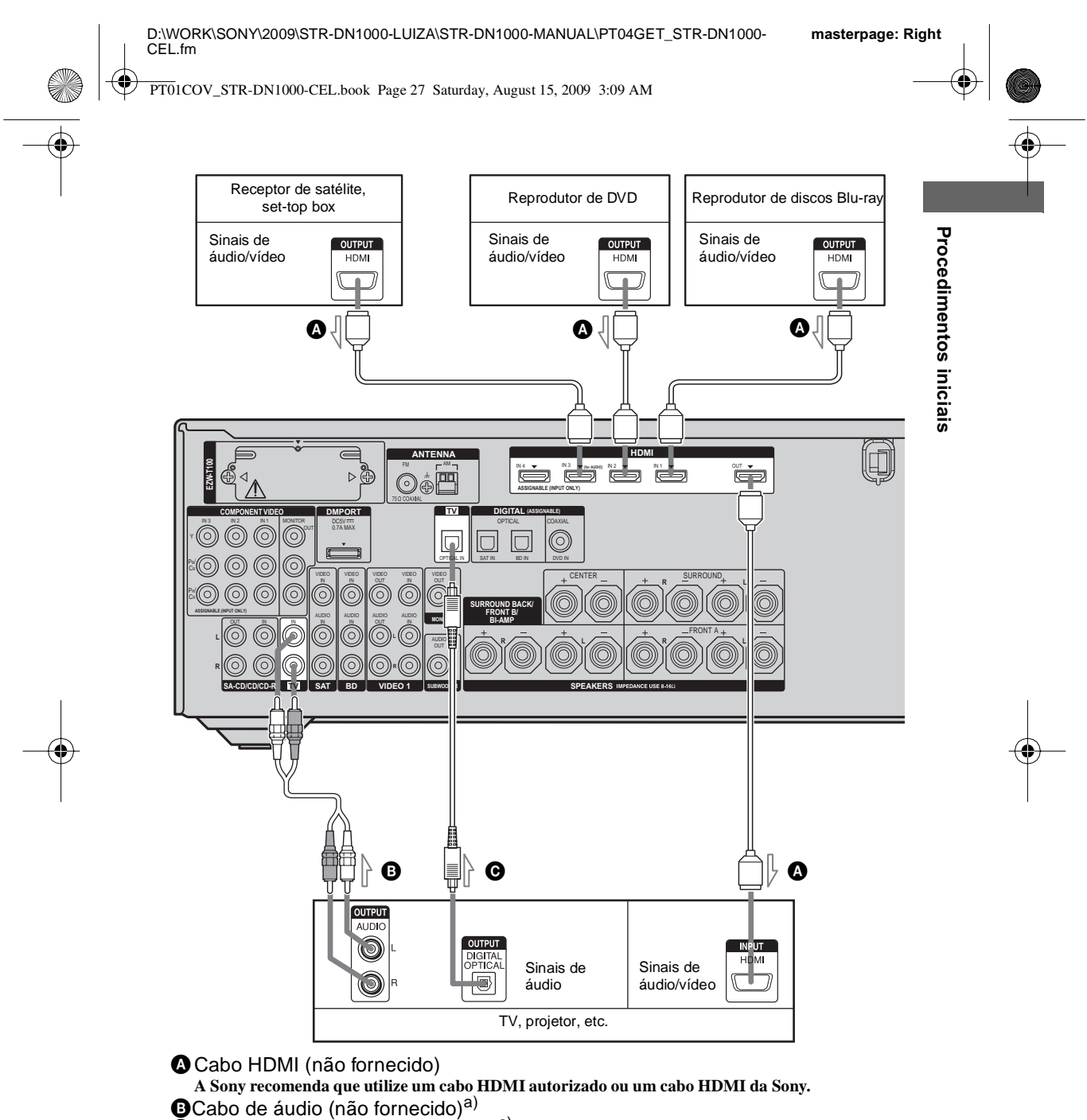

Cabo digital óptico (não fornecido)<sup>a)</sup>

<sup>a)</sup>Conecte pelo menos um dos cabos de áudio ( $\mathbf{B}$  ou  $\mathbf{O}$ ).

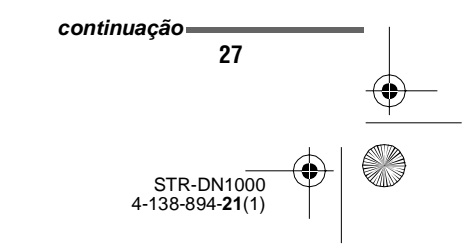

masterpage: Left

PT01COV\_STR-DN1000-CEL.book Page 28 Saturday, August 15, 2009 3:09 AM

# Notas sobre a conexão dos cabos

- Recomenda-se que utilize um cabo HDMI com o logotipo HDMI (fabricado pela Sony) para a tomada HDMI correspondente a especificação de alta velocidade (um cabo HDMI versão 1.3a, categoria 2) quando visualizar imagens ou ouvir som durante uma transmissão Deep Colour ou quando visualizar uma imagem de vídeo de 1080p ou superior.
- Não é recomendado que utilize um cabo de conversão HDMI-DVI. Se conectar um cabo de conversão HDMI-DVI a um componente DVI-D, é possível que o som e/ou imagem podem não ser emitidos. Conecte outros cabos de áudio ou cabos de conexão digital e, em seguida, ajuste a opção "Input Assign" no menu opção Input quando o som não é emitido corretamente.

#### Notas sobre as conexões HDMI

- Um sinal de áudio recebido pela tomada HDMI IN é emitido através das tomadas SPEAKERS e HDMI OUT. Não é emitido através de nenhuma outra tomada de áudio.
- Um sinal de vídeo recebido pela tomada HDMI IN só pode ser emitido através da tomada HDMI OUT. Os sinais de entrada de vídeo não podem ser emitidos através das tomadas VIDEO OUT ou MONITOR OUT.
- Os sinais de áudio e vídeo da entrada HDMI não são emitidos através da tomada HDMI OUT enquanto o menu aparecer no visor do receiver.
- Se deseja ouvir o som através das caixas acústica da TV, ajuste "Audio Out" em "TV+AMP" no menu de ajustes HDMI (página 77). Se não for possível reproduzir uma fonte de áudio multicanal, ajuste em "AMP". No entanto, o som não é emitido através da caixa acústica da TV.
- Não são recebidos nem emitidos os sinais DSD do Super Audio CD.
- Certifique-se de ligar o receiver quando o áudio e o vídeo de um componente de reprodução estiverem sendo emitidos para a

TV através do receiver. Se o receiver não estiver ligado, nem o áudio nem o vídeo serão transmitidos.

- Os sinais de áudio (frequência de amostragem, duração de bits, etc.) transmitidos através de uma tomada HDMI podem ser eliminados pelo componente conectado. Verifique a configuração do componente se a imagem for de baixa qualidade ou o som não for emitido do componente conectado com o cabo HDMI.
- O som pode ser interrompido se for alterado a frequência de amostragem, o número de canais ou o formato de áudio dos sinais de saída do componente de reprodução.
- Se o componente conectado não for compatível com a tecnologia de proteção de direitos autorais (HDCP), pode ser que a imagem e/ou o som da tomada HDMI OUT fiquem distorcidos ou não sejam transmitidos. Se isso acontecer, verifique as especificações do componente conectado.
- Somente é possivel apreciar a tecnologia High Bitrate Audio (DTS-HD Master Audio, Dolby TrueHD) e PCM linear multicanal com uma conexão HDMI.
- Ajuste a resolução de imagem do componente de reprodução para mais de 720p para apreciar a tecnologia High Bitrate Audio (DTS-HD Master Audio, Dolby TrueHD).
- É possível que a resolução de imagem do componente de reprodução necessite de alguns ajustes antes de você poder apreciar o formato PCM linear multicanal. Consulte o manual de instruções do componente de reprodução.
- Nem todos os componentes HDMI são compatíveis com todas as funções definidas pela versão de HDMI especificada. Por exemplo. os componentes compatíveis com HDMI, versão 1.3a, podem não ser compatíveis com Deep Colour.
- Para mais informações, consulte o manual de instruções de cada componente conectado.

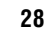

STR-DN1000 4-138-894-**21**(1)

masterpage: Right

PT01COV\_STR-DN1000-CEL.book Page 29 Saturday, August 15, 2009 3:09 AM

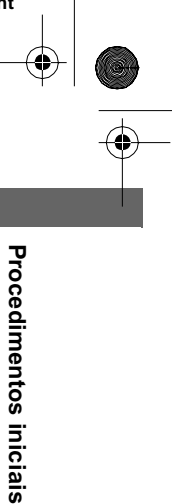

# Conectando um reprodutor de DVD

A ilustração a seguir mostra como conectar um reprodutor de DVD.

Não é necessário conectar todos os cabos. Conecte os cabos de áudio e vídeo de acordo com as tomadas dos componentes.

#### Notas

4

 As tomadas COMPONENT VIDEO IN 2 foram atribuídas ao reprodutor de DVD. Se conectar o reprodutor de DVD às tomadas COMPONENT VIDEO IN 1 ou IN 3, no menu Opção Input, ajuste "Input Assign" (página 105).

- Para receber o áudio digital multicanal do reprodutor de DVD, ajuste a saída de áudio digital do reprodutor de DVD. Consulte o manual de instruções fornecido com o reprodutor de DVD.
- Se conectar os cabos digitais ópticos, insira os plugues em linha reta até que se encaixem com um clique.
- Não dobre nem prenda os cabos digitais ópticos.

#### Informação adicional

Todas as tomadas de áudio digital são compatíveis com as frequências de amostragem de 32 kHz, 44,1 kHz, 48 kHz e 96 kHz.

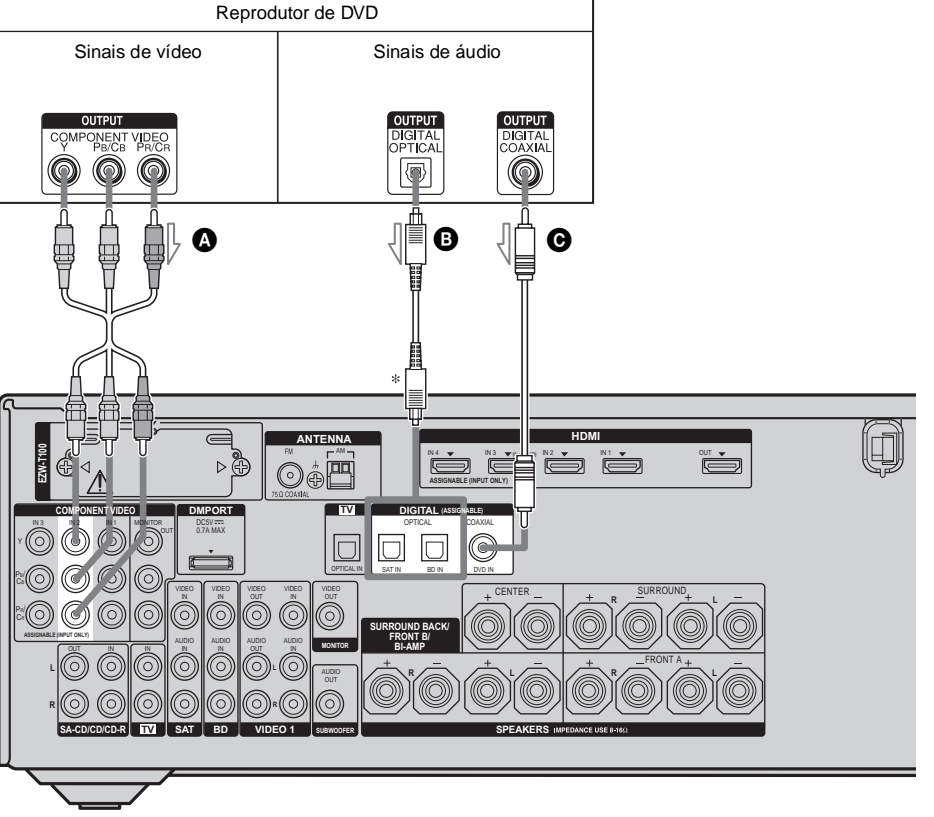

Cabo de vídeo componente (não fornecido)
 Cabo digital óptico (não fornecido)

• Cabo digital coaxial (não fornecido)

\* Se conectar um componente equipado com uma tomada OPTICAL, ajuste "Input Assign" no menu Input.

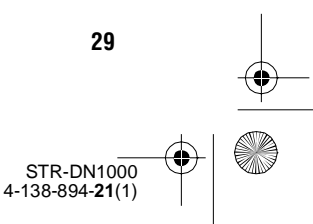

masterpage: Left

STR-DN1000 4-138-894-**21**(1)

PT01COV\_STR-DN1000-CEL.book Page 30 Saturday, August 15, 2009 3:09 AM

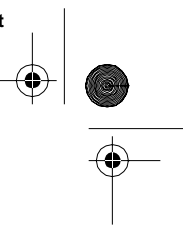

# Conectando um reprodutor de discos Blu-ray

A ilustração a seguir mostra como conectar um reprodutor de discos Blu-ray.

Não é necessário conectar todos os cabos. Conecte os cabos de áudio e vídeo de acordo com as tomadas dos componentes.

#### Notas

¢

 As tomadas COMPONENT VIDEO IN 1 foram atribuídas ao reprodutor de discos Blu-ray. Se conectar o reprodutor de discos Blu-ray às tomadas COMPONENT VIDEO IN 2 ou IN 3, ajuste "Input Assign" no menu Input (página 105).

- Para receber o áudio digital multicanal do reprodutor de discos Blu-ray, ajuste a saída de áudio digital do reprodutor de discos Blu-ray. Consulte o manual de instruções fornecido com o reprodutor de discos Blu-ray.
- Se conectar os cabos digitais ópticos, insira os plugues em linha reta até que se encaixem com um clique.
- Não dobre nem prenda os cabos digitais ópticos.

#### Informação adicional

Todas as tomadas de áudio digital são compatíveis com as frequências de amostragem de 32 kHz, 44,1 kHz, 48 kHz e 96 kHz.

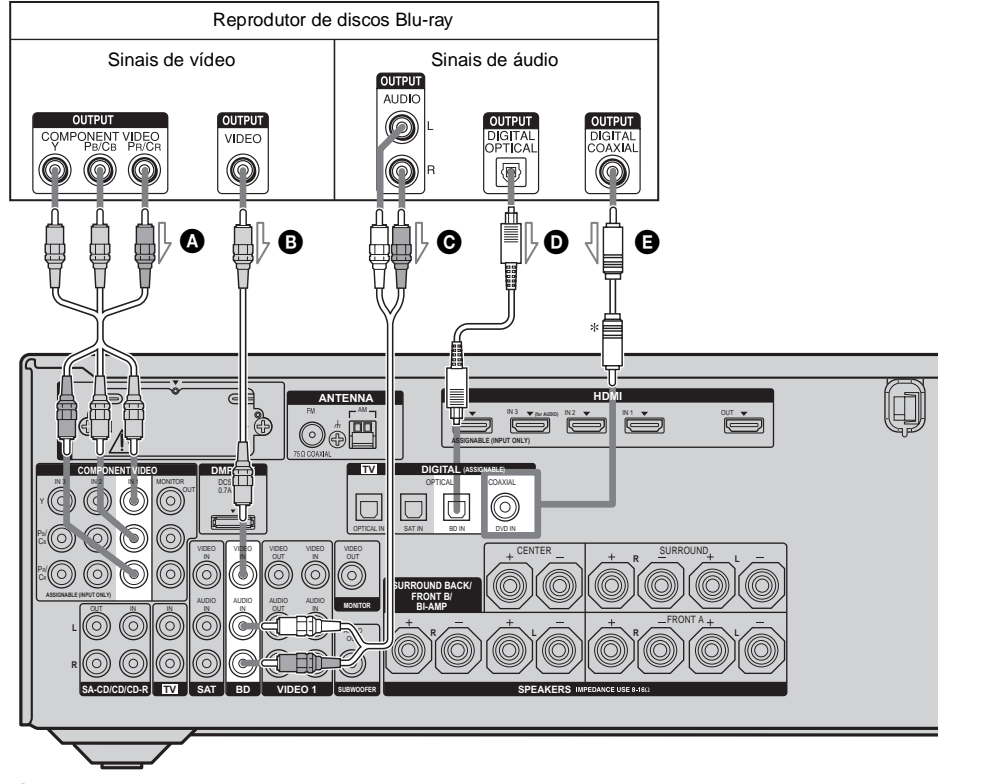

A Cabo de vídeo componente (não fornecido)

- B Cabo de vídeo (não fornecido)
- Cabo de áudio (não fornecido)
- Cabo digital óptico (não fornecido)
- Cabo digital coaxial (não fornecido)

\* Se conectar um componente equipado com uma tomada COAXIAL, ajuste "Input Assign" no menu Input.

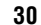

masterpage: Right

PT01COV\_STR-DN1000-CEL.book Page 31 Saturday, August 15, 2009 3:09 AM

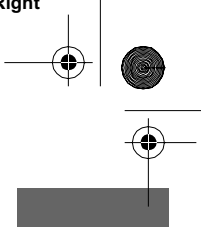

## Conectando um receptor de satélite, set-top-box

A ilustração a seguir mostra como conectar um receptor de satélite ou um set-top box. Não é necessário conectar todos os cabos. Conecte os cabos de áudio e vídeo de acordo com as tomadas dos componentes.

#### Notas

¢

• As tomadas COMPONENT VIDEO IN 3 foram atribuídas ao receptor de satélite. Se conectar o

receptor de satélite às tomadas COMPONENT VIDEO IN 1 ou IN 2, ajuste "Input Assign" no menu Opção Input (página 105).

- Se conectar os cabos digitais ópticos, insira os plugues em linha reta até que se encaixem com um clique.
- Não dobre nem prenda os cabos digitais ópticos.

#### Informação adicional

Todas as tomadas de áudio digital são compatíveis com as frequências de amostragem de 32 kHz, 44,1 kHz, 48 kHz e 96 kHz.

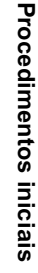

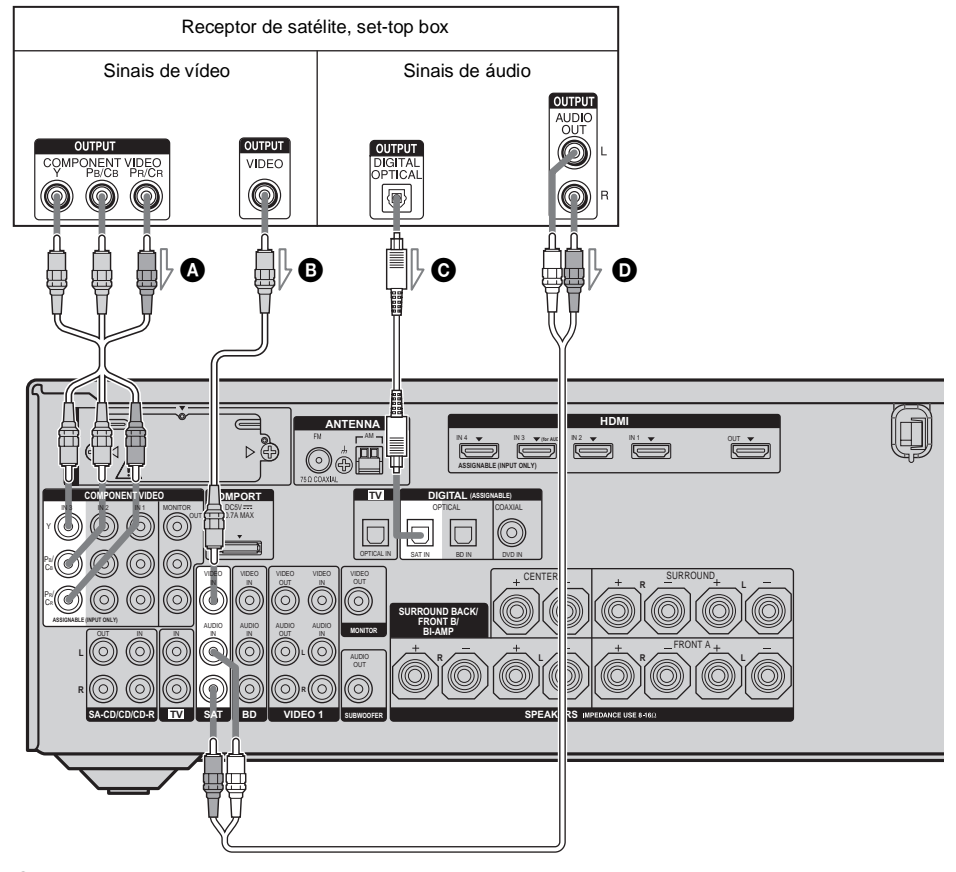

A Cabo de vídeo componente (não fornecido)

- B Cabo de vídeo (não fornecido)
- Cabo digital óptico (não fornecido)
- O Cabo de áudio (não fornecido)

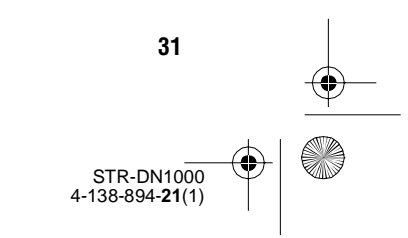

masterpage: Left

PT01COV\_STR-DN1000-CEL.book Page 32 Saturday, August 15, 2009 3:09 AM

## Conectando componentes com tomada de áudio e vídeo analógica

¢

A ilustração a seguir mostra como conectar um componente com tomadas analógicas como, por exemplo, um gravador de DVD, videocassete, etc.

Não é necessário conectar todos os cabos. Conecte os cabos de áudio e vídeo de acordo com as tomadas dos componentes.

#### Notas

- Certifique-se de mudar o ajuste de fábrica da tecla de entrada VIDEO 1 no controle remoto de modo que possa utilizar esta tecla para controlar o gravador de DVD. Para mais informações, consulte "Programando o controle remoto" (página 114).
- É possível também mudar o nome da entrada VIDEO 1 de modo que possa visualizá-lo na tela da TV e do receiver. Para mais informações, consulte "Dando nome à entrada (Name Input)" (página 50).

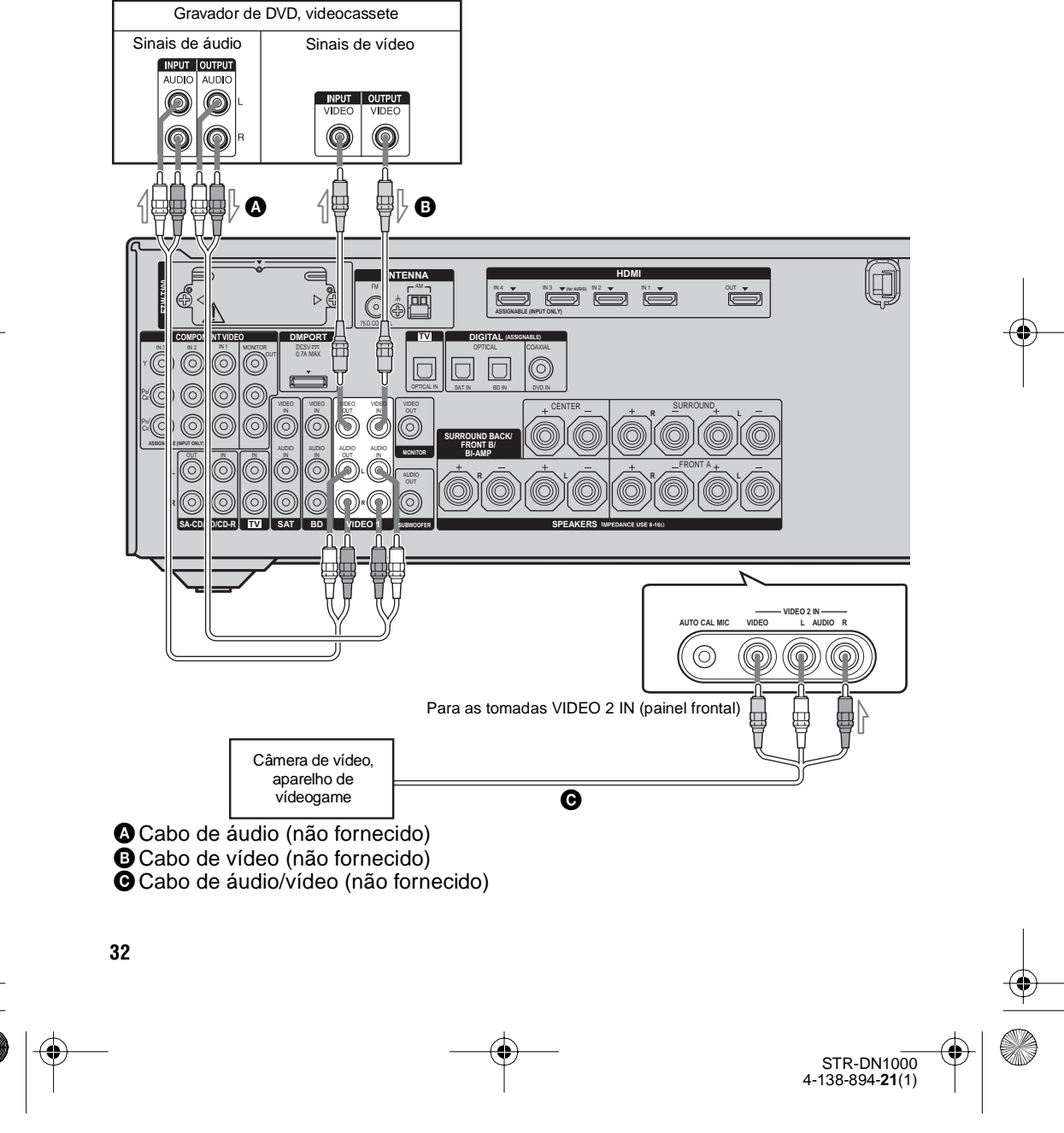

masterpage: Right

**Procedimentos iniciais** 

PT01COV\_STR-DN1000-CEL.book Page 33 Saturday, August 15, 2009 3:09 AM

### Função de conversão de sinais de vídeo

Este receiver está equipado com uma função que permite converter sinais de vídeo. Você poderá emitir o sinal de vídeo depois de conectar este receiver através da tomada MONITOR OUT ou HDMI OUT, como indicado na ilustração abaixo.

• Os sinais de vídeo podem ser emitidos como sinais de vídeo HDMI e vídeo componente.

• Os sinais de vídeo componente podem ser emitidos como sinais de vídeo HDMI.

Como ajuste inicial, os sinais de vídeo recebidos pelo componente conectado são emitidos para as tomadas HDMI OUT ou MONITOR OUT, como indicado na tabela abaixo.

Recomendamos que ajuste a função de conversão de vídeo de modo que coincida com a resolução do monitor que estiver utilizando.

Para mais informações sobre a função de conversão de vídeo, consulte "Ajustes de vídeo (Menu de ajustes de Video)" (página 75).

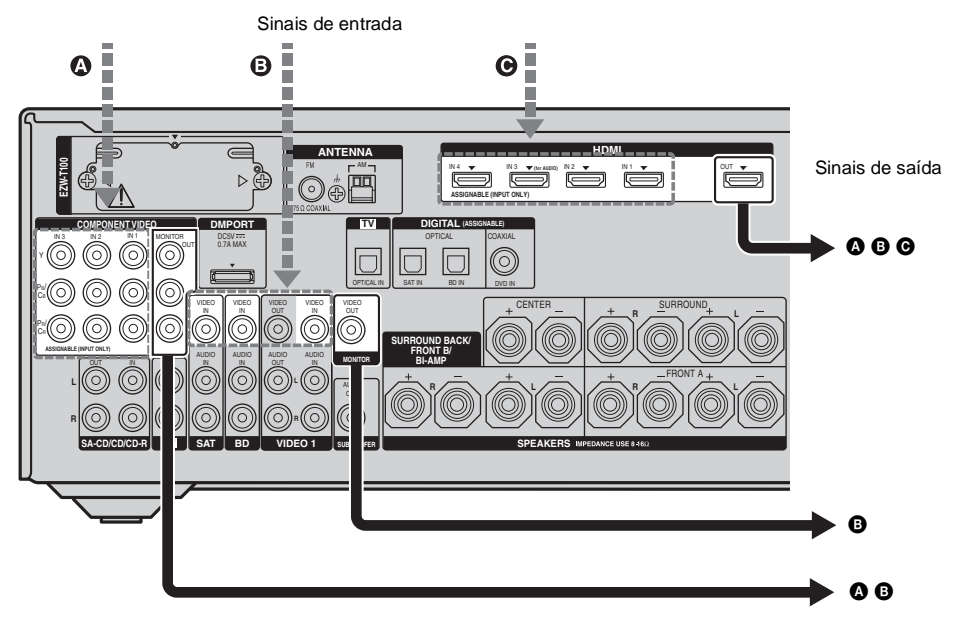

| Tomada<br>OUTPUT<br>Tomada<br>INPUT | HDMI OUT | COMPONENT<br>VIDEO<br>MONITOR OUT | MONITOR<br>VIDEO OUT |
|-------------------------------------|----------|-----------------------------------|----------------------|
| COMPONENT<br>VIDEO IN 🚯             | 0        | Δ/Ο                               | Х                    |
| VIDEO IN <b>B</b>                   | 0        | 0                                 | Δ                    |
| HDMI IN <b>G</b>                    | Δ        | Х                                 | Х                    |

O: os sinais de vídeo são convertidos e emitidos através do conversor de vídeo.

 $\Delta$ : é emitido o mesmo tipo de sinal do sinal de entrada. Os sinais de vídeo não são convertidos.

X : os sinais de vídeo não são emitidos.

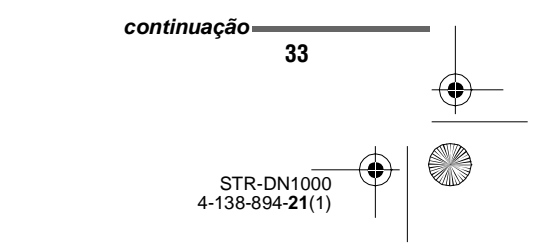

masterpage: Left

STR-DN1000 4-138-894-**21**(1)

PT01COV\_STR-DN1000-CEL.book Page 34 Saturday, August 15, 2009 3:09 AM

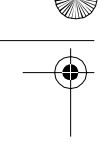

#### Notas sobre a conversão de sinais de vídeo

- Se os sinais de vídeo de um videocassete, etc., são convertidos neste receiver e depois enviados para a TV, a imagem pode aparecer distorcida horizontalmente na tela da TV ou pode não ser emitida, dependendo da condição de saída do sinal de vídeo.
- Não é possível converter sinais de vídeo HDMI em sinais de vídeo componente nem em sinais de vídeo.
- Se reproduzir um videocassete com circuito de melhoramento de imagem como, por exemplo, TBC, as imagens podem ficar distorcidas ou não ser transmitidas. Neste caso, desative o circuito de melhoramento de imagem.
- A resolução dos sinais emitidos para as tomadas COMPONENT VIDEO MONITOR OUT e para a tomada HDMI OUT é convertida em até 1080i.
- As tomadas COMPONENT VIDEO MONITOR OUT têm restrições de resolução quando se converte a resolução de sinais de vídeo protegidos pela tecnologia de direitos autorais. A resolução de até 480p pode ser emitida através das tomadas COMPONENT VIDEO MONITOR OUT. A tomada HDMI OUT não tem restrições de resolução.
- Os sinais de vídeo cuja resolução tenha sido convertida não podem ser emitidos simultaneamente através das tomadas COMPONENT VIDEO MONITOR OUT e da tomada HDMI OUT. Os sinais de vídeo são emitidos através da tomada HDMI OUT quando ambas estão conectadas.

### Para visualizar o Closed Caption (legendas codificadas)

Ajuste "Resolution" em "DIRECT" no menu de ajustes Video quando receber sinais que são compatíveis com o closed caption (legendas codificadas).

Utilize o mesmo tipo de cabo para os sinais de entrada/saída.

#### Para conectar um componente de gravação

Para gravar, conecte o componente de gravação às tomadas VIDEO OUT do receiver. Conecte os cabos para os sinais de entrada e de saída do mesmo tipo de tomada, pois as tomadas VIDEO OUT não têm função de conversão.

### Nota

Os sinais emitidos através das tomadas HDMI OUT ou MONITOR OUT podem não ser gravados corretamente.

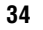

 $\label{eq:linear} D: WORK \label{eq:linear} STR-DN1000-LUIZA \label{eq:linear} STR-DN1000-CEL.fm$ 

masterpage: Right

PT01COV\_STR-DN1000-CEL.book Page 35 Saturday, August 15, 2009 3:09 AM

# 5: Conectando as antenas

Conecte a antena loop de AM e a antena monofilar de FM fornecidas. Antes de conectar as antenas, desconecte o cabo de alimentação CA.

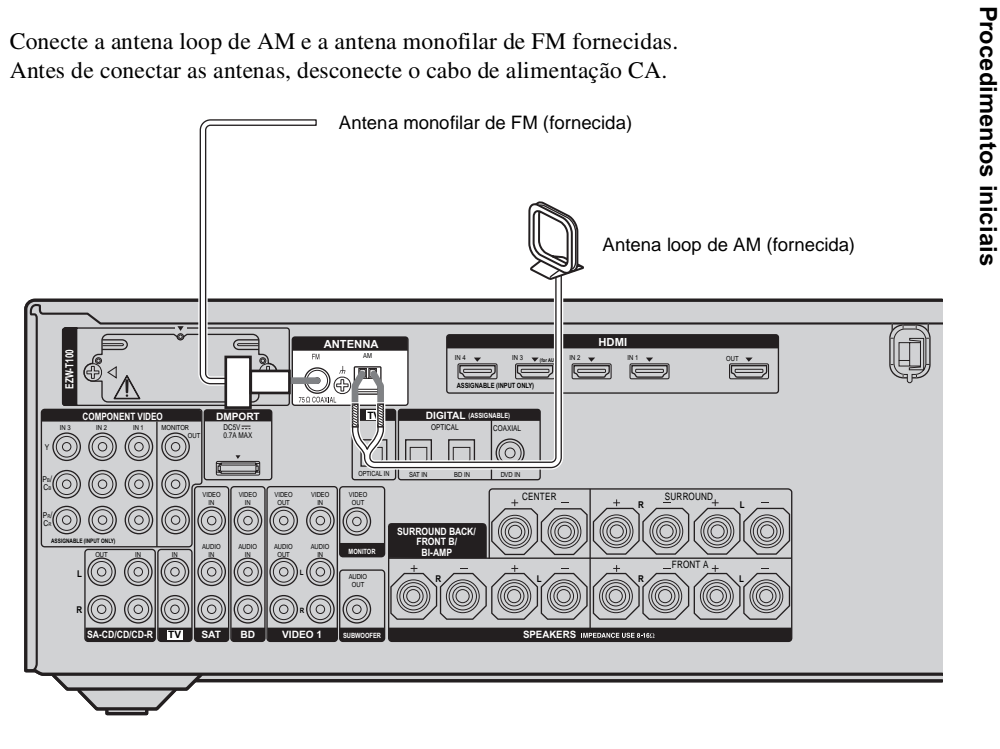

#### Notas

¢

- Para evitar interferências, afaste a antena loop de AM do receiver e dos outros componentes.
- Estenda o fio da antena monofilar de FM.
- Depois de conectar a antena monofilar de FM, mantenha-a na posição horizontal o máximo possível.

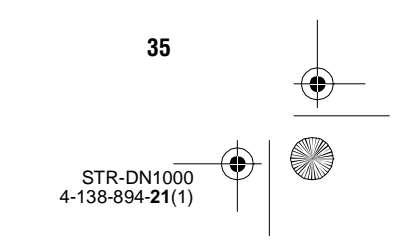

masterpage: Left

PT01COV\_STR-DN1000-CEL.book Page 36 Saturday, August 15, 2009 3:09 AM

# 6: Preparando o receiver e o controle remoto

# Ajustando o seletor de tensão

¢

O receiver possui um seletor de tensão no painel traseiro, verifique se o seletor está ajustado de acordo com a tensão de alimentação local. Se não estiver na posição correta, ajuste-o na posição correta com uma chave de fenda antes de conectar o cabo de alimentação CA a uma tomada da rede elétrica.

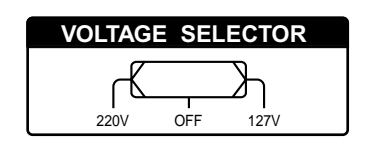

36

# Conectando o cabo de alimentação CA

Conecte o cabo de alimentação CA a uma tomada da rede elétrica.

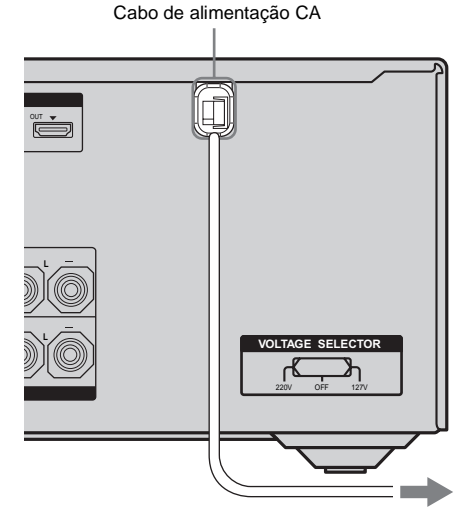

Para uma tomada da rede elétrica

STR-DN1000 4-138-894-**21**(1)

#### Notas

- Antes de conectar o cabo de alimentação CA, certifique-se de que os fios metálicos dos cabos das caixas acústicas não estão em contato entre os terminais SPEAKERS.
- Conecte o cabo de alimentação CA firmemente.
masterpage: Right

PT01COV\_STR-DN1000-CEL.book Page 37 Saturday, August 15, 2009 3:09 AM

# Realizando as operações de configuração inicial

Antes de utilizar o receiver pela primeira vez, inicialize-o realizando o procedimento a seguir. Utilize também este procedimento para restabelecer os ajustes realizados aos ajustes de fábrica.

Para esta operação utilize as teclas do receiver.

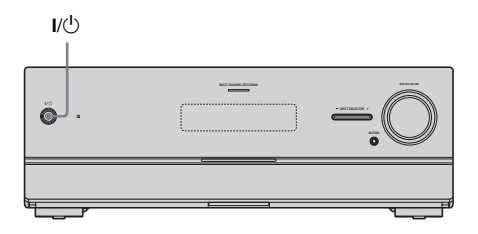

# 1 Pressione I/<sup>()</sup> para desconectar o receiver.

# 2 Mantenha pressionada I/ durante 5 segundos.

Alguns instantes depois de "CLEARING" aparecer no visor, aparecerá "CLEARED!". Todos os ajustes modificados ou configurados retornam aos seus valores iniciais.

# Inserindo as pilhas no controle remoto

Insira 2 pilhas tipo AA no controle remoto. Observe a polaridade correta ao instalar as pilhas.

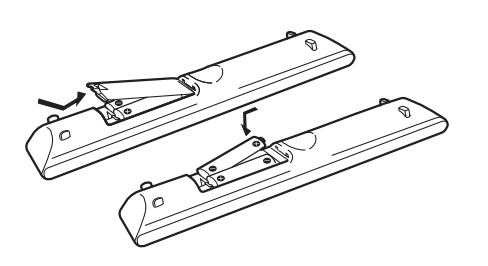

Notas

- Não deixe o controle remoto em locais muito úmidos ou quentes.
- Não utilize pilhas novas com pilhas usadas.
- Não misture pilhas de manganês com outros tipos de pilhas.
- Não exponha o sensor remoto à luz solar direta e nem a equipamentos de iluminação. Se o fizer poderá provocar uma falha no funcionamento.
- Se não for utilizar o controle remoto por muito tempo, retire as pilhas para evitar os danos provocados pelo vazamento de pilhas e corrosão.
- Ao substituir as pilhas, é possível que os códigos programados do controle remoto sejam apagados. Se isso acontecer, programe novamente os códigos do controle remoto (página 114).
- Se o controle remoto deixar de operar o receiver, substitua todas as pilhas por novas.

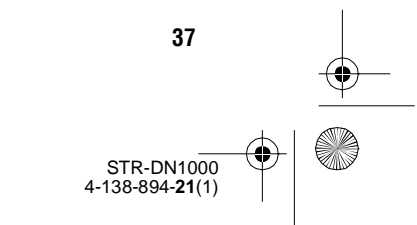

masterpage: Left

PT01COV\_STR-DN1000-CEL.book Page 38 Saturday, August 15, 2009 3:09 AM

# 7: Visualizando o menu da GUI na tela da TV

Você pode selecionar as funções ou mudar os ajustes do receiver através do menu da GUI na tela da TV. Siga o procedimento a seguir para especificar os ajustes de forma que o menu da GUI apareça na tela da TV.

### Nota

O menu da GUI não aparece na tela da TV se a TV estiver conectada à tomada MONITOR VIDEO OUT.

## Informação adicional

Consulte "Operando sem conectar a uma TV" (página 79) se desejar operar o receiver sem conectá-lo a uma TV.

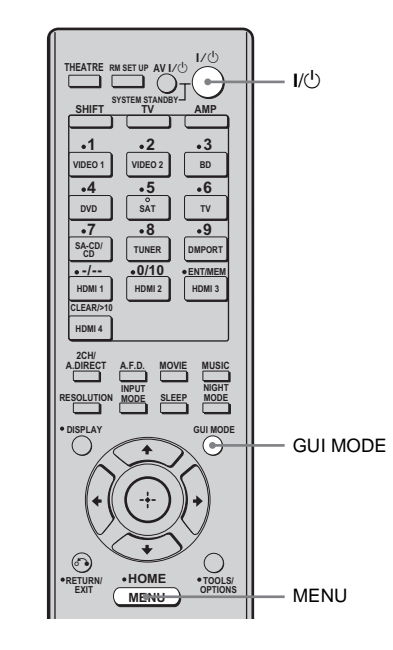

# **1** Conecte uma TV ao receiver. Consulte "3: Conectando a TV" (página 21).

**2** Ligue a TV.

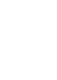

38

# 3 Pressione I/<sup>(</sup><sup>∪</sup>) para ligar o receiver.

# 4 Pressione GUI MODE.

Algum tempo depois que "MENU ON" aparecer no visor, aparecerá "GUI" e o menu GUI será exibido na tela da TV. Pressione MENU caso o menu GUI não apareça na tela da TV.

| ÷                 | VIDEO 1 |  |
|-------------------|---------|--|
| Input             | VIDEO 2 |  |
| <b>J</b><br>Music | BD      |  |
| I-II              | DVD     |  |
| Video             | SAT     |  |
|                   |         |  |

Para sair do menu Pressione MENU.

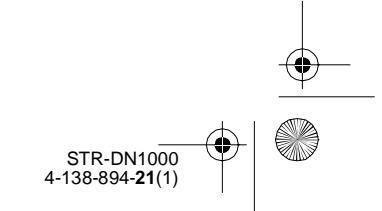

masterpage: Right

Procedimentos iniciais

PT01COV\_STR-DN1000-CEL.book Page 39 Saturday, August 15, 2009 3:09 AM

# 8: Selecionando o sistema de caixas acústicas frontais

Você pode selecionar as caixas acústicas frontais que deseja controlar. Para esta operação utilize as teclas do receiver.

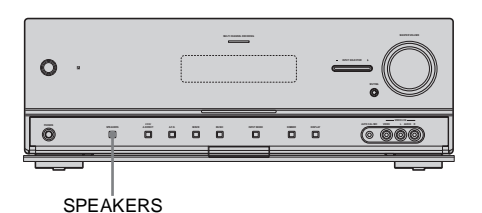

# Pressione SPEAKERS várias vezes para selecionar o sistema de caixas acústicas frontais que deseja controlar.

 Para selecionar
 Acende

 As caixas acústicas frontais conectadas
 SP A

 aos terminais SPEAKERS FRONT A
 As caixas acústicas frontais conectadas

 As caixas acústicas frontais conectadas
 SP B\*

 aos terminais SPEAKERS SURROUND
 BACK/FRONT B/BI-AMP

As caixas acústicas frontais conectadas SP A + B\* aos terminais SPEAKERS FRONT A e SURROUND BACK/FRONT B/ BI-AMP (conexão paralela).

\* Para selecionar "SP B" ou "SP A + B", ajuste "SB Assign" em "Speaker B" no menu de ajustes Speaker (página 68).

# Para desativar a saída da Caixa acústica

Pressione SPEAKERS várias vezes até os indicadores "SP A", "SP B" ou "SP A + B" se apagarem do visor. "ALL OFF" aparece no visor durante algum tempo.

### Nota

Não é possível mudar o sistema de caixas acústicas frontais pressionando SPEAKERS se os fones de ouvido estiverem conectados.

# Para ajustar as caixas acústicas frontais B

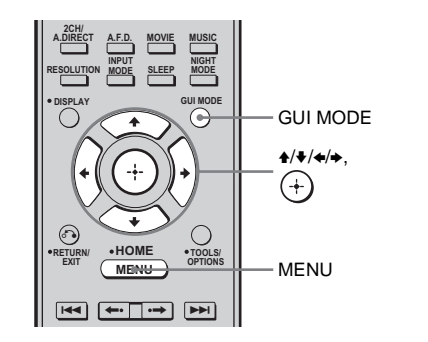

# **1** Pressione GUI MODE.

Alguns instantes depois de "MENU ON" aparecer no visor, aparecerá "GUI" e o menu GUI será exibido na tela da TV. Pressione MENU caso o menu GUI não apareça na tela da TV.

- 2 Pressione ↓/↓ várias vezes para selecionar "Settings" e depois pressione (+) ou →. A lista do menu Ajustes aparece na tela da TV.
- 3 Pressione ★/♦ várias vezes para selecionar "Speaker" e depois pressione + ou →.
- 4 Pressione ↓/↓ várias vezes para selecionar "SP Pattern" e depois pressione (+) ou →.
- 5 Pressione ♣/♣ várias vezes para selecionar o padrão de caixa acústica adequado de modo que não haja caixas acústicas surround traseiras e depois pressione (+).
- 6 Pressione ↓/↓ várias vezes para selecionar "SB Assign" e depois pressione (+) ou →.

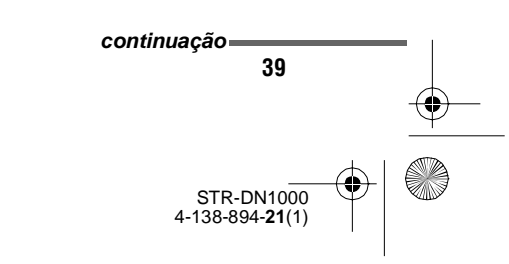

masterpage: Left

PT01COV\_STR-DN1000-CEL.book Page 40 Saturday, August 15, 2009 3:09 AM

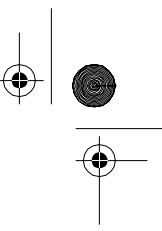

# 7 Pressione **↓**/ ↓ várias vezes para selecionar "Speaker B" e depois pressione (+).

Os mesmos sinais emitidos através dos terminais SPEAKERS FRONT A podem ser emitidos através dos terminais SPEAKERS SURROUND BACK/ FRONT B/BI-AMP.

# Para sair do menu

Pressione MENU.

#### Notas

40

• Ajuste "SB Assign" em "Speaker B" antes de executar a calibração automática.

 Se ajustar "SB Assign" em "Speaker B", os ajustes de nível e de distância das caixas acústicas surround traseiras ficam inválidos e serão utilizados os ajustes das caixas acústicas frontais.

• Se ajustar "SP Pattern" em um ajuste com caixas acústicas surround traseiras, não será possível ajustar "SB Assign" em "Speaker B".

# 9: Calibrando os ajustes das caixas acústicas adequadas automaticamente (calibração automática)

Este receiver está equipado com a função DCAC (Digital Cinema Auto Calibration calibração automática de cinema digital) que permite executar a calibração automática para medir os seguintes elementos:

- Conexões das caixas acústicas<sup>a)</sup>
- Polaridade das caixas acústicas
- Distância das caixas acústicas<sup>a)</sup>
- Tamanho das caixas acústicas<sup>a)</sup>
- Nível das caixas acústicas
- Características da frequência<sup>a)b)</sup>
- <sup>a)</sup>O resultado da medição não é utilizado se o modo "Analog Direct" estiver selecionado.
- <sup>b)</sup>• Os sinais com uma frequência de amostragem superior a 96 kHz são sempre reproduzidos a 44,1 kHz ou 48 kHz.
- O resultado da medição não é utilizado se forem recebidos sinais Dolby TrueHD com uma frequência de amostragem superior a 96 kHz.

A função DCAC foi projetada para obter um equilíbrio de som apropriado dentro da sala. No entanto, você pode ajustar manualmente os níveis e o balanço das caixas acústicas de acordo com a sua preferência. Para mais informações, consulte "Test Tone (tom de teste)" (página 70).

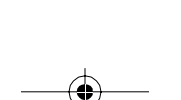

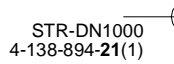

masterpage: Right

**Procedimentos iniciais** 

PT01COV\_STR-DN1000-CEL.book Page 41 Saturday, August 15, 2009 3:09 AM

# Antes de executar a calibração automática

Antes de executar a calibração automática, instale e conecte as caixas acústicas (das páginas 17 a 20).

- A tomada AUTO CAL MIC é usada somente para conectar o microfone otimizador fornecido. Não conecte outros microfones a esta tomada. Se o fizer, poderá danificar o receiver e o microfone.
- Durante a medição, o som emitido pelas caixas acústicas é muito alto. O volume do som não pode ser ajustado. Cuidado com a presença de crianças ou de vizinhos.
- Realize a calibração automática em um ambiente silencioso para evitar o efeito de ruído e para obter uma medição mais precisa.
- Se houver obstáculos entre o microfone otimizador e as caixas acústicas, a calibração pode não ser realizada corretamente.
   Remova qualquer obstáculo da área de medição para evitar erros de medição.
- Se utilizar uma conexão de amplificador dual, ajuste "SB Assign" em "BI-AMP" no menu de ajustes Speaker (página 68) antes de executar a calibração automática.
- Se utilizar uma conexão de caixas acústicas frontais B, ajuste "SB Assign" em "Speaker B" no menu de ajustes Speaker (página 68) antes de executar a calibração automática.
- Se deseja utilizar um amplificador surround, emparelhe-o com a unidade principal S-AIR antes de executar a calibração automática (página 97).
- Selecione a posição de escuta como posição 1, 2 ou 3 para guardar o resultado da calibração automática (página 66).

### Notas

- Não é possível utilizar a função de calibração automática nos seguintes casos.
- Quando os fones de ouvido estão conectados
   Quando SPEAKERS está desativado.
- Se ativar a função de silenciamento durante a calibração automática, a função de silenciamento é desativada automaticamente.

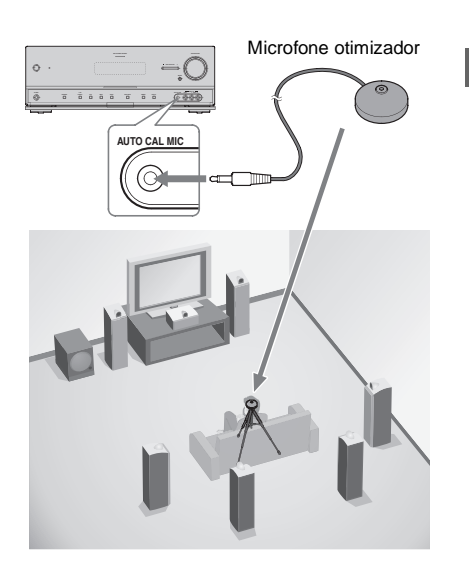

# 1 Conecte o microfone otimizador fornecido à tomada AUTO CAL MIC.

# 2 Instale o microfone otimizador.

Coloque o microfone otimizador na sua posição de escuta. Utilize também um suporte ou tripé para manter o microfone otimizador na altura de seus ouvidos.

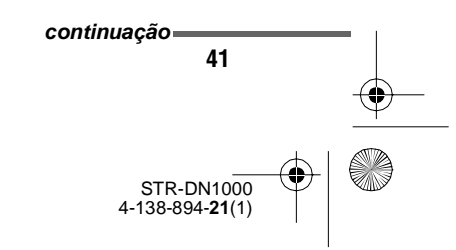

masterpage: Left

PT01COV\_STR-DN1000-CEL.book Page 42 Saturday, August 15, 2009 3:09 AM

¢

# Configuração do subwoofer ativo

- Se um subwoofer estiver conectado, ligue o subwoofer e aumente o volume antecipadamente. Gire o controle MASTER VOLUME até um pouco antes do meio.
- Se conectar um subwoofer com função de frequência de cruzamento, ajuste o valor ao máximo.
- Se conectar um subwoofer com função automática de espera, desative-a.

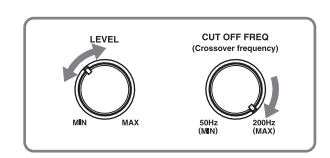

#### Nota

42

Dependendo das características do subwoofer que estiver utilizando, o valor da distância de configuração pode ser superior ao da posição real.

# Executando a calibração automática

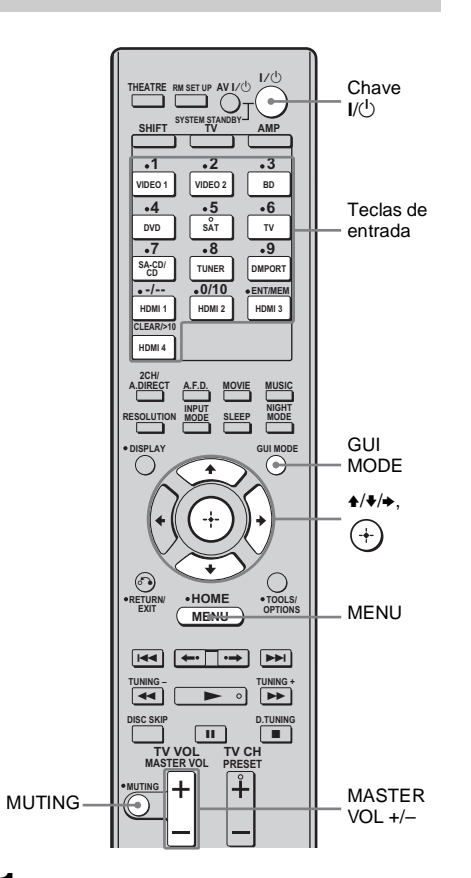

# **1** Pressione GUI MODE.

Alguns instantes depois de "MENU ON" aparecer no visor, aparecerá "GUI" e o menu GUI será exibido na tela da TV. Pressione MENU caso o menu GUI não apareça na tela da TV.

# 2 Pressione **♦**/**♦** várias vezes para selecionar "Settings" e depois pressione (+) ou **>**.

A lista do menu Settings aparece na tela da TV.

STR-DN1000 4-138-894-**21**(1)

masterpage: Right

PT01COV\_STR-DN1000-CEL.book Page 43 Saturday, August 15, 2009 3:09 AM

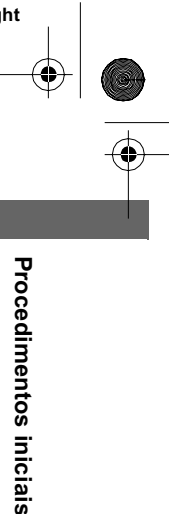

- -•
- 3 Pressione ↓/♦ várias vezes para selecionar "Auto Cal." e depois pressione (+) ou →.
- 4 Pressione ↓/↓ várias vezes para selecionar "Auto Cal. Start" e depois pressione (+) ou →.
- 5 Pressione (+) para selecionar "START".
- **6** A medição iniciará dentro de cinco segundos.

| 🚔 Auto Calibration                                              |  |
|-----------------------------------------------------------------|--|
| Count Down<br>Please press enter key<br>to stop.<br>5<br>CANCEL |  |
|                                                                 |  |
| RETURN                                                          |  |
|                                                                 |  |

# 7 A medição se inicia.

O processo de medição leva

aproximadamente 30 segundos para ser concluída com um tom de teste. Aguarde até que o processo de medição termine.

| 🚔 Auto Calibra | ation  |        |
|----------------|--------|--------|
| ¢              |        |        |
| TONE           | T.S.P. | WOOFER |
|                |        |        |

## Informação adicional

As medições podem não ser executadas corretamente ou a calibração automática pode não ser executada se utilizar caixas acústicas especiais como, por exemplo, caixas acústicas dipolares.

# Para cancelar a medição

A medição é cancelada se realizar uma das operações a seguir:

- Pressionar I/<sup>(1)</sup>.
- Pressionar as teclas de entrada do controle remoto ou pressionar INPUT SELECTOR +/- várias vezes no receiver.
- Pressionar MUTING.
- Pressionar SPEAKERS no receiver.
- Alterar o nível de volume.
- Conectar os fones de ouvido.

# Confirmando/memorizando os resultados da medição

# 1 Confirme o resultado da medição.

Quando a medição terminar, um sinal sonoro será emitido.

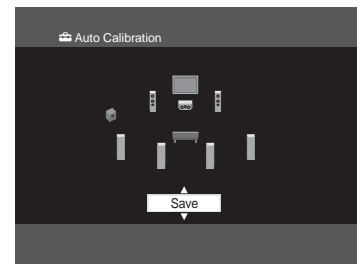

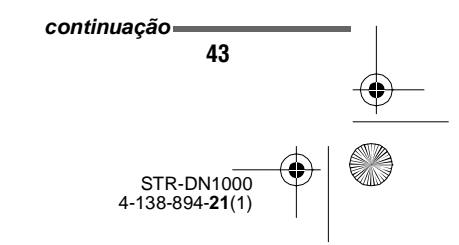

masterpage: Left

PT01COV\_STR-DN1000-CEL.book Page 44 Saturday, August 15, 2009 3:09 AM

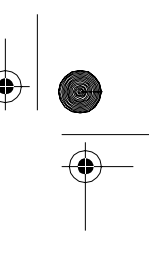

2 Pressione ↓/↓ várias vezes para selecionar o item desejado e depois pressione (+).

| ltem     | Explicação                                                                                                    |
|----------|----------------------------------------------------------------------------------------------------|
| Retry    | Executa novamente a calibração automática.                                                                                                    |
| Save     | Memoriza os resultados da<br>medição e sai do processo de<br>ajuste.                                                                                       |
| Warning  | Exibe um aviso relacionado<br>aos resultados de medição.<br>Consulte "Lista de mensagens<br>depois da medição da<br>calibração automática"<br>(página 45). |
| Phase*   | Exibe a fase de cada caixa<br>acústica (na fase/fora de fase).                                                                                             |
| Distance | Exibe o resultado da medição<br>da distância das caixas<br>acústicas.                                                                                      |
| Level    | Exibe o resultado da medição do nível das caixas acústicas.                                                                                                |
| Exit     | Sai do processo de ajuste sem<br>memorizar os resultados da<br>medição.                                                                                    |

\* Se a(s) Caixa acústica(s) estiver(em) fora de fase, aparece "OUT" na tela da TV. Pode ser que os terminais "+" e "-" da caixa acústica estão conectados ao contrário.

No entanto, dependendo das caixas acústicas, "OUT" aparece na tela da TV mesmo que as caixas acústicas estejam conectadas corretamente. Isto acontece devido às especificações das caixas acústicas. Neste caso, você pode continuar utilizando o receiver.

# 3 Selecione "Save" no passo 2 para memorizar o resultado da medição.

4 Pressione ↓/↓ várias vezes para selecionar o tipo de calibração automática e depois pressione (+).

| 🖴 Auto Cali    | bration         |  |  |  |
|----------------|-----------------|--|--|--|
| Auto Cal. Type |                 |  |  |  |
| •              | Full Flat       |  |  |  |
|                | Engineer        |  |  |  |
|                | Front Reference |  |  |  |
|                | Off             |  |  |  |
|                |                 |  |  |  |
| RETURN         |                 |  |  |  |
|                |                 |  |  |  |

| Parâmetro          | Explicação                                                                                                    |
|--------------------|----------------------------------------------------------------------------------------------------|
| Full Flat          | Permite medir a frequência de cada caixa acústica plana.                                                                                            |
| Engineer           | Permite definir a frequência<br>para um valor que coincida<br>com o padrão para salas de<br>audição da Sony.                                        |
| Front<br>Reference | Permite ajustar as<br>características de todas as<br>caixas acústicas para que<br>coincidam com as<br>características da caixa<br>acústica frontal. |
| Off                | Permite desativar a calibração automática.                                                                                                    |

### Informação adicional

O tamanho de uma caixa acústica ("Large"/"Small") é determinado pelas características de baixa frequência. Os resultados da medição podem variar, dependendo da posição do microfone otimizador, das caixas acústicas e do formato da sala. Recomendamos que siga os resultados da medição. No entanto, você pode alterar esses ajustes no menu de ajustes Speaker. Primeiro memorize os resultados da medição e depois, se quiser, tente alterar os ajustes.

> STR-DN1000 4-138-894-**21**(1)

masterpage: Right

PT01COV\_STR-DN1000-CEL.book Page 45 Saturday, August 15, 2009 3:09 AM

¢

# Lista de mensagens depois da medição da calibração automática

| Código de<br>erro e aviso | Explicação                                                                                                    |
|---------------------------|----------------------------------------------------------------------------------------------------|
| Error Code 31             | O ajuste SPEAKERS está desativado. Mude o ajuste e realize novamente a calibração automática.                                                                                                    |
| Error Code 32             | Nenhuma das caixas acústicas foi detectada. Certifique-se de que o microfone otimizador<br>está conectado corretamente e realize novamente a medição.<br>Se o microfone otimizador estiver conectado corretamente e mesmo assim o código de erro<br>aparecer, o cabo do microfone otimizador pode estar danificado ou conectado incorretamente.                                                                                                    |
| Error Code 33             | <ul> <li>Nenhuma ou apenas uma das caixas acústicas frontais está conectada.</li> <li>O microfone otimizador não está conectado.</li> <li>A caixa acústica surround esquerda ou direita não está conectada.</li> <li>As caixas acústicas surround traseiras estão conectadas, mas as caixas acústicas surround não estão conectadas. Conecte a(s) caixa acústica(s) surround aos terminais SPEAKERS SURROUND.</li> <li>A caixa acústica surround traseira está conectada apenas aos terminais SPEAKERS SURROUND BACK/FRONT B/BI-AMP R. Se conectar apenas uma caixa acústica surround traseira, conecte-a aos terminais SPEAKERS SURROUND BACK/FRONT B/BI-AMP L.</li> </ul> |
| Warning 40                | A medição está concluída. Porém, o nível de ruído é elevado. Pode ser que consiga executar a medição corretamente se tentar novamente, embora a medição não possa ser executada em todos os ambientes. Tente executar a medição num ambiente silencioso.                                                                                                    |
| Warning 41<br>Warning 42  | A recepção através do microfone é muito alta.<br>• Pode ser que a distância entre a caixa acústica e o microfone seja muito pouca.<br>Afaste mais um do outro e repita a medição.                                                                                                    |
| Warning 43                | Não é possível detectar a posição e a distância do subwoofer. Deve ser por causa do ruído.<br>Tente executar a medição num ambiente silencioso.                                                                                                    |
| NO WARNING                | Não há nenhuma informação de advertência.                                                                                                    |

# Error Code 31, 32 e 33

- **1** Se pressionar ⊕, aparece "RETRY?".
- 2 Pressione ←/→ para selecionar "YES".
- **3** Pressione  $\oplus$ .

A medição se iniciará dentro de cinco segundos.

# Se "Warning" aparecer

Se existir uma advertência no resultado da medição, uma informação detalhada será exibida.

Pressione (+) para voltar ao passo 1 de "Confirmando/memorizando os resultados da medição" (página 43).

### Informação adicional

Dependendo da posição do subwoofer, os resultados da medição de polaridade podem variar. Entretanto, não haverá problemas mesmo que continue utilizando o receiver com esse valor.

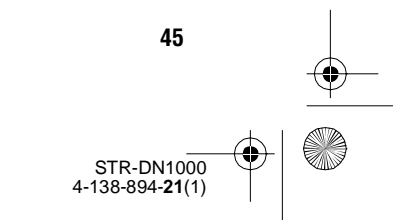

masterpage: Left

PT01COV\_STR-DN1000-CEL.book Page 46 Saturday, August 15, 2009 3:09 AM

# Guia de funcionamento das indicações na tela

Você pode visualizar o menu do receiver na tela da TV e selecionar a função que deseja utilizar nessa mesma tela pressionando  $////// e \oplus$  no controle remoto. Para ver o menu do receiver na tela da TV, realize os passos de "7: Visualizando o menu da GUI na tela da TV" (página 38) para assegurar-se de que o receiver está ajustado em "GUI MODE".

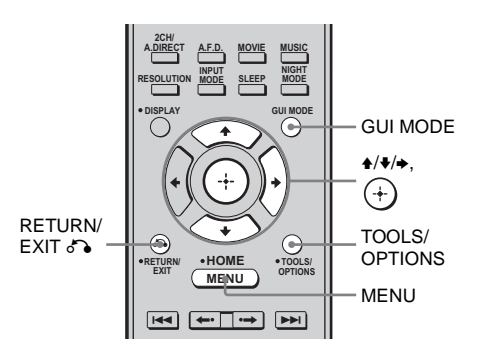

# Utilizando o menu

# **1** Pressione GUI MODE.

Alguns instantes depois de "MENU ON" aparecer no visor, aparecerá "GUI" e o menu da GUI será exibido na tela da TV. Pressione MENU caso o menu GUI não apareça na tela da TV.

# 2 Pressione ↓/↓ várias vezes para selecionar o menu desejado.

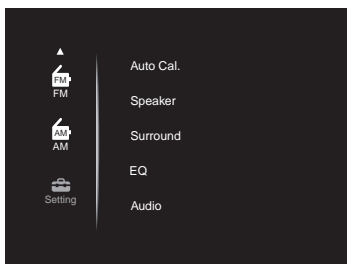

# 3 Pressione ↔ ou → para acessar o menu.

A lista de itens do menu aparece na tela da TV.

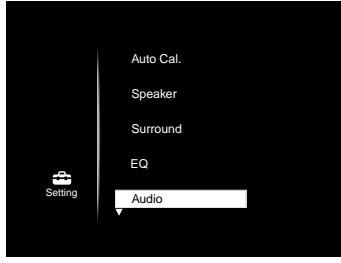

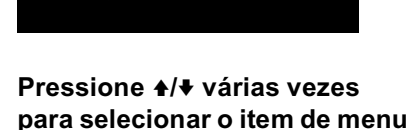

que deseja ajustar. 5 Pressione ⊕ ou → para acessar o item de menu.

4

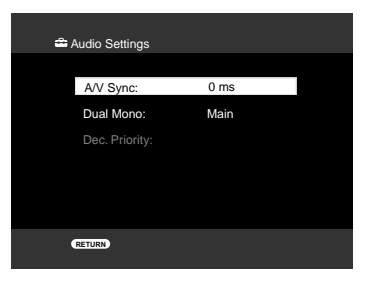

6

46

que deseja ajustar.

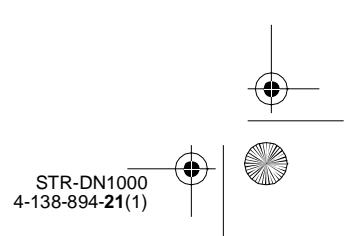

masterpage: Right

PT01COV\_STR-DN1000-CEL.book Page 47 Saturday, August 15, 2009 3:09 AM

\$

# 7 Pressione <sup>(+)</sup> ou → para acessar o parâmetro.

| 🚔 Audio Settings |          |
|------------------|----------|
|                  | <b>A</b> |
| A/V Sync:        | 30 ms    |
| Dual Mono:       | 20 ms    |
| Dec. Priority:   | 10 ms    |
|                  | 0 ms     |
|                  |          |
|                  |          |
| RETURN           |          |

- 8 Pressione **↓**/**↓** várias vezes para selecionar o ajuste desejado.
- **9** Pressione (+) para confirmar o ajuste.

**10**Repita os passos de 2 a 9 para especificar outros ajustes.

**Para voltar à tela anterior** Pressione RETURN/EXIT **5**.

**Para sair do menu** Pressione MENU.

# Para sair de "GUI MODE"

Pressione GUI MODE. Aparece "MENU OFF" e você pode operar o receiver utilizando o menu no visor do receiver.

| Ícone de menu | Descrição                                                                                                    |
|---------------|----------------------------------------------------------------------------------------------------|
| Input         | Permite selecionar o<br>componente da fonte de<br>entrada conectado ao<br>receiver (página 49).                                                                          |
| Music         | Permite selecionar a música<br>do componente de áudio<br>conectado ao adaptador<br>DIGITAL MEDIA PORT<br>(página 51).                                                    |
| Video         | Permite selecionar as<br>imagens dos componentes de<br>vídeo conectados ao<br>adaptador DIGITAL MEDIA<br>PORT (página 51).                                               |
| FM/AM         | Permite selecionar o rádio<br>FM/AM interno (página 54).                                                                                                    |
| Settings      | Permite estabelecer os<br>ajustes das caixas acústicas,<br>efeito surround, equalizador,<br>áudio, vídeo e outras<br>entradas conectadas às<br>tomadas HDMI (página 65). |

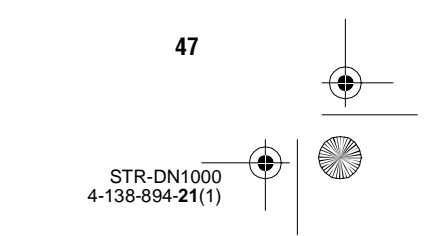

masterpage: Left

PT01COV\_STR-DN1000-CEL.book Page 48 Saturday, August 15, 2009 3:09 AM

# Utilizando o menu de opções

Se pressionar TOOLS/OPTIONS, aparece o menu de opções do menu principal selecionado. Você pode selecionar uma função relacionada sem voltar a selecionar o menu.

# **1** Pressione GUI MODE.

¢

Alguns instantes depois de "MENU ON" aparecer no visor, aparecerá "GUI" e o menu da tela GUI será exibido na tela da TV.

Pressione MENU caso o menu da GUI não apareça na tela da TV.

# 2 Pressione +/+ várias vezes para selecionar o menu desejado.

| E.         | VIDEO 1 |  |
|------------|---------|--|
| Input      | VIDEO 2 |  |
| J<br>Music | BD      |  |
| 8-8        | DVD     |  |
| Video      | SAT     |  |
|            |         |  |

# 3 Pressione ↔ ou → para acessar o menu.

A lista de itens do menu aparece na tela da TV.

Exemplo: se selecionar "Input".

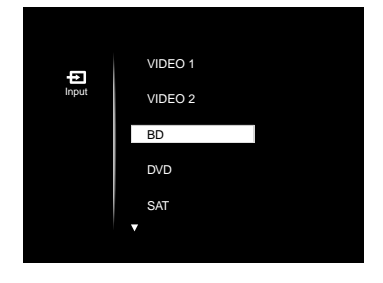

48

# 4 Pressione TOOLS/OPTIONS enquanto é exibida a lista de itens do menu.

Aparece o menu de opções.

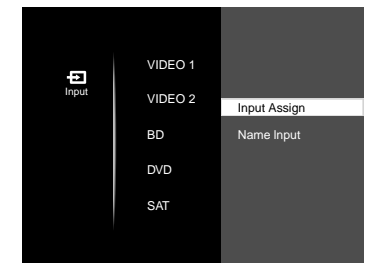

- 5 Pressione ↓/↓ várias vezes para selecionar o item do menu de opções desejado e depois pressione (+) ou →.
- 6 Pressione **↑/**▼ várias vezes para selecionar o parâmetro desejado e depois pressione (+).

**Para sair do menu** Pressione MENU.

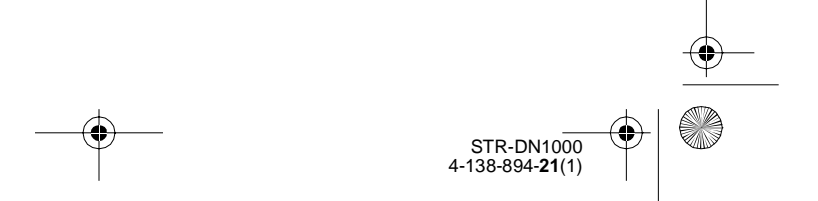

masterpage: Right

A

Reprodução

PT01COV\_STR-DN1000-CEL.book Page 49 Saturday, August 15, 2009 3:09 AM

# Reprodução

# Ouvindo o som e vendo as imagens do componente conectado ao receiver

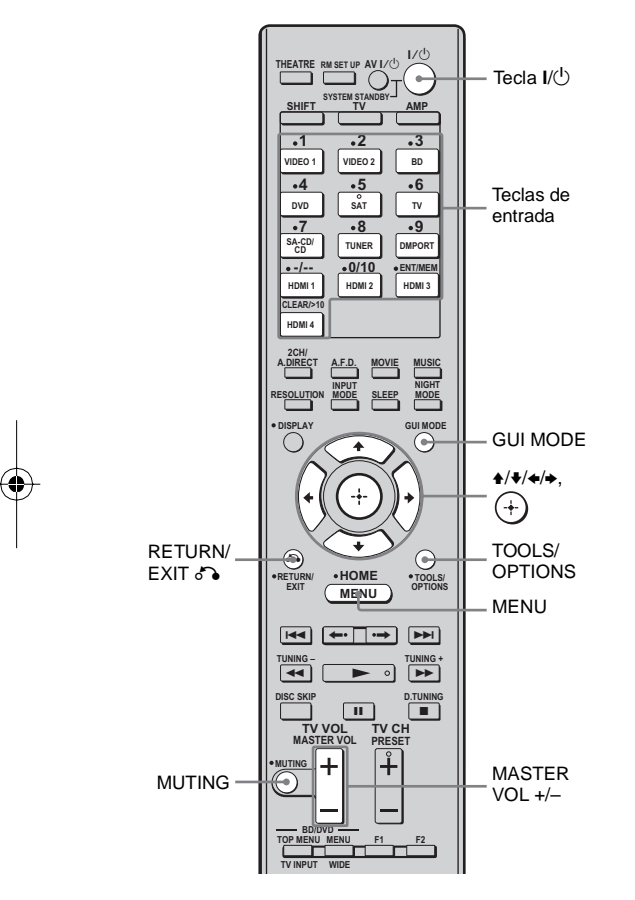

# **1** Pressione GUI MODE.

Alguns instantes depois de "MENU ON" aparecer no visor, aparecerá "GUI" e o menu da GUI será exibido na tela da TV. Pressione MENU caso o menu da GUI não apareça na tela da TV. 2 Pressione **↑/↓** várias vezes para selecionar "Input" e depois pressione (+) ou **→**.

A lista de itens do menu aparece na tela da TV.

3 Pressione ↓/↓ várias vezes para selecionar o componente desejado e depois pressione (+).

| Entrada<br>selecionada | Componentes que<br>podem ser reproduzidos                                                                |
|------------------------|----------------------------------------------------------------------------------------------------|
| VIDEO 1                | videocassete, etc.,<br>conectado à tomada<br>VIDEO 1                                                     |
| VIDEO 2                | câmera de vídeo, aparelho<br>de videogame, etc.,<br>conectado à tomada<br>VIDEO 2 IN                     |
| BD                     | reprodutor de discos<br>Blu-ray, etc., conectado à<br>tomada BD                                          |
| DVD                    | reprodutor de DVD, etc.,<br>conectado à tomada DVD                                                       |
| SAT                    | receptor de satélite, set-top<br>box, etc., conectado à<br>tomada SAT                                    |
| TV                     | TV, etc., conectada à tomada TV                                                                          |
| SA-CD/CD/<br>CD-R      | reprodutor de Super Audio<br>CD, reprodutor de CD, etc.,<br>conectado à tomada<br>SA-CD/CD/CD-R          |
| HDMI 1, 2, 3, 4        | componentes HDMI<br>conectado à tomada HDMI<br>IN 1, HDMI IN 2, HDMI<br>IN 3 (for AUDIO) ou<br>HDMI IN 4 |

# 4 Ligue o componente e inicie a reprodução.

# **5** Pressione MASTER VOL +/– para ajustar o volume.

Pode ser utilizado também o MASTER VOLUME do receiver.

continuação —

49

STR-DN1000 4-138-894-**21**(1)

masterpage: Left

PT01COV\_STR-DN1000-CEL.book Page 50 Saturday, August 15, 2009 3:09 AM

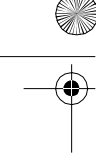

## Informações adicionais

- Você pode pressionar INPUT SELECTOR +/- no receiver várias vezes ou pressionar as teclas de entrada do controle remoto para selecionar o componente desejado.
- Você pode ajustar o volume de forma diferente, dependendo da velocidade com que girar o controle MASTER VOLUME do receiver.
   Para aumentar ou reduzir rapidamente o volume: gire rapidamente o botão.

Para realizar um ajuste preciso: gire lentamente o controle.

- Você pode ajustar o volume de forma diferente, dependendo do tempo que mantiver pressionada a tecla MASTER VOL +/- do controle remoto.
   Para aumentar ou reduzir rapidamente o volume:
- Mantenha pressionada a tecla.

Para ajustar com precisão: pressione a tecla e soltea imediatamente.

# Para ativar a função de silenciamento

Pressione MUTING. A função de silenciamento será cancelada se realizar uma das operações a seguir.

- Pressionar MUTING novamente.
- Aumentar o volume.
- Desligar o receiver.

50

# Para não danificar as caixas acústicas

Antes de desligar o receiver, reduza o volume.

# Dando nome à entrada (Name Input)

Você pode dar um nome com até 8 caracteres para as entradas e visualizá-lo no visor. Isto é muito útil para identificar as tomadas com os nomes dos componentes conectados.

- Pressione ★/♦ várias vezes para selecionar a entrada desejada.
- **2** Pressione TOOLS/OPTIONS.
- 3 Pressione **♦**/**♦** várias vezes para selecionar "Name Input" e depois pressione (+).
  - VIDEO 1 Input VIDEO 2 Input Assign BD Name Input DVD SAT
- 4 Pressione +/+/+/+ para selecionar um caractere e depois pressione (+).

O nome introduzido é registrado.

# Para cancelar a nomeação de uma entrada

Pressione RETURN/EXIT

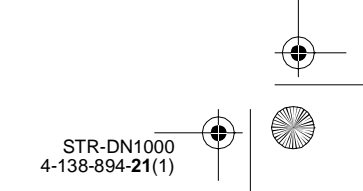

masterpage: Right

Reprodução

PT01COV\_STR-DN1000-CEL.book Page 51 Saturday, August 15, 2009 3:09 AM

# Ouvindo o som e vendo as imagens dos componentes conectados ao adaptador DIGITAL MEDIA PORT

#### O adaptador DIGITAL MEDIA PORT

(DMPORT) permite que você possa desfrutar o som e ver as imagens de um sistema de rede como, por exemplo, uma fonte de áudio/vídeo portátil ou um computador.

Para mais informações sobre a conexão do adaptador DIGITAL MEDIA PORT, consulte "Conectando os componentes de áudio" (página 23).

A Sony oferece os seguintes adaptadores DIGITAL MEDIA PORT a partir de Maio de 2009:

- TDM-BT1/BT10 Bluetooth<sup>™</sup> Wireless Audio Adapter
- TDM-NW10 DIGITAL MEDIA PORT Adapter
- TDM-NC1 Wireless Network Audio Client
   TDM-iP10/iP50 DIGITAL MEDIA PORT
- Adapter • TDM-MP10 DIGITAL MEDIA PORT Adapter

O adaptador DIGITAL MEDIA PORT é um produto opcional (não fornecido).

#### Notas

- Conecte somente o adaptador DIGITAL MEDIA PORT à tomada DMPORT.
- Antes de desconectar o adaptador DIGITAL MEDIA PORT, desligue o receiver.
- Não conecte e nem desconecte o adaptador DIGITAL MEDIA PORT enquanto o receiver estiver ligado.
- Dependendo do tipo de adaptador DIGITAL MEDIA PORT, pode ser que não haja saída de vídeo.
- Dependendo da região os adaptadores DIGITAL MEDIA PORT podem não estar disponíveis.

# Selecionando a tela de operações

Você pode selecionar uma tela de operações através do menu da GUI, dependendo do adaptador DIGITAL MEDIA PORT que deseja utilizar. Para alguns adaptadores como, por exemplo, o TDM-BT1, a tela de operações é fixa e não é possível alterá-la na tela da GUI.

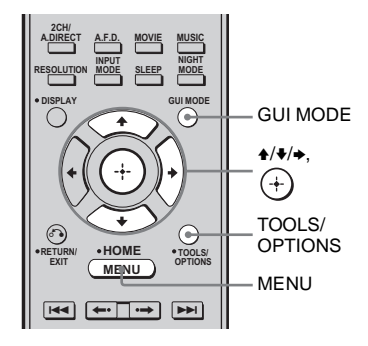

# **1** Pressione GUI MODE.

Algum tempo depois de "MENU ON" aparecer no visor, aparecerá "GUI" e o menu da GUI é exibido na tela da TV. Pressione MENU caso o menu da GUI não apareça na tela da TV.

# Pressione TOOLS/OPTIONS.

continuação 51

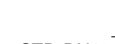

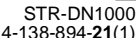

masterpage: Left

PT01COV\_STR-DN1000-CEL.book Page 52 Saturday, August 15, 2009 3:09 AM

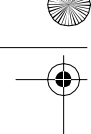

# 4 Pressione ★/♥ várias vezes para selecionar o modo desejado e depois pressione (+).

Os detalhes de cada modo são conforme a seguir:

- System GUI
- Este modo aplica-se ao TDM-iP50 e ao TDM-NC1. A lista de faixas aparece na tela da GUI do receiver. Você pode selecionar uma faixa e reproduzi-la em cada tela da GUI.
- iPod
- Este modo aplica-se ao TDM-iP50.

Se o menu de opções não aparecer na tela, consulte o manual de instruções do componente conectado.

Se estiver conectado um outro adaptador que não seja um iPod, o menu hierárquico não aparecerá.

# Operando o componente conectado ao adaptador DIGITAL MEDIA PORT

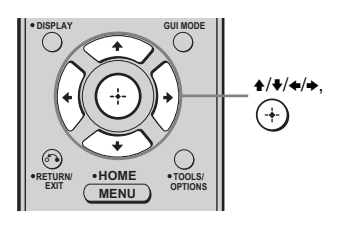

# Para operar o TDM-iP50 ou o TDM-NC1 através do menu da GUI do receiver

 No passo 4 de "Selecionando a tela de operações" (página 51), selecione "System GUI". 2 Pressione ↓/↓/✦/✦ várias vezes para selecionar o conteúdo desejado da lista de conteúdos que aparece na tela da GUI e pressione (+) para reproduzilo.

# Lista de conteúdos de áudio

- iPod \_\_\_\_ Playlists > Playlist > Track
  - Artists > Artist > Album > Track
  - Albums > Album > Track
  - Songs > Track
  - Genres > Genre > Artist > Album > Track
  - Composers > Composer > Track
  - Audiobooks > Audiobook

Network Client \_\_\_\_ Music Surfin<sup>a)</sup> > Album<sup>c)</sup> > Track

– Playlist<sup>a)</sup> > Playlist > Track

— Web Radio<sup>a)</sup> > Station > Program

– Music Library<sup>b)</sup> > Album > Track

<sup>a)</sup>Aparece apenas quando estiver conectado ao servidor M-crew Server.

- <sup>b)</sup>Aparece apenas quando estiver conectado um servidor DLNA que não seja o M-crew Server.
- <sup>c)</sup>Aparece como "Genre", "Artist" ou "Album", dependendo do ajuste de "List Mode".

# Lista de conteúdos de vídeo

#### iPod — Movies > Content

- TV Shows > Episode > Content
- Music Videos > Artist > Content
- Video Playlists > Video Playlist > Content
- Video Podcasts > Episode > Content

# Para operar o TDM-iP50 através do menu do iPod

No passo 4 de "Selecionando a tela de operações" (página 51), selecione "iPod". Para mais informações sobre como operar o iPod, consulte o manual de instruções fornecido com o iPod.

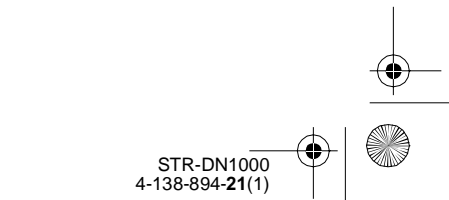

masterpage: Right

PT01COV\_STR-DN1000-CEL.book Page 53 Saturday, August 15, 2009 3:09 AM

# Reproduzindo a faixa selecionada

Durante a reprodução da faixa selecionada, a tela exibida muda, dependendo do adaptador DIGITAL MEDIA PORT conectado.

Exemplo de um tela do modo "System GUI"

| 刀 Music Play | /er                            |
|--------------|--------------------------------|
|              | 1/1                            |
|              | 0:17                           |
|              |                                |
|              |                                |
|              | <ul><li>Album Sample</li></ul> |
|              |                                |
| RETURN       | OPTIONS                        |

Você pode operar os componentes conectados ao adaptador DIGITAL MEDIA PORT com as seguintes teclas do controle remoto do receiver.

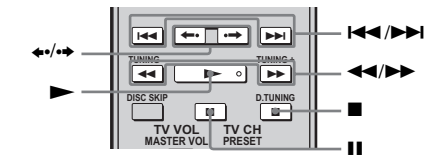

| Para                                                                                                  | Faça o seguinte                                                                     |
|----------------------------------------------------------------------------------------------------|-------------------------------------------------------------------------------------|
| Reproduzir                                                                                            | Pressione ►.                                                                        |
| Realizar uma pausa                                                                                    | Pressione <b>II</b> . Pressione<br>novamente na tecla para<br>retomar a reprodução. |
| Parar                                                                                                 | Pressione ■.                                                                        |
| Localizar o início de uma<br>faixa durante a<br>reprodução ou localizar o<br>início da faixa anterior | Pressione 🔫 .                                                                       |
| Localizar o início da<br>faixa seguinte                                                               | Pressione <b>&gt;&gt;</b> .                                                         |
| Pular para o álbum anterior                                                                           | Pressione 🔶.                                                                        |
| Pular para o álbum<br>seguinte                                                                        | Pressione •                                                                         |
| Retroceder/avançar                                                                                    | Pressione <b>4</b> / <b>&gt;</b> .*                                                 |

\* Mantenha pressionada a tecla **4**/**>** para retroceder ou avançar rapidamente.

# Parâmetros das opções nos modos de reprodução

# Repeat Mode (somente para TDM-iP50)

- OFF (desligado)
- One (um)
- All (todos)

# ■ Shuffle (somente para TDM-iP50)

- OFF (desligado)
- Songs (músicas)
- Albums (álbuns)

## ■ List Mode (somente para TDM-NC1)

- All Tracks (todas as faixas)
- Disc List (lista de disco)
- Artist List (lista de artista)
- Genre List (lista de gênero)

## Audiobook Speed (somente para TDM-iP50)

- Low (baixa)
- Normal (normal)
- High (alta)

# Lista de mensagens do DIGITAL MEDIA PORT

| Mensagem     | Explicação                                           |
|--------------|------------------------------------------------------|
| No Adapter   | O adaptador não está conectado.                      |
| No Device    | Nenhum dispositivo está<br>conectado ao adaptador.   |
| No Audio     | Não foi encontrado nenhum arquivo de áudio.          |
| Loading      | Os dados estão sendo lidos.                          |
| No Server*   | Nenhum servidor está conectado.                      |
| No Track*    | Não foi encontrada nenhuma faixa.                    |
| No Item      | Não foi encontrado nenhum item.                      |
| Connecting*  | Conectando ao servidor.                              |
| Configuring* | A rede está sendo configurada.                       |
| Warning*     | Consulte o visor do adaptador<br>DIGITAL MEDIA PORT. |
| Searching*   | Buscando o servidor.                                 |

\* Somente TDM-NC1.

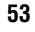

STR-DN1000 4-138-894-**21**(1)

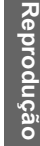

masterpage: Left

PT01COV\_STR-DN1000-CEL.book Page 54 Saturday, August 15, 2009 3:09 AM

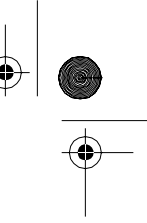

# Operações do sintonizador

# **Ouvindo o rádio FM/AM**

Você pode ouvir as transmissões de FM e AM através do sintonizador incorporado. Antes da operação, certifique-se de conectar as antenas de FM e de AM ao receiver (página 35).

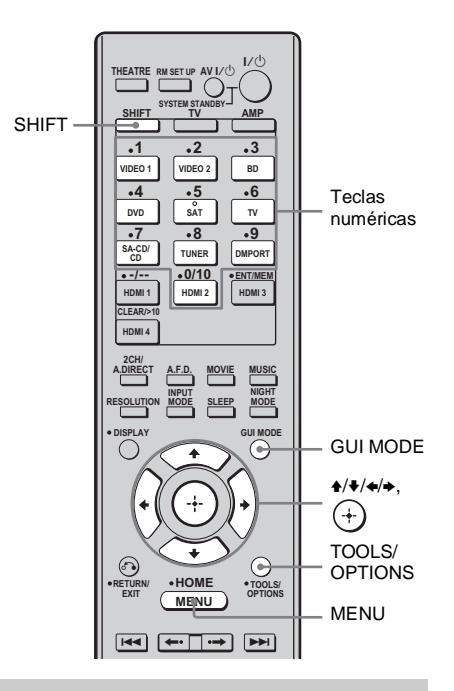

# Sintonizando automaticamente uma emissora (Sintonização automática)

#### 1 Pressione GUI MODE.

Algum tempo depois de "MENU ON" aparecer no visor, aparecerá "GUI" e o menu da GUI será exibido na tela da TV. Pressione MENU caso o menu da GUI não apareça na tela da TV.

2 selecionar a faixa "FM" ou "AM" e depois pressione (+) ou  $\rightarrow$ .

A lista do menu de FM ou de AM aparece na tela da TV.

para selecionar "Auto Tuning" e depois pressione (+) ou  $\rightarrow$ .

# 

Pressione 🕈 para realizar a busca em ordem crescente e pressione ♥ para realizar a busca em ordem decrescente. O receiver para a busca sempre que uma emissora é sintonizada.

# Quando a recepção de FM estéreo não for boa

- 1 Sintonize a emissora que deseja ouvir através da sintonização automática ou direta (página 55), ou selecione a emissora memorizada desejada (página 55).
- **2** Pressione TOOLS/OPTIONS.
- **3** Pressione **↑**/**↓** várias vezes para selecionar "FM Mode" e depois pressione  $\oplus$  ou  $\blacklozenge$ .
- 4 Pressione **↑**/**↓** várias vezes para selecionar "MONO" e depois pressione  $\oplus$ .

# Sintonizando diretamente uma emissora (Sintonização direta)

Você pode digitar diretamente a frequência de uma emissora utilizando as teclas numéricas.

#### 1 Pressione GUI MODE.

Algum tempo depois de "MENU ON" aparecer no visor, aparecerá "GUI" e o menu da GUI será exibido na tela da TV. Pressione MENU caso o menu da GUI não apareça na tela da TV.

#### 2 para selecionar "FM" ou "AM" e depois pressione (+) ou $\Rightarrow$ .

STR-DN1000 4-138-894-21(1)

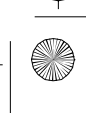

masterpage: Right

PT01COV\_STR-DN1000-CEL.book Page 55 Saturday, August 15, 2009 3:09 AM

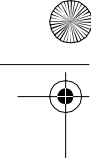

3 Pressione ↓/↓ várias vezes para selecionar "Direct Tuning" e depois pressione (+) ou →.

# 4 Pressione SHIFT e depois nas teclas numéricas para digitar a frequência.

Exemplo 1: FM 102,50 MHz Selectione  $1 \Rightarrow 0 \Rightarrow 2 \Rightarrow 5 \Rightarrow 0$ Exemplo 2: AM 1.350 kHz Selectione  $1 \Rightarrow 3 \Rightarrow 5 \Rightarrow 0$ 

### Informação adicional

Se sintonizar uma emissora AM, ajuste a direção da antena loop de AM até obter uma recepção melhor.

**5** Pressione  $\oplus$ .

# Se não for possível sintonizar uma emissora

Aparece "---.-MHz" e a frequência atual é exibida novamente na tela.

Verifique se digitou a frequência correta. Caso contrário, repita o passo 4. Se mesmo assim não conseguir sintonizar a emissora, isso significa que a frequência não é utilizada na sua área.

# Alterando o intervalo de sintonização de AM

O intervalo de sintonização de AM pode ser ajustado em 10 kHz ou 9 kHz no receiver.

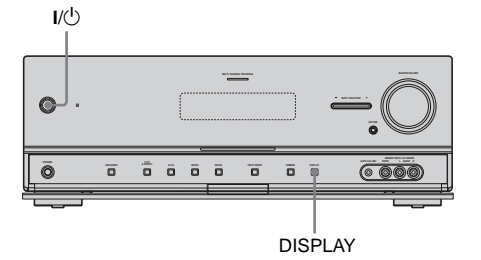

1 Pressione I/<sup>(</sup>) para desligar o receiver.

# 2 Enquanto mantém pressionada DISPLAY no aparelho, pressione I/<sup>(1)</sup> no receiver.

# **3** Mude o intervalo de sintonização de AM para 9 kHz (ou 10 kHz).

Para restabelecer o intervalo de 10 kHz (ou 9 kHz), repita o procedimento acima.

### Nota

Ao mudar o intervalo de sintonização, todas as emissoras memorizadas serão apagadas.

# Memorizando as emissoras de rádio de FM/AM

Você pode memorizar até 30 emissoras de FM e 30 emissoras de AM para depois sintonizar facilmente as emissoras que você costuma ouvir.

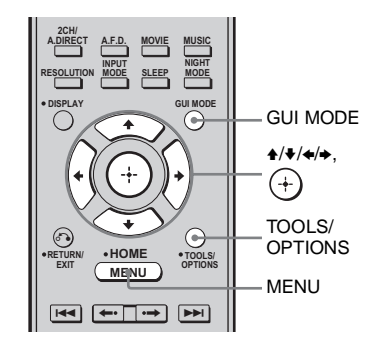

# **1** Pressione GUI MODE.

Algum tempo depois de "MENU ON" aparecer no visor, aparecerá "GUI" e o menu da GUI será exibido na tela da TV. Pressione MENU caso o menu da GUI não apareça na tela da TV.

# 2 Pressione **↑/↓** várias vezes para selecionar "FM" ou "AM" e depois pressione (+) ou **→**.

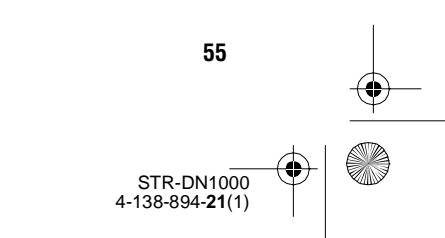

Operações do sintonizador

masterpage: Left

PT01COV\_STR-DN1000-CEL.book Page 56 Saturday, August 15, 2009 3:09 AM

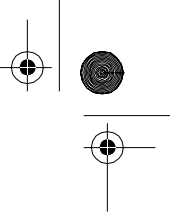

3 Sintonize a emissora que deseja memorizar através da sintonização automática (página 54) ou da sintonização direta (página 54).

> Se a sintonização de FM estéreo estiver ruim, mude o modo de sintonização de FM (página 54).

- **4 Pressione TOOLS/OPTIONS.** O menu de opções aparece.
- 5 Pressione **↑/↓** várias vezes para selecionar "Memory" e depois pressione (+) ou **→**.
- 6 Pressione ▲/▼ várias vezes para selecionar um número de memória.
- **7** Pressione (+).

A emissora é memorizada no número de memória selecionado.

8 Repita os passos de 3 a 7 para memorizar outra emissora.

Você pode memorizar uma emissora conforme a seguir:

- faixa AM: AM 1 a AM 30
- faixa FM: FM 1 a FM 30

# Sintonizando a emissora memorizada

- Repita os passos 1 e 2 de "Memorizando as emissoras de rádio de FM/AM".
- 2 Pressione **↑/↓** várias vezes para selecionar a emissora programada desejada.

Os números de memória de 1 a 30 estão disponíveis.

# Dando nomes às emissoras memorizadas (Name Input)

- Na tela "FM" ou "AM", pressione ▲/◆ várias vezes para selecionar o número de memória em que memorizou a emissora à qual deseja dar um nome.
- **2 Pressione TOOLS/OPTIONS.** O menu de opções aparece.
- 3 Pressione **♦**/**♦** várias vezes para selecionar "Name Input" e depois pressione (+).
- 4 Pressione ↓/↓/↓ para selecionar um caractere e depois pressione (+).

O nome dado será memorizado.

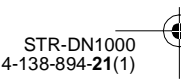

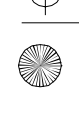

masterpage: Right

PT01COV\_STR-DN1000-CEL.book Page 57 Saturday, August 15, 2009 3:09 AM

# Para desfrutar do som surround

# Reproduzindo com som de 2 canais

Você pode mudar o som de saída para um som de 2 canais, independentemente dos formatos de gravação do software que estiver utilizando, do componente de reprodução conectado ou dos ajustes do campo sonoro do receiver.

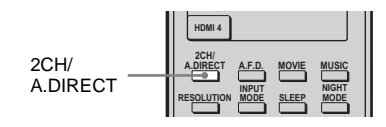

# Pressione 2CH/A.DIRECT várias vezes para selecionar o modo de som de 2 canais da saída de som desejada.

# **Tipos de modos 2CH**

| Modo 2CH (2 canais)<br>(aparece na tela da TV) | Efeito                                                                                                    |
|------------------------------------------------|----------------------------------------------------------------------------------------------------|
| 2 CHANNEL STEREO<br>[2ch stereo]               | O receiver emite o som somente através das caixas acústicas frontais esquerda/<br>direita. Não é emitido som através do subwoofer.<br>As fontes estéreo de 2 canais padrão não sofrem qualquer processamento de<br>campo sonoro e os formatos surround multicanal são misturados para 2 canais<br>(exceto sinais LFE). |
| ANALOG DIRECT<br>[Analog Direct]               | Você pode alterar o som da entrada selecionada para a entrada analógica de<br>2 canais. Esta função permite ouvir o som de fontes analógicas de alta qualidade.<br>Se utilizar esta função, podem ser ajustados somente o volume e o nível das<br>caixas acústicas frontais.                                           |

### Notas

¢

- Se estiverem conectados fones de ouvido, "HP (Direct)" aparece na tela da TV.
- Não é possível selecionar "Analog Direct", quando selecionar DVD, DMPORT e HDMI 1-4 como entrada.

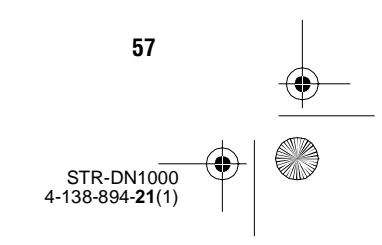

Para desfrutar do som surround

masterpage: Left

STR-DN1000 4-138-894-**21**(1)

PT01COV\_STR-DN1000-CEL.book Page 58 Saturday, August 15, 2009 3:09 AM

•

# Reproduzindo com som surround multicanal

O modo Auto Format Direct (A.F.D.) permite que você ouça um som de fidelidade superior e selecionar o modo de decodificação para ouvir um som estéreo de 2 canais como som multicanal.

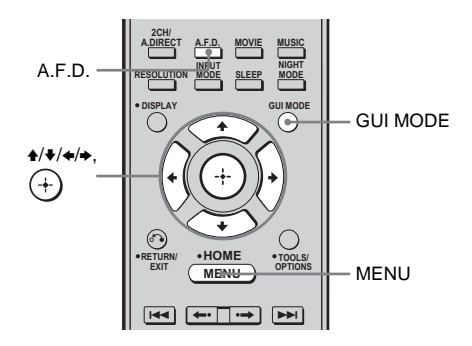

# Pressione A.F.D. várias vezes para selecionar o modo A.F.D. desejado.

# Tipos de modo A.F.D.

| Modo A.F.D.<br>[aparece na<br>tela da TV]      | Áudio<br>multicanal<br>depois da<br>decodificação | Efeito                                                                                                    |
|------------------------------------------------|---------------------------------------------------|----------------------------------------------------------------------------------------------------|
| A.F.D. AUTO<br>[A.F.D. Auto]                   | (Detecção<br>automática)                          | Memoriza o som como se tivesse sido gravado/codificado sem adicionar nenhum efeito surround.                                                                                                    |
| ENHANCED<br>SURROUND<br>MODE<br>[Enhanced Sur] | -                                                 | Você pode selecionar o efeito de som surround desejado. Para mais<br>informações, consulte "Ajustando um efeito de som surround<br>multicanal" (página 59).                                        |
| MULTI STEREO<br>[Multi Stereo]                 | (Multiestéreo)                                    | Emite sinais de 2 canais esquerdo/direito, através de todas as caixas acústicas. No entanto, dependendo dos ajustes das caixas acústicas, o som pode não ser emitido por algumas caixas acústicas. |

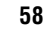

masterpage: Right

PT01COV\_STR-DN1000-CEL.book Page 59 Saturday, August 15, 2009 3:09 AM

## Notas

- Não é possível utilizar esta função nos seguintes casos.
- Quando receber sinais DTS-HD com uma frequência de amostragem superior a 48 kHz.
- Quando receber sinais Dolby TrueHD com uma frequência de amostragem superior a 48 kHz.
- Se o modo "Analog Direct" estiver sendo utilizado.
- O início do fluxo de som pode ser perdido quando se ativa ou desativa o processamento Neural-THX<sup>®</sup>.

### Informações adicionais

- Para identificar o formato de codificação do software de DVD, etc., olhe para o logotipo da embalagem.
- Quando um sinal multicanal for introduzido, somente o decodificador Dolby Pro Logic IIx é eficaz.
- Neural-THX é eficaz quando sinais de 2 canais ou 5.1 canais são introduzidos.

# Se conectar um subwoofer

O sinal de baixa frequência não é gerado para os modos "Neo:6 Cinema" ou "Neo:6 Music" se todas as caixas acústicas estiverem ajustadas em "Large". Para tirar o máximo de proveito do circuito de redirecionamento de graves Dolby Digital, recomenda-se que ajuste a frequência de corte do subwoofer para o valor mais alto possível.

# Ajustando um efeito de som surround multicanal

1 Inicie a reprodução da fonte de som que deseja ouvir (CD, DVD, etc.).

# 2 Pressione GUI MODE.

Algum tempo depois de "MENU ON" aparecer no visor, aparecerá "GUI" e o menu da GUI será exibido na tela da TV. Pressione MENU caso o menu da GUI não apareça na tela da TV.

3 Pressione ↓/↓ várias vezes para selecionar "Settings" e depois pressione (+) ou →.

A lista do menu de Ajustes aparece na tela da TV.

- 4 Pressione ★/★ várias vezes para selecionar "Surround" e depois pressione (+) ou ★.
- 5 Pressione ↓/♥ várias vezes para selecionar "E.Sur Mode" e depois pressione (+).

O menu do efeito de som surround aparece.

6 Pressione ♣/♣ várias vezes para selecionar o modo A.F.D. desejado e depois pressione (+).

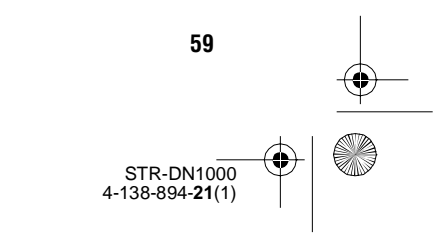

Para desfrutar do som surround

masterpage: Left

STR-DN1000 4-138-894-**21**(1)

PT01COV\_STR-DN1000-CEL.book Page 60 Saturday, August 15, 2009 3:09 AM

()

۲

# Tipos de modo de som surround melhorado

| Modo de som<br>surround<br>melhorado<br>[aparece na<br>tela da TV] | Áudio multicanal<br>depois da<br>decodificação | Efeito                                                                                                    |
|--------------------------------------------------------------------|------------------------------------------------|----------------------------------------------------------------------------------------------------|
| PRO LOGIC II*<br>[Pro Logic II]                                    | Sinais de 5 canais                             | Realiza a decodificação do modo Dolby Pro Logic II. A fonte<br>gravada no formato de 2 canais é decodificada para 5.1 canais.<br>Este ajuste é ideal para filmes codificados em Dolby Surround.<br>Além disso, este modo consegue reproduzir som de um sistema de<br>5.1 canais, para ver vídeos de filmes antigos ou duplicados.               |
| PRO LOGIC IIx*<br>[Pro Logic IIx]                                  | Sinais de 7 canais                             | Realiza a decodificação do modo Dolby Pro Logic IIx. Uma fonte<br>gravada no formato de 2 ou 5.1 canais é decodificada para 7.1<br>canais. Este ajuste é ideal para os filmes codificados em Dolby<br>Surround. Além disso, este modo consegue reproduzir som num<br>sistema de 7.1 canais, para ver vídeos de filmes antigos ou<br>duplicados. |
| NEO:6 CINEMA<br>[Neo:6 Cinema]                                     | Sinais de 7 canais                             | Realiza a decodificação do modo DTS Neo:6 Cinema. A fonte gravada no formato de 2 canais é decodificada para o formato de 7 canais.                                                                                                    |
| NEO:6 MUSIC<br>[Neo:6 Music]                                       | Sinais de 7 canais                             | Executa a decodificação do modo DTS Neo:6 Music. A fonte gravada no formato de 2 canais é decodificada para 7 canais. Este ajuste é ideal para fontes de estéreo normais, tal como CD.                                                                                                    |
| NEURAL-THX <sup>®</sup><br>[Neural-THX]                            | Sinais de 7 canais                             | A próxima geração de Neural-THX <sup>®</sup> Surround. Além do<br>processamento de melhoria do som estéreo e do som surround de<br>5.1 canais puro e discreto, é agora possível reproduzir o som<br>surround 7.1 em 360°, a partir de conteúdo codificado<br>Neural-THX <sup>®</sup> Surround.                                                  |

\* Você pode selecionar o "Pro Logic II" quando não tiver nenhuma caixa acústica surround traseira no menu "SP Pattern" ou, você pode selecionar "Pro Logic IIx" se tiver uma caixa acústica surround traseira. Não é possível selecionar ambos os ajustes ao mesmo tempo.

masterpage: Right

PT01COV\_STR-DN1000-CEL.book Page 61 Saturday, August 15, 2009 3:09 AM

Para desfrutar do som surround

# Utilizando um efeito surround para música/filme

Você pode se beneficiar do som surround simplesmente selecionando um dos campos sonoros pre-programados do receiver. Estes campos trazem um som potente e excitante das salas de cinema e concertos para dentro de sua casa.

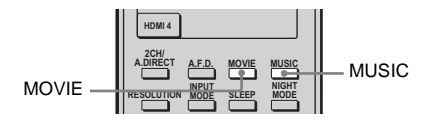

•

Pressione MUSIC ou MOVIE várias vezes para selecionar o efeito surround desejado para músicas e filmes.

# Tipos de modos de música/filme

| Campo<br>sonoro<br>para | Campo sonoro<br>[aparece na tela da TV]         | Efeito                                                                                                    |
|-------------------------|-------------------------------------------------|----------------------------------------------------------------------------------------------------|
| Filme                   | CINEMA STUDIO EX A<br>DCS [Cinema St EX A]      | Reproduz as características de som do estúdio de produção de<br>cinema "Cary Grant Theater" da Sony Pictures<br>Entertainment. Este é o modo padrão, ótimo para se assistir à<br>maioria dos tipos de filme.                                                                |
|                         | CINEMA STUDIO EX B<br>DCS [Cinema St EX B]      | Reproduz as características de som do estúdio de produção de<br>cinema "Kim Novak Theater" da Sony Pictures<br>Entertainment. Este modo é o ideal para se assistir a filmes de<br>ficção científica ou de ação com muitos efeitos sonoros.                                  |
|                         | CINEMA STUDIO EX C<br>DCS [Cinema St EX C]      | Reproduz as características de som de presentes nas cenas<br>assinadas pela Sony Pictures Entertainment no estágio da<br>trilha sonora. Este modo é ideal para se assistir a musicais e<br>filmes clássicos, em que a trilha sonora é composta por<br>músicas orquestradas. |
|                         | VIRTUAL MULTI DIMENSION<br>DCS [V.M. Dimension] | Cria várias caixas acústicas virtuais a partir de um único par de caixas acústicas surround reais.                                                                                                    |
| Música                  | HALL [Hall]                                     | Reproduz a acústica de uma sala de concertos de música clássica.                                                                                                    |
|                         | JAZZ CLUB [Jazz Club]                           | Reproduz a acústica de um clube de jazz.                                                                                                    |
|                         | LIVE CONCERT [Live Concert]                     | Reproduz a acústica de uma sala de concertos ao vivo com 300 lugares.                                                                                                    |
|                         | STADIUM [Stadium]                               | Reproduz o ambiente de um estádio grande ao ar livre.                                                                                                    |
|                         | SPORTS [Sports]                                 | Reproduz a sensação de uma transmissão desportiva.                                                                                                    |
|                         | PORTABLE AUDIO<br>ENHANCER<br>[Portable Audio]  | Reproduz uma imagem de som nítida e de melhor qualidade<br>do equipamento de áudio portátil. Este modo é ideal para<br>MP3 e outros formatos de música comprimida.                                                                                                    |

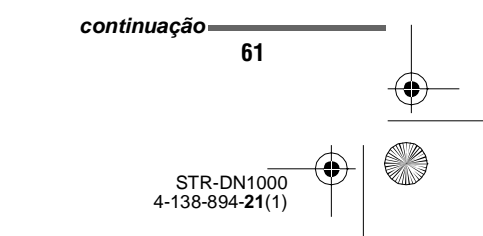

masterpage: Left

PT01COV\_STR-DN1000-CEL.book Page 62 Saturday, August 15, 2009 3:09 AM

| Campo<br>sonoro<br>para          | Campo sonoro<br>[aparece na tela da TV] | Efeito                                                                                                    |
|----------------------------------|-----------------------------------------|----------------------------------------------------------------------------------------------------|
| Fones de<br>ouvido <sup>a)</sup> | HEADPHONE (2CH)<br>[HP (2CH)]           | Este modo é selecionado automaticamente, se utilizar fones<br>de ouvidos, quando estiver selecionado o modo estéreo de<br>2 canais (página 57)/modo A.F.D.(página 58). As fontes<br>estéreo de 2 canais padrão não sofrem nenhum<br>processamento de campo sonoro e os formatos de som<br>surround multicanal são misturados para 2 canais (exceto os<br>sinais LFE). |
|                                  | HEADPHONE (DIRECT)<br>[HP (Direct)]     | Emite sinais analógicos sem processamento pelo equalizador, campo de som, etc.                                                                                                    |

 $^{a)}$ Você poderá somente selecionar este campo sonoro se os fones de ouvido estiverem conectados ao receiver.

#### Notas

- Os campos sonoros para música e filmes não funcionam nos seguintes casos.
- Quando estiverem recebendo sinais PCM com uma frequência de amostragem superior a 48 kHz.
- Quando estiverem recebendo sinais DTS 96/24.
- Quando estiverem recebendo sinais DTS-HD com uma frequência de amostragem superior a 48 kHz.
- Quando estiverem recebendo sinais Dolby TrueHD com uma frequência de amostragem superior a 48 kHz.
- Quando estiverem recebendo sinais com uma frequência de amostragem superior a 48 kHz.
- Quando estiverem recebendo os sinais PCM multicanal através de uma tomada HDMI IN com uma frequência de amostragem superior a 48 kHz.
- Se selecionar um dos campos sonoros para música, o som não será emitido através do subwoofer quando todas as caixas acústicas estiverem ajustadas em "Large" no menu de ajustes Speaker. No entanto, o som será emitido através do subwoofer quando:
- o sinal digital de entrada possuir sinais LFE;
- as caixas acústicas frontais e surround estiverem ajustadas em "Small";
- o campo sonoro para filmes estiver selecionado;– "Portable Audio"estiver selecionado.
- Os efeitos produzidos pelas caixas acústicas virtuais podem provocar um aumento de ruído no sinal de reprodução.
- Quando estiver ouvindo com campos sonoros que utilizam caixas acústicas virtuais, não será possível ouvir o som emitido diretamente pelas caixas acústicas surround.

#### Informações adicionais

- Você pode identificar o formato de codificação do software de DVD, etc., olhando o logotipo da embalagem.
- Os campos sonoros com a marca DCS utilizam a tecnologia DCS. Consulte "Glossário" (página 119).

# Para desligar o campo sonoro para filmes/música

Pressione 2CH/A.DIRECT ou A.F.D.

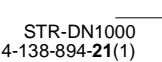

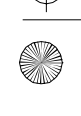

masterpage: Right

PT01COV\_STR-DN1000-CEL.book Page 63 Saturday, August 15, 2009 3:09 AM

¢

# Formatos de áudio digital suportados pelo receiver

Formatos de áudio digital que podem ser decodificados pelo receiver, depende da tomada de entrada de áudio digital utilizada para conectar os componentes. Este receiver suporta os seguintes formatos de áudio.

| Formato de áudio                              | Número máximo | Conexão do componente de reprodução e<br>do receiver |      |
|-----------------------------------------------|---------------|------------------------------------------------------|------|
|                                               | de canais     | COAXIAL/OPTICAL                                      | HDMI |
| Dolby Digital                                 | 5.1canais     | 0                                                    | 0    |
| Dolby Digital EX                              | 6.1canais     | 0                                                    | 0    |
| Dolby Digital Plus <sup>a)</sup>              | 7.1canais     | ×                                                    | 0    |
| Dolby TrueHD <sup>a)</sup>                    | 7.1canais     | ×                                                    | 0    |
| DTS                                           | 5.1canais     | 0                                                    | 0    |
| DTS-ES                                        | 6.1canais     | 0                                                    | 0    |
| DTS 96/24                                     | 5.1canais     | 0                                                    | 0    |
| DTS-HD<br>High Resolution Audio <sup>a)</sup> | 7.1canais     | ×                                                    | 0    |
| DTS-HD<br>Master Audio <sup>a)b)</sup>        | 7.1canais     | ×                                                    | 0    |
| PCM linear multicanal <sup>a)</sup>           | 7.1canais     | ×                                                    | 0    |

<sup>a)</sup> Os sinais de áudio são emitidos em outro formato, se o componente de reprodução não corresponder com este formato. Para mais informações, consulte o manual de instruções do componente de reprodução. <sup>b)</sup>Os sinais com uma frequência de amostragem superior a 96 kHz são reproduzidos a 96 kHz.

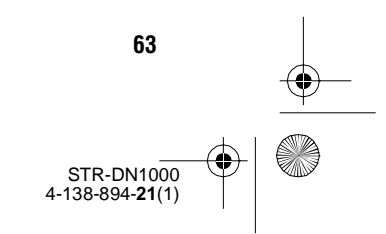

masterpage: Left

PT01COV\_STR-DN1000-CEL.book Page 64 Saturday, August 15, 2009 3:09 AM

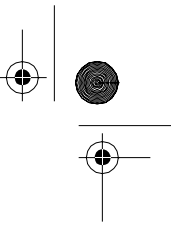

# Restaurando os campos sonoros aos ajustes iniciais

Utilize as teclas do receiver para esta operação.

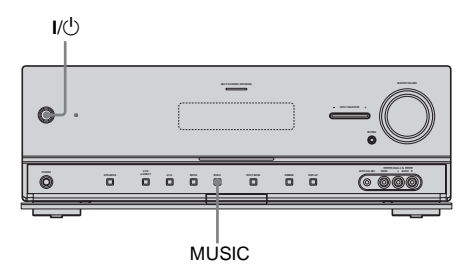

# 1 Pressione I/<sup>(1)</sup> para desligar o receiver.

2 Enquanto mantém pressionado MUSIC, pressione I/🗥.

64

"S.F. CLEAR" aparece no visor e todos os campos sonoros retornam aos seus ajustes iniciais.

# Operações do amplificador

# Utilizando o menu de ajustes

Utilizando o menu de ajustes, você pode estabelecer vários ajustes para as caixas acústicas, os efeitos surround, etc. Para exibir o menu do receiver na tela da TV, certifique-se de que o receiver está no modo "GUI MODE", seguindo os passos descritos em "7: Visualizando o menu da GUI na tela da TV" (página 38).

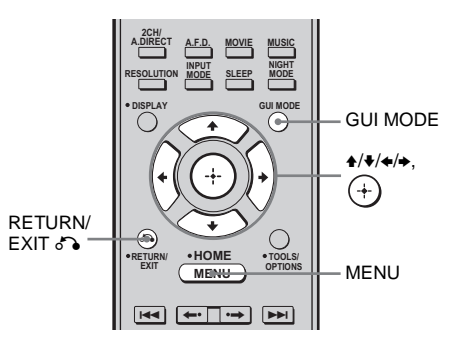

# **1** Pressione GUI MODE.

Algum tempo depois de "MENU ON" aparecer no visor, aparecerá "GUI" e o menu da GUI será exibido na tela da TV. Pressione MENU caso o menu da GUI não apareça na tela da TV.

| -ET        | VIDEO 1 |  |
|------------|---------|--|
| Input      | VIDEO 2 |  |
| J<br>Music | BD      |  |
| 8-8        | DVD     |  |
| video<br>▼ | SAT     |  |
|            |         |  |

STR-DN1000 4-138-894-**21**(1)

masterpage: Right

PT01COV\_STR-DN1000-CEL.book Page 65 Saturday, August 15, 2009 3:09 AM

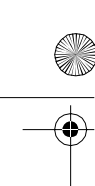

۰

2 Pressione ↓/♦ várias vezes para selecionar "Settings" e depois pressione (+) ou →, para acessar ao modo de menu.

A lista do menu de ajustes aparece na tela da TV.

| <u>_</u> | Auto Cal. |
|----------|-----------|
| FM       | Speaker   |
| AM       | Surround  |
| <u>~</u> | EQ        |
| Setting  | Audio     |
|          |           |

# Pressione ↓/↓ várias vezes para selecionar o item de menu desejado e depois pressione (+) ou →.

Exemplo: se selecionar "Auto Cal.".

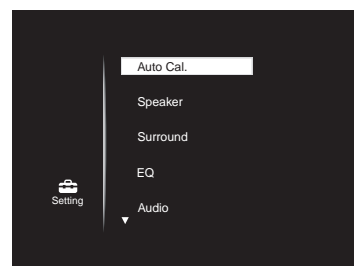

4 Pressione ↓/↓ várias vezes para selecionar o parâmetro desejado e depois pressione (+) ou →.

Para voltar à tela anterior Pressione RETURN/EXIT

**Para sair do menu** Pressione MENU.

# Lista do menu de ajustes

| distância<br>realiza a<br>amente |                |
|----------------------------------|----------------|
| a<br>a acústica<br>ina 67).      |                |
| noro<br>lecionado                |                |
| or (sons<br>gina 73).            |                |
| de som                           | _              |
| de sinais<br>s (página           | Op             |
| para som/<br>nentes<br>adas      | erações d      |
| a as<br>página                   | o ampli        |
| F                                | a as<br>Dágina |

# 65 STR-DN1000 4-138-894-21(1)

masterpage: Left

PT01COV\_STR-DN1000-CEL.book Page 66 Saturday, August 15, 2009 3:09 AM

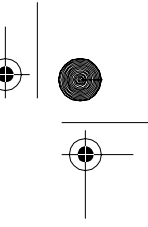

# Ajustes da calibração automática

# (Menu Auto Calibration)

Você pode personalizar os ajustes para a função de calibração automática de acordo com a sua preferência.

# Parâmetros do menu Auto Calibration

## Auto Cal. Start (iniciar a calibração automática)

Permite que você execute a calibração automática. Para mais informações, consulte "Executando a calibração automática" (página 42).

## Auto Cal. Type (tipo de calibração)

Permite selecionar o tipo de calibração automática para cada posição de escuta. Para mais informações, consulte o passo 4 de "Confirmando/memorizando os resultados da medição" (página 43).

### Nota

Este parâmetro pode ser selecionado somente depois de executar a calibração automática e memorizar o resultado da medição.

# Position (posição)

Você pode selecionar a posição de escuta desejada e memorizar os resultados da medição da calibração automática para essa mesma posição.

Você pode memorizar 3 padrões como posição 1, 2 e 3, dependendo da posição de escuta, ambiente de escuta e condições de medição.

# Para memorizar mais de um conjunto de ajustes para o ambiente de escuta

Você pode selecionar a posição de escuta desejada e memorizar os resultados da medição da calibração automática para essa mesma posição de escuta.

- Pressione ↓/ ↓ várias vezes para selecionar "Position" e depois pressione (+) ou →.
- 2 Pressione ↓/↓ várias vezes para selecionar a posição (Posição 1, 2, 3) em que deseja memorizar o resultado da medição e depois pressione (+).
- 3 Pressione ↓/↓ várias vezes para selecionar "Auto Cal. Start" e depois pressione (+) ou →.
   Os resultados da medição são memorizados na posição que selecionou no passo 2.
- 4 Pressione ⊕ para selecionar "START".
- 5 Repita os passos de 1 a 3 para memorizar outra posição de escuta.

# Para selecionar a posição de escuta memorizada

- Pressione ♦/♦ várias vezes para selecionar "Position" e depois pressione (+).
- 2 Pressione ↓/↓ várias vezes para selecionar a posição (Posição 1, 2, 3) desejada e depois pressione (+). A posição de escuta memorizada é selecionada.

STR-DN1000 4-138-894-**21**(1)

masterpage: Right

PT01COV\_STR-DN1000-CEL.book Page 67 Saturday, August 15, 2009 3:09 AM

# Name Input (dar nomes às posições)

Você pode mudar o nome da posição.

# Para dar um nome a uma posição

- 1 Selecione a "Position" que deseja dar um nome.
- 2 Pressione **♦**/**♦** várias vezes para selecionar "Name Input" e depois pressione (+).
- 3 Pressione ↓/↓/↓ para selecionar um caractere e depois pressione ⊕.
   O nome digitado fica memorizado.

# Ajustes das caixas acústicas (Menu de ajustes Speaker)

Você pode ajustar cada caixa acústica manualmente.

Também é possível ajustar os níveis da caixa acústica depois da calibração automática estar concluída.

### Nota

Os ajustes das caixas acústicas só se aplicam à posição de escuta atual.

# Parâmetros do menu de ajustes Speaker

### SP Pattern (padrão de Caixa acústica)

Selecione "SP Pattern" de acordo com o sistema de caixas acústicas que estiver utilizando. Não é necessário selecionar o padrão de caixa acústica depois da calibração automática.

# Para selecionar o padrão de caixa acústica

- Pressione ↓/▼ várias vezes para selecionar "SP Pattern" e depois pressione (+) ou →. Aparece a tela "Speaker Pattern".
- 2 Pressione ↓/↓ várias vezes para selecionar o padrão de caixa acústica desejado e depois pressione (+).
- 3 Pressione RETURN/EXIT 8.

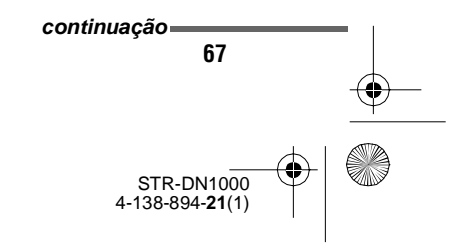

Operações do amplificador

masterpage: Left

PT01COV\_STR-DN1000-CEL.book Page 68 Saturday, August 15, 2009 3:09 AM

SB Assign (Especificar a caixa) acústica surround traseira)

Você pode realizar ajustes para a(s) caixa(s) acústica(s) surround traseira(s). Antes de mudar "SB Assign" em "BI-AMP" ou "Speaker B", certifique-se de que "SP Pattern" não está ajustado para caixas acústicas surrund traseiras.

Speaker B

Se conectar um sistema de caixas acústicas frontais adicional aos terminais SPEAKERS SURROUND BACK/FRONT B/BI-AMP, selecione "Speaker B" (página 39).

• BI-AMP

Se conectar caixas acústicas frontais com a configuração de amplificador dual. selecione "BI-AMP" (página 110).

• OFF

Se não conectar uma caixa acústica surround traseira, selecione "OFF".

#### Nota

Ajuste "SB Assign" em "OFF" e depois, conecte a caixa acústica surround traseira ao receiver, quando deseja mudar a conexão do amplificador dual ou uma conexão de caixas acústicas frontais B, para uma conexão de caixas acústicas surround traseiras. Depois de conectar as caixas acústicas surround traseiras, volte a configurá-los. Consulte "9: Calibrando os ajustes das caixas acústicas adequadas automaticamente (calibração automática)" (página 40).

### Manual Setup (configuração manual)

Você pode ajustar cada caixa acústica manualmente, na tela "Manual Setup". Também é possível ajustar os níveis da caixa acústica depois da calibração automática estar concluída.

### Para ajustar o nível da caixa acústica

Você pode ajustar o nível de cada caixa acústica (frontal esquerda/direita, central, surround esquerda/direita, surround traseira esquerda/direita, subwoofer).

- 1 Pressione ↓/↓/↓ várias vezes para selecionar na tela a caixa acústica em que deseja ajustar o nível e depois pressione (+).
- 2 Pressione ←/→ várias vezes para selecionar "Lvl:".
- ajustar o nível da caixa acústica desejada e depois pressione (+).

#### Nota

Se um dos campos sonoros para música estiver selecionado, o som não será emitido através do subwoofer se todas as caixas acústicas estiverem ajustadas em "Large". Entretanto, o som será emitido através do subwoofer quando:

- o sinal digital de entrada possuir sinais LFE;
- as caixas acústicas frontais e surround estiverem ajustadas para "Small";
- o campo sonoro para filmes estiver selecionado; - "Portable Audio" estiver selecionado.

STR-DN1000 4-138-894-21(1)

masterpage: Right

PT01COV\_STR-DN1000-CEL.book Page 69 Saturday, August 15, 2009 3:09 AM

# Para ajustar a distância entre a posição de escuta e cada caixa acústica

Você pode ajustar a distância entre a posição de escuta e cada caixa acústica (frontal esquerda/direita, central, surround esquerda/ direita, surround traseira esquerda/direita, subwoofer).

- Pressione ↓/↓/↓ várias vezes para selecionar na tela a caixa acústica para o qual deseja ajustar a distância entre a posição de escuta e depois pressione (+).
- 2 Pressione ←/→ várias vezes para selecionar "Dist:".
- 3 Pressione ↓/↓ várias vezes para ajustar a distância da caixa acústica selecionada e depois pressione (+). A distância pode ser ajustada a partir de 1,00 a 10,00 metros em passos de 0,01 metros.

# Para ajustar o tamanho de cada caixa acústica

Você pode ajustar o tamanho de cada caixa acústica (frontal esquerda/direita, central, surround esquerda/direita, surround traseira esquerda/direita).

- Pressione ★/▼/★/→ várias vezes para selecionar na tela a caixa acústica para a qual deseja ajustar o tamanho e depois pressione (+).
- 2 Pressione ←/→várias vezes para selecionar "Size:".

3 Pressione ↓/↓ várias vezes para ajustar o tamanho da caixa acústica selecionada e depois pressione (+).
 Large

Quando conectar caixas acústicas grandes que reproduzem de forma eficaz as frequências graves, selecione "Large". A seleção padrão é "Large".

Small

Se o som está distorcido ou os efeitos surround estão sem efeito quando utiliza o som surround multicanal, selecione "Small" para ativar o circuito de redirecionamento de graves e emitir as frequências graves de cada canal, através do subwoofer ou outras caixas acústicas "Large".

### Informações adicionais

 Os ajustes "Large" e "Small" para cada caixa acústica determinam se o processador de som interno cortará o sinal dos graves desse canal. Se cortar os graves de um canal, o circuito de redirecionamento de graves envia as frequências graves para o subwoofer ou outra caixa acústica "Large".

No entanto, como os graves têm certo grau de direcionalidade, recomendamos que não os corte. Desta forma, mesmo quando utilizar caixas acústicas pequenas, você pode defini-los para "Large", quando desejar emitir as frequências de graves dessa caixa acústica. Por outro lado, se utilizar uma caixa acústica grande, mas não desejar que as frequências de graves sejam emitidas dessa caixa acústica, ajuste-a para "Small". Se o nível de som geral for mais baixo do que o esperado, ajuste todas as caixas acústicas para "Large". Se os graves não forem suficientes, você pode utilizar o equalizador para intensificar o nível de graves.

- A caixa acústica surround traseira será ajustada da mesma forma das outras caixas acústicas surround.
- Se as caixas acústicas frontais estiverem ajustadas para "Small", as caixas acústicas central, surround e surround traseira serão também ajustadas para "Small" automaticamente.
- Caso não utilize o subwoofer, as caixas acústicas frontais são automaticamente ajustadas para "Large".

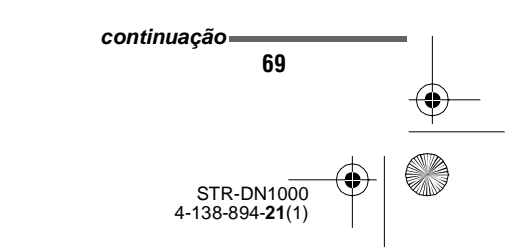

Operações do amplificador

masterpage: Left

PT01COV\_STR-DN1000-CEL.book Page 70 Saturday, August 15, 2009 3:09 AM

## Crossover Freq (frequência de transição das caixas acústicas)

Permite definir a frequência de transição de graves da caixas acústicas cujo tamanho (size) tenha sido ajustado para "Small" no menu Manual Setup (de ajustes) de ajustes Speaker. A medição da frequência de transição da caixa acústica é ajustada para cada caixa acústica depois da calibração automática.

- Pressione +/→ várias vezes para selecionar a caixa acústica na tela que deseja ajustar.

### Test Tone (tom de teste)

Você pode selecionar um tipo de tom de teste na tela "Test Tone".

## Informações adicionais

- Para ajustar o nível de todas as caixas acústicas ao mesmo tempo, pressione MASTER VOL +/-. Utilize também MASTER VOLUME no receiver.
- Durante o ajuste, os valores ajustados aparecem na tela da TV.

# Para emitir o tom de teste através de cada uma das caixas acústicas

Você pode emitir o tom de teste através de cada uma das caixas acústicas em sequência.

 Pressione ←/ várias vezes para selecionar "Test Tone" e depois pressione (+). A tela "Test Tone" aparece.

- Pressione ↓/↓ várias vezes para ajustar o parâmetro e depois pressione (+).
  - OFF
  - AUTO

O tom de teste é emitido através de cada uma das caixas acústicas em sequência.

• FL, CNT, FR, SR, SBR, SBL, SB, SL, SW

Você pode selecionar as caixas acústicas que irão emitir o tom de teste.

3 Pressione ↑/▼ várias vezes para ajustar o nível da caixa acústica e depois pressione (+).

# Para emitir o tom de teste através das caixas acústicas adjacentes

Você pode emitir o tom de teste através das caixas acústicas adjacentes de forma que você possa ajustar o equilíbrio entre as caixas acústicas.

- Pressione ←/→ várias vezes para selecionar "Phase Noise" (ruído da fase) e depois pressione (+). A tela "Phase Noise" aparece.
- Pressione ↓/↓ várias vezes para ajustar o parâmetro e depois pressione (+).
  - OFF
  - FL/SR, SL/FL, SB/SL, SBL/SL, SR/SB, SBR/SBL, SR/SBR, SR/SL, FR/SR, FR/SL, CNT/FR, FL/CNT, FL/FR
     Permite emitir o tom de teste, sequencialmente, através das caixas acústicas adjacentes.
     Alguns itens podem não ser exibidos dependendo do ajuste do padrão da caixa acústica.
- 3 Pressione ↑/▼ várias vezes para ajustar o nível da caixa acústica e depois pressione (+).

STR-DN1000 4-138-894-**21**(1)

masterpage: Right

PT01COV\_STR-DN1000-CEL.book Page 71 Saturday, August 15, 2009 3:09 AM

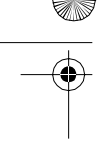

### Para emitir o som da fonte através das caixas acústicas adjacentes

Você pode emitir a fonte de som através das caixas acústicas adjacentes, para que possa ajustar o balanço entre caixas acústicas.

- Pressione ←/→ várias vezes para selecionar "Phase Audio" (áudio da fase) e depois pressione (+). A tela "Phase Audio" aparece.
- Pressione ↓/↓ várias vezes para ajustar o parâmetro e depois pressione (+).

• OFF

• FL/SR, SL/FL, SB/SL, SBL/SL, SR/SB, SBR/SBL, SR/SBR, SR/SL, FR/SR, FR/SL, CNT/FR, FL/CNT, FL/FR Permite que você emita o som de uma fonte frontal de 2 canais (no lugar do tom de teste), sequencialmente, a partir das caixas acústicas adjacentes. Dependendo do ajuste do padrão da caixa

acústica alguns itens podem não ser exibidos.

3 Pressione ↓/ várias vezes para ajustar o nível da caixa acústica e depois pressione (+).

# Se um tom de teste não for emitido pelas caixas acústicas

- Os cabos das caixas acústicas podem não estar conectados firmemente. Verifique se os cabos estão conectados firmemente e que não possam ser desconectados facilmente com um pequeno puxão.
- Os cabos das caixas acústicas podem estar em curtocircuito.

# Quando um tom de teste for emitido por caixas acústicas diferentes das exibidas na tela da TV

O padrão de caixa acústica para a caixa acústica conectada não está configurado corretamente. Certifique-se de que a conexão da caixa acústica corresponde ao padrão de caixa acústica.

# D.Range Comp (compressão do intervalo dinâmico)

Permite comprimir a faixa dinâmica da faixa de som. Esta função é útil quando desejar assistir filmes à noite com o volume de som baixo. A compressão da faixa dinâmica só é possível com fontes Dolby Digital.

• MAX

A faixa dinâmica é comprimida drasticamente.

• STD

A faixa dinâmica é comprimida como pretendido pelo técnico de gravação.

- AUTO
- A faixa dinâmica é aplicada automaticamente com fontes Dolby TrueHD ou quando outras fontes estiverem ajustadas em "OFF".
- OFF A faixa dinâmica não é comprimida.

### Informações adicionais

- O compressor de faixa dinâmica permite comprimir a faixa dinâmica da faixa de som baseada nas informações da faixa dinâmica incluídas no sinal Dolby Digital.
- "STD" é o ajuste padrão, mas executa somente uma pequena compressão. Desta forma, recomendamos que utilize o ajuste "MAX". Este ajuste comprime consideravelmente a faixa dinâmica e permite ver filmes à noite com o volume de som baixo. Ao contrário dos limitadores analógicos, os níveis são predeterminados e oferecem uma compressão muito natural.

### Distance Unit (unidade de distância)

Permite selecionar a unidade de medida para ajustar distâncias.

- FEET
- A distância é apresentada em pés.
- METER
  - A distância é apresentada em metros.

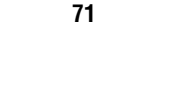

Operações do amplificador

STR-DN1000 4-138-894-**21**(1)

masterpage: Left

PT01COV\_STR-DN1000-CEL.book Page 72 Saturday, August 15, 2009 3:09 AM

# Ajustes do som surround

# (Menu de ajustes do som Surround)

Você pode ajustar o efeito de som na tela "S.F. Select".

### Nota

Os itens de configuração que podem ser ajustados em cada menu variam de acordo com o campo sonoro.

# Parâmetros do menu de ajustes Surround

## S.F. Select (seleção do campo sonoro)

Você pode selecionar o campo sonoro surround e ajustar o nível do efeito na tela "S.F. Select".

Para mais informações sobre o campo sonoro, consulte "Para desfrutar do som surround" (página 57).

# Para selecionar o campo sonoro surround

- Pressione ↓/▼ várias vezes para selecionar "S.F. Select" e depois pressione (+).
- 2 Pressione ↓/↓ várias vezes para selecionar o som surround desejado e depois pressione ⊕.

# Para ajustar o nível do efeito

- Pressione ↓/↓ várias vezes para selecionar "S.F. Select" e depois pressione (+) ou →.
- 2 Pressione ↓/↓ várias vezes para selecionar o som surround desejado e depois pressione +.

### Nota

O ajuste do Effect Level só é válido quando "Cinema Studio EX **DCS**" estiver selecionado.

- 3 Pressione ↓/↓ várias vezes para selecionar "Effect Level" e depois pressione (+) ou →.
- 4 Pressione ▲/♥ várias vezes para selecionar o nível do efeito desejado e depois pressione ⊕.
  - 50%
  - 80%
  - 100%
  - 150%

# E.Sur Mode (modo surround melhorado)

Você pode selecionar o modo de decodificação do campo sonoro. Para mais informações sobre os modos de decodificação disponíveis, consulte "Ajustando um efeito de som surround multicanal" (página 59).

• Pro Logic II

O receiver executa a decodificação Dolby Pro Logic II. A fonte gravada no formato de 2 canais é decodificada para 5.1 canais.

- Pro Logic IIx O receiver executa a decodificação Dolby Pro Logic IIx. Uma fonte gravada no formato de 2 ou 5.1 canais é decodificada para 7.1 canais.
- Neo:6 Cinema
   O receiver executa a decodificação do modo
   DTS Neo:6 Cinema. A fonte gravada no formato de 2 canais é decodificada para
   7 canais.
- Neo:6 Music

O receiver executa a decodificação do modo DTS Neo:6 Music. A fonte gravada no formato de 2 canais é decodificada para 7 canais. Este ajuste é ideal para fontes estéreo normais, como CDs.

Neural-THX

A próxima geração de Neural-THX<sup>®</sup> Surround. Além do processamento para a melhoria do som estéreo e do som surround 5.1 canais puro e discreto, agora é possível reproduzir um som surround 7.1 em 360°, através do conteúdo surround codificado Neural-THX<sup>®</sup>.

> STR-DN1000 4-138-894-**21**(1)

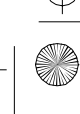
masterpage: Right

PT01COV\_STR-DN1000-CEL.book Page 73 Saturday, August 15, 2009 3:09 AM

Nota

Você pode selecionar "Pro Logic II" caso não tenha nenhuma caixa acústica surround traseira no menu "SP Pattern", ou você pode selecionar "Pro Logic IIx" quanto tiver uma caixa acústica surround traseira. Não é possível selecionar ambos os ajustes ao mesmo tempo.

## Ajustes do EQ (Menu EQ)

Você pode utilizar os seguintes parâmetros para ajustar a qualidade do tom (nível de graves/agudos) das caixas acústicas frontais.

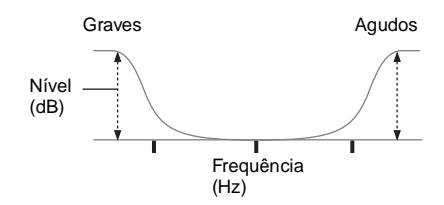

#### Notas

- Não é possível utilizar esta função nos seguintes casos.
- Quando o campo sonoro estiver ajustado para "Analog Direct".
- Quando estiver recebendo sinais PCM com uma frequência de amostragem superior a 96 kHz.
- Quando estiver recebendo sinais Dolby TrueHD com uma frequência de amostragem superior a 96 kHz.
- Se o equalizador for ajustado enquanto o receiver estiver recebendo sinais com uma frequência de amostragem superior a 96 kHz, os sinais serão sempre reproduzidos a 96 kHz

# Para ajustar o equalizador na tela EQ

- 1 Pressione ←/→ várias vezes para selecionar "Bass" ou "Treble".
- 2 Pressione ↓/↓ várias vezes para ajustar o ganho e depois pressione ⊕.

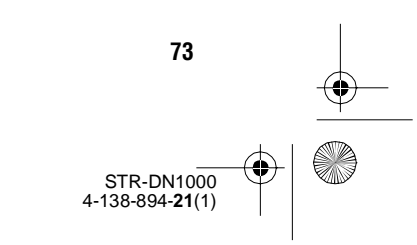

masterpage: Left

STR-DN1000 4-138-894-**21**(1)

PT01COV\_STR-DN1000-CEL.book Page 74 Saturday, August 15, 2009 3:09 AM

# **Ajustes para áudio** (Menu de ajustes de Audio)

Você pode personalizar os ajustes de áudio de acordo com as suas preferências.

# Parâmetros do menu de ajustes de Audio

#### A/V Sync (sincronização da saída de áudio e de vídeo)

Permite atrasar a saída de áudio para minimizar o espaço de tempo entre a saída de áudio e de vídeo. Você pode ajustar o atraso entre 0 ms e 300 ms em passos de 10 ms.

#### Notas

- Este parâmetro é útil se utilizar uma tela LCD de tamanho grande, uma TV de plasma ou um projetor.
- Este parâmetro não é válido quando "Analog Direct" está sendo utilizado.

#### Dual Mono (seleção do idioma para transmissões digitais)

Permite selecionar o idioma que deseja ouvir durante a transmissão digital. Esta função funciona somente com as fontes Dolby Digital.

• Main/Sub

O som do idioma principal é emitido pela caixa acústica frontal esquerda e o som do idioma secundário é emitido pela caixa acústica frontal direita simultaneamente.

• Main

O som do idioma principal é emitido.

• Sub

O som do idioma secundário é emitido.

#### Dec. Priority (prioridade de decodificação da entrada de áudio digital)

Permite especificar o modo de entrada do sinal digital para a tomada HDMI IN.

• PCM

Se os sinais da tomada HDMI IN estiverem selecionados, apenas os sinais PCM serão transmitidos pelo reprodutor conectado. Para que não haja interrupções quando a reprodução começar, mude os ajustes para "PCM". Se forem recebidos sinais em qualquer outro formato, ajuste este item para "AUTO".

• AUTO

Muda automaticamente o modo de entrada entre DTS, Dolby Digital ou PCM.

#### Nota

Mesmo quando ajustar "Dec. Priority" em "PCM", o som pode ser interrompido no início da primeira música, dependendo do CD que estiver sendo reproduzido.

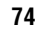

masterpage: Right

PT01COV\_STR-DN1000-CEL.book Page 75 Saturday, August 15, 2009 3:09 AM

# **Ajustes de vídeo** (Menu de ajustes de Video)

Você pode realizar ajustes de vídeo.

# Parâmetros do menu de ajustes de Video

#### Resolução (conversão de sinais de vídeo)

Permite converter a resolução dos sinais de entrada de vídeo analógico.

• DIRECT

•

- Permite emitir sinais de entrada de vídeo analógico sem conversão.
- AUTO
- 480/576i
- 480/576p
- 720p
- 1080i

Para mais informações, consulte "Tabela de conversão de entrada/saída de vídeo classificada de acordo com os ajustes de menu" (página 76).

#### Informação adicional

Você também pode pressionar RESOLUTION várias vezes para converter os sinais de entrada de vídeo analógico.

Cada vez que se pressiona a tecla, a resolução dos sinais de saída é mudada.

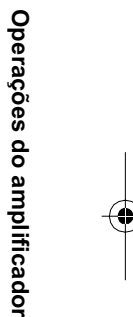

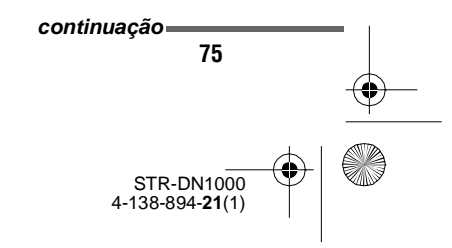

masterpage: Left

STR-DN1000 4-138-894-**21**(1)

PT01COV\_STR-DN1000-CEL.book Page 76 Saturday, August 15, 2009 3:09 AM

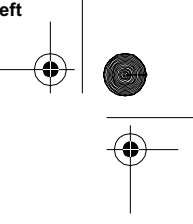

#### Tabela de conversão de entrada/saída de vídeo classificada de acordo com os ajustes de menu

| Ajustes do menu<br>"Resolution" | Saída de<br>Sinais de<br>entrada | Tomada<br>HDMI OUT | Tomadas<br>COMPONENT<br>VIDEO<br>MONITOR OUT | Tomada<br>MONITOR<br>VIDEO OUT |
|---------------------------------|----------------------------------|--------------------|----------------------------------------------|--------------------------------|
| DIRECT                          | Vídeo componente                 | Х                  | Δ                                            | Х                              |
|                                 | Vídeo                            | Х                  | Х                                            | Δ                              |
| AUTO (ajuste                    | Vídeo componente                 | O <sup>a)</sup>    | O <sup>b)</sup>                              | Х                              |
| inicial)                        | Vídeo                            | O <sup>a)</sup>    | O <sup>b)</sup>                              | Δ                              |
| 480/576i                        | Vídeo componente                 | O <sup>c)</sup>    | 0                                            | Х                              |
|                                 | Vídeo                            | O <sup>c)</sup>    | 0                                            | Δ                              |
| 480/576p                        | Vídeo componente                 | 0                  | 0                                            | Х                              |
|                                 | Vídeo                            | 0                  | 0                                            | Δ                              |
| 720p, 1080i                     | Vídeo componente                 | 0                  | O <sup>d)</sup>                              | Х                              |
|                                 | Vídeo                            | 0                  | O <sup>d)</sup>                              | Δ                              |

O: os sinais de vídeo são convertidos e emitidos através do conversor de vídeo.

 $\Delta$ : é emitido o mesmo tipo de sinal do sinal de entrada. Os sinais de vídeo não são convertidos.

X : os sinais de vídeo não são emitidos.

<sup>a)</sup> A resolução é ajustada automaticamente, dependendo da TV conectada.

<sup>b)</sup>Se a TV for conectada a outras tomadas que não são HDMI, os sinais 480/576i são emitidos quando ajustar "Resolution" em "AUTO".

<sup>c)</sup>Os sinais 480/576p são emitidos, mesmo que o ajuste seja 480/576i.

<sup>d)</sup>Os sinais de vídeo sem proteção de direitos autorais são emitidos com base no menu de ajustes. Os sinais de vídeo com proteção de direito autorais são emitidos com a resolução de 480p.

#### Notas

 Os sinais de vídeo não são emitidos através das tomadas COMPONENT VIDEO MONITOR OUT ou MONITOR VIDEO OUT, quando a TV, etc. está conectada à tomada HDMI OUT.

• Se selecionar uma resolução do menu "Resolution" que não é compatível com a TV conectada, as imagens da TV não podem ser emitidas corretamente.

- Os sinais de saída de imagem HDMI convertidos não são compatíveis com "x.v.Colour".
- Os sinais de saída de imagem HDMI convertidos não são compatíveis com Deep Colour.
- Se a tomada HDMI OUT estiver conectada, os sinais de vídeo convertidos não são emitidos através das tomadas COMPONENT VIDEO MONITOR OUT. As tomadas COMPONENT VIDEO MONITOR OUT somente têm saída direta para sinais de componente.
- Este receiver não é compatível com os sinais de entrada 1080p. Não é possível converter sinais de vídeo para 1080p, utilizando este receiver.

#### Comp.Dec. (decodificador do vídeo componente)

Se a imagem ficar distorcida quando conetar um aparelho de videogame, ajuste "Comp. Dec." em "ON". Este ajuste se aplica somente a sinais de entrada de vídeo componente.

- ON
- OFF

PT01COV\_STR-DN1000-CEL.book Page 77 Saturday, August 15, 2009 3:09 AM

### Ajustes de HDMI (Menu de ajustes HDMI)

Você pode realizar os seguintes ajustes para os componentes conectados à tomada HDMI.

#### Parâmetros do menu de ajustes HDMI

#### Ctrl for HDMI (controle para HDMI)

Permite ativar ou desativar a função controle para HDMI. Para mais informações, consulte "Preparando para a função "BRAVIA" Sync" (página 89).

- OFF
- ON

#### Nota

Se ajustar "Ctrl for HDMI" em "ON", pode ser que "Audio Out" seja mudado automaticamente.

#### Audio Out (ajuste da entrada de áudio HDMI)

Permite ajustar a saída de áudio para HDMI do componente de reprodução conectado ao receiver através de uma conexão HDMI.

• AMP

Os sinais de áudio HDMI do componente de reprodução são emitidos somente pelas caixas acústicas conectadas ao receiver. O som multicanal pode ser reproduzido sem mudanças.

#### Nota

Os sinais de áudio não são emitidos através das caixas acústicas da TV se ajustar "Audio Out" em "AMP".

• TV+AMP

O som é emitido pela caixa acústica da TV e pelas caixas acústicas conectadas ao receiver.

#### Notas

- A qualidade de som do componente de reprodução depende da qualidade de som da TV, assim como do número de canais, da frequência de amostragem, etc. Se a TV possuir caixas acústicas estéreo, o som emitido pelo receiver também será estéreo, mesmo que reproduza uma fonte multicanal.
- Se conectar o receiver a um componente de exibição de imagem (projetor, etc.), o som pode não ser emitido pelo receiver. Neste caso, selecione "AMP".
- Se selecionou a entrada que atribuiu como entrada HDMI, o som não será emitido através da TV.

#### SW Level (nível do subwoofer para HDMI)

Permite ajustar o nível do subwoofer para 0 dB ou +10 dB quando os sinais PCM são recebidos através de uma conexão HDMI. Você pode ajustar o nível para cada entrada HDMI separadamente.

• AUTO

O nível do subwoofer é automaticamente ajustado para 0 dB ou +10 dB, dependendo da frequência de amostragem.

- +10 dB
- 0 dB

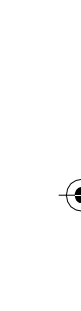

Operações do amplificador

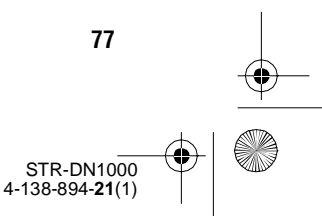

masterpage: Left

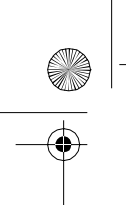

PT01COV\_STR-DN1000-CEL.book Page 78 Saturday, August 15, 2009 3:09 AM

### Ajustes do S-AIR (Menu de ajustes S-AIR)

Você pode realizar os seguintes ajustes, depois de ter conectado a unidade secundária S-AIR ao compartimento EZW-T100.

#### Parâmetros do menu de ajustes S-AIR

#### ■ S-AIR ID (ID S-AIR)

Permite ajustar o ID da unidade principal S-AIR para que coincida com a unidade secundária S-AIR. Para mais informações, consulte "Estabelecendo a transmissão de som entre a unidade principal S-AIR e a unidade secundária S-AIR (ajuste de ID)" (página 95).

#### ■ Pairing (emparelhamento)

Permite emparelhar a unidade principal S-AIR com uma unidade secundária S-AIR específica. Para mais informações, consulte "Emparelhando a unidade principal S-AIR com uma unidade secundária S-AIR específica (operação de emparelhamento)" (página 97).

#### S-AIR Mode (modo S-AIR)

Você pode ouvir o som do sistema em outra sala utilizando o receptor S-AIR. Para mais informações, consulte "Ouvindo o som do sistema em outra sala" (página 99).

#### RF Change (mudança de RF)

Você pode melhorar a transmissão, mudando o canal. Para mais informações, consulte "Mudando de canal para melhorar a transmissão de som" (página 101).

#### S-AIR Stby (modo de espera S-AIR)

Você pode desfrutar do receptor S-AIR enquanto a unidade principal S-AIR está no modo de espera. Para mais informações, consulte "Utilizando o receptor S-AIR enquanto a unidade principal S-AIR está no modo de espera" (página 103).

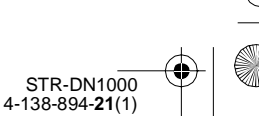

PT01COV\_STR-DN1000-CEL.book Page 79 Saturday, August 15, 2009 3:09 AM

# Operando sem conectar a uma TV

Você pode operar este receiver utilizando o visor, mesmo que não utilize um menu GUI na tela, quando uma TV não estiver conectada.

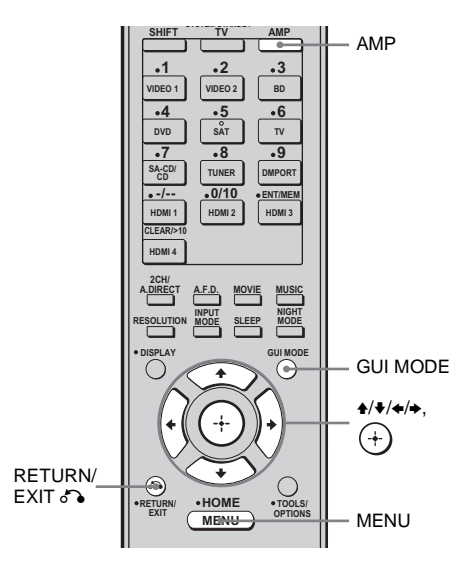

### Utilizando o menu do visor

# Pressione GUI MODE várias vezes para selecionar "MENU OFF".

Quando "GUI" é exibido no visor, o menu está ajustado para ser exibido na tela da TV, utilizando o menu GUI.

- **1** Pressione AMP.
- **2** Pressione MENU.
- 3 Pressione ↓/↓ várias vezes para selecionar o menu desejado.
- 4 Pressione (+) ou → para acessar o menu.

- 5 Pressione **↑**/**↓** várias vezes para selecionar o parâmetro que deseja ajustar.
- 6 Pressione ↔ ou → para acessar o parâmetro.
- 7 Pressione ↓/↓ várias vezes para selecionar o ajuste desejado.
- 8 Pressione (+) para confirmar o ajuste.

#### Para voltar ao visor anterior

Pressione 🗲 ou RETURN/EXIT 🖧.

#### Para sair do menu

Pressione MENU.

#### Nota

Alguns parâmetros e ajustes podem aparecer atenuados no visor. Isto significa que não estão disponíveis ou são fixos e não podem ser alterados.

Operações do amplificador

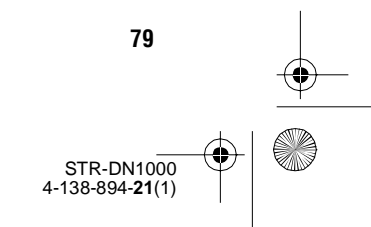

masterpage: Left

PT01COV\_STR-DN1000-CEL.book Page 80 Saturday, August 15, 2009 3:09 AM

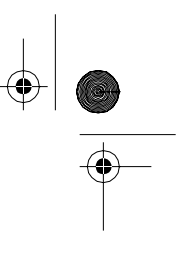

### Descrição geral dos menus

۲

۲

As opções a seguir estão disponíveis para cada menu. Para mais informações sobre a navegação nos menus, consulte a página 79.

| Menu<br>[Visor]                       | Parâmetros<br>[Visor]                                                           | Ajustes                                                                                                    | Ajuste<br>inicial |
|---------------------------------------|---------------------------------------------------------------------------------|----------------------------------------------------------------------------------------------------|-------------------|
| Ajustes de calibração                 | Iniciar a calibração automática<br>[A.CAL START]                                |                                                                                                    |                   |
| automática<br>[ <auto cal="">]</auto> | Tipo de calibração<br>[CAL TYPE]                                                | FULL FLAT, ENGINEER,<br>FRONT REF, OFF                                                                        | FULL FLAT         |
|                                       | Posição [POSITION]                                                              | POS. 1, POS. 2, POS. 3                                                                                        | POS. 1            |
|                                       | Dar nomes às posições<br>[NAME IN]                                              | Para mais informações, consulte "Para<br>dar um nome a uma posição" (página<br>67).                           |                   |
| Ajustes de nível                      | Tom de teste [TEST TONE]                                                        | OFF, FIX $\blacksquare$ $\blacksquare$ <sup>a)</sup> , AUTO $\blacksquare$ $\blacksquare$ <sup>a)</sup>       | OFF               |
| [ <level>]</level>                    | Ruído da fase <sup>b)</sup> [P. NOISE]                                          | OFF, FL/SR, SL/FL, SB/SL, SBL/SL,<br>SBR/SBL, SR/SB, SR/SBR, SR/SL,<br>FR/SR, FR/SL, FL/FR, CNT/FR,<br>FL/CNT | OFF               |
|                                       | Áudio da fase <sup>b)</sup> [P. AUDIO]                                          | OFF, FL/SR, SL/FL, SB/SL, SBL/SL,<br>SBR/SBL, SR/SB, SR/SBR, SR/SL,<br>FR/SR, FR/SL, FL/FR, CNT/FR,<br>FL/CNT | OFF               |
|                                       | Nível da caixa acústica frontal<br>esquerda <sup>b)</sup><br>[FL LEVEL]         | De FL -10.0 dB a FL +10.0 dB<br>(passo de 0,5 dB)                                                             | FL 0.0 dB         |
|                                       | Nível da caixa acústica frontal<br>direita <sup>b)</sup><br>[FR LEVEL]          | De FR -10.0 dB a FR +10.0 dB<br>(passo de 0,5 dB)                                                             | FR 0.0 dB         |
|                                       | Nível da caixa acústica central <sup>b)</sup><br>[CNT LEVEL]                    | De CNT -20.0 dB a CNT +10.0 dB<br>(passo de 0,5 dB)                                                           | CNT 0.0 dB        |
|                                       | Nível da caixa acústica surround<br>esquerda <sup>b)</sup><br>[SL LEVEL]        | De SL -20.0 dB a SL +10.0 dB<br>(passo de 0,5 dB)                                                             | SL 0.0 dB         |
|                                       | Nível da caixa acústica surround<br>direita <sup>b)</sup><br>[SR LEVEL]         | De SR -20.0 dB a SR +10.0 dB<br>(passo de 0,5 dB)                                                             | SR 0.0 dB         |
|                                       | Nível da caixa acústica surround traseira <sup>b)</sup> [SB LEVEL]              | De SB –20.0 dB a SB +10.0 dB<br>(passo de 0,5 dB)                                                             | SB 0.0 dB         |
|                                       | Nível da caixa acústica surround<br>traseira esquerda <sup>b)</sup> [SBL LEVEL] | De SBL -20.0 dB a SBL +10.0 dB<br>(passo de 0,5 dB)                                                           | SBL 0.0 dB        |
|                                       | Nível da caixa acústica surround<br>traseira direita <sup>b)</sup> [SBR LEVEL]  | De SBR –20.0 dB a SBR +10.0 dB<br>(passo de 0,5 dB)                                                           | SBR 0.0 dB        |
|                                       | Nível do subwoofer <sup>b)</sup><br>[SW LEVEL]                                  | De SW –20.0 dB a SW +10.0 dB<br>(passo de 0,5 dB)                                                             | SW 0.0 dB         |
|                                       | Compressão do intervalo dinâmico<br>[D. RANGE]                                  | COMP. MAX, COMP. STD<br>COMP. AUTO, COMP. OFF                                                                 | COMP. AUTO        |

80

STR-DN1000 4-138-894-**21**(1)

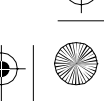

masterpage: Right

đ

PT01COV\_STR-DN1000-CEL.book Page 81 Saturday, August 15, 2009 3:09 AM

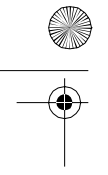

۲

| Menu<br>[Visor]                                           | Parâmetros<br>[Visor]                                                                  | Ajustes                                                                                              | Ajuste<br>inicial |          |    |
|-----------------------------------------------------------|----------------------------------------------------------------------------------------|----------------------------------------------------------------------------------------------------|-------------------|----------|----|
| Ajustes das<br>caixas acústicas<br>[ <speaker>]</speaker> | Padrão da caixa acústica<br>[SP PATTERN]                                               | 3/4.1, 3/4, 3/3.1, 3/3, 2/4.1, 2/4,<br>3/2.1, 3/2, 2/3.1, 2/3, 2/2.1, 2/2,<br>3/0.1, 3/0, 2/0.1, 2/0 | 3/4.1             |          |    |
|                                                           | Caixas acústicas frontais<br>[FRT SP]                                                  | LARGE, SMALL                                                                                         | LARGE             |          |    |
|                                                           | Caixa acústica central<br>[CNT SP]                                                     | LARGE, SMALL                                                                                         | LARGE             |          |    |
|                                                           | Caixas acústicas surround<br>[SUR SP]                                                  | LARGE, SMALL                                                                                         | LARGE             |          |    |
|                                                           | Designar a caixa acústica surround<br>traseira <sup>c)</sup><br>[SB ASSIGN]            | SPK B, BI-AMP, OFF                                                                                   | OFF               |          |    |
|                                                           | Distância da caixa acústica frontal<br>esquerda <sup>b)</sup><br>[FL DIST.]            | De FL 1.00 m a FL 10.00 m<br>(passo de 0,01 m)                                                       | FL 3.00 m         | _        |    |
|                                                           | Distância da caixa acústica frontal<br>direita <sup>b)</sup><br>[FR DIST.]             | De FR 1.00 m a FR 10.00 m<br>(passo de 0,01 m)                                                       | FR 3.00 m         | ор       |    |
|                                                           | Distância da caixa acústica central <sup>b)</sup><br>[CNT DIST.]                       | De CNT 1.00 m a CNT 10.00 m<br>(passo de 0,01 m)                                                     | CNT 3.00 m        | eraçõ    |    |
|                                                           | Distância da caixa acústica surround<br>esquerda <sup>b)</sup><br>[SL DIST.]           | SL 1.00 m a SL 10.00 m<br>(passo de 0,01 m)                                                          | SL 3.00 m         | ies do a |    |
|                                                           | Distância da caixa acústica surround<br>direita <sup>b)</sup><br>[SR DIST.]            | De SR 1.00 m a SR 10.00 m<br>(passo de 0,01 m)                                                       | SR 3.00 m         | ımplific | -( |
|                                                           | Distância da caixa acústica surround<br>traseira <sup>b)</sup><br>[SB DIST.]           | De SB 1.00 m a SB 10.00 m<br>(passo de 0,01 m)                                                       | SB 3.00 m         | ador     |    |
|                                                           | Distância da caixa acústica surround<br>traseira esquerda <sup>b)</sup><br>[SBL DIST.] | De SBL 1.00 m a SBL 10.00 m<br>(passo de 0,01 m)                                                     | SBL 3.00 m        |          |    |
|                                                           | Distância da caixa acústica surround<br>traseira direita <sup>b)</sup><br>[SBR DIST.]  | De SBR 1.00 m a SBR 10.00 m<br>(passo de 0,01 m)                                                     | SBR 3.00 m        |          |    |
|                                                           | Distância do subwoofer <sup>b)</sup><br>[SW DIST.]                                     | De SW 1.00 m a SW 10.00 m<br>(passo de 0,01 m)                                                       | SW 3.00 m         |          |    |
|                                                           | Unidade de distância [DIST. UNIT]                                                      | FEET, METER                                                                                          | METER             |          |    |
|                                                           | Frequência de transição da caixa<br>acústica frontal <sup>d)</sup><br>[FRT CROSS]      | De CROSS 40 Hz a CROSS 200 Hz<br>(passo de 10 Hz)                                                    | CROSS 120 Hz      |          |    |
|                                                           | Frequência de transição da caixa<br>acústica central <sup>d)</sup><br>[CNT CROSS]      | De CROSS 40 Hz a CROSS 200 Hz<br>(passo de 10 Hz)                                                    | CROSS 120 Hz      |          |    |
|                                                           | Frequência de transição da caixa<br>acústica surround <sup>d)</sup><br>[SUR CROSS]     | De CROSS 40 Hz a CROSS 200 Hz<br>(passo de 10 Hz)                                                    | CROSS 120 Hz      |          |    |

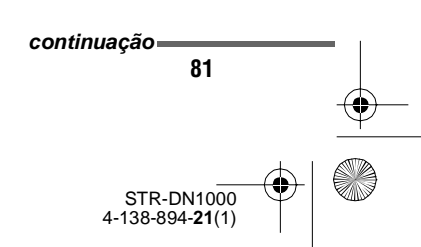

masterpage: Left

PT01COV\_STR-DN1000-CEL.book Page 82 Saturday, August 15, 2009 3:09 AM

۲

| Menu<br>[Visor]                                        | Parâmetros<br>[Visor]                                                      | Ajustes                                                                                                   | Ajuste<br>inicial |
|--------------------------------------------------------|----------------------------------------------------------------------------|----------------------------------------------------------------------------------------------------|-------------------|
| Ajustes do som<br>surround<br>[ <surround>]</surround> | Seleção do campo sonoro<br>[S.F. SELECT]                                   | Para mais informações, consulte<br>"Para desfrutar do som surround"<br>(página 57).                       | A.F.D. AUTO       |
|                                                        | Modo surround melhorado<br>[E.SUR MODE]                                    | PLII <sup>b)</sup> , PLIIx <sup>b)</sup> , NEO6 CIN,<br>NEO6 MUS, NEURAL-THX                              | PLIIx             |
|                                                        | Nível do efeito <sup>e)</sup><br>[EFFECT]                                  | EFCT. 50%, EFCT. 80%,<br>EFCT. 100%, EFCT. 150%                                                           | EFCT. 100%        |
| Ajustes do EQ<br>[ <eq>]</eq>                          | Nível de graves das caixas<br>acústicas frontais<br>[BASS]                 | De BASS -10 dB a BASS +10 dB<br>(passo de 1 dB)                                                           | BASS 0 dB         |
|                                                        | Nível de agudos das caixas<br>acústicas frontais<br>[TREBLE]               | De TREBLE -10 dB a TREBLE +10<br>dB<br>(passo de 1 dB)                                                    | TREBLE 0 de       |
| Ajustes do<br>sintonizador<br>[ <tuner>]</tuner>       | Modo de recepção de emissoras<br>FM<br>[FM MODE]                           | STEREO, MONO                                                                                              | STEREO            |
|                                                        | Dando nomes às emissoras<br>memorizadas<br>[NAME IN]                       | Para mais informações, consulte<br>"Dando nomes às emissoras<br>memorizadas (Name Input)" (página<br>56). |                   |
| Ajustes de áudio<br>[ <audio>]</audio>                 | Sincroniza a saída de áudio<br>e de vídeo [A/V SYNC]                       | De 0 ms a 300 ms (passo de 10 ms)                                                                         | 0 ms              |
|                                                        | Seleção do idioma de<br>transmissão digital<br>[DUAL MONO]                 | MAIN/SUB, MAIN, SUB                                                                                       | MAIN              |
|                                                        | Prioridade de decodificação de<br>entrada de áudio digital<br>[DEC. PRIO.] | DEC. AUTO, DEC. PCM                                                                                       | DEC. AUTO         |
|                                                        | Especificação da entrada de<br>áudio digital [A. ASSIGN]                   |                                                                                                    |                   |
|                                                        | VIDEO 1 ? →                                                                | BD OPT, SAT OPT, DVD COAX,                                                                                |                   |
|                                                        | VIDEO 2 ? →                                                                | ANALOG                                                                                                    |                   |
|                                                        | BD ? <b>→</b>                                                              | -                                                                                                    |                   |
|                                                        | DVD ? →                                                                    | -                                                                                                    |                   |
|                                                        | SAT ? →                                                                    | -                                                                                                    |                   |
|                                                        | SA-CD/CD ? →                                                               | _                                                                                                    |                   |

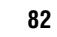

STR-DN1000 4-138-894-**21**(1)

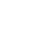

masterpage: Right

PT01COV\_STR-DN1000-CEL.book Page 83 Saturday, August 15, 2009 3:09 AM

Daužus stus s

| (* |  |   |
|----|--|---|
|    |  | _ |
| -  |  |   |
|    |  |   |
|    |  |   |

| Ŵ  |  |
|----|--|
| -( |  |

Man

| [Visor]                                       | [Visor]                                                  | Ajusies                                                                                | inicial  |         |
|-----------------------------------------------|----------------------------------------------------------|----------------------------------------------------------------------------------------|----------|---------|
| Ajustes de vídeo<br>[ <video>]</video>        | Resolução<br>[RESOLUTION]                                | DIRECT, AUTO, 480/576i,<br>480/576p, 720p, 1080i                                       | AUTO     |         |
|                                               | Especificação da entrada de vídeo<br>[V. ASSIGN]         |                                                                                        |          |         |
|                                               | VIDEO 1 ? →                                              | COMPONENT1, COMPONENT2,                                                                |          |         |
|                                               | VIDEO 2 ? →                                              | <ul> <li>COMPONENT3, COMPOSITE,<br/>HDMI1, HDMI2, HDMI3, HDMI4.</li> </ul>             |          |         |
|                                               | BD ? →                                                   | NONE                                                                                   |          |         |
|                                               | DVD ? →                                                  | _                                                                                      |          |         |
|                                               | SAT ? →                                                  | _                                                                                      |          |         |
|                                               | SA-CD/CD ? →                                             | _                                                                                      |          |         |
|                                               | Mudar o sinal de componentes<br>[COMP. DEC.]             | DEC. ON, DEC. OFF                                                                      | DEC. OFF |         |
| Ajustes de<br>HDMI                            | Controle para HDMI<br>[CTRL:HDMI]                        | CTRL ON, CTRL OFF                                                                      | CTRL OFF |         |
| [ <hdmi>]</hdmi>                              | Ajustar a entrada de áudio HDMI<br>[AUDIO OUT]           | AMP, TV+AMP                                                                            | AMP      | Opera   |
|                                               | Nível do subwoofer para HDMI <sup>f)</sup><br>[SW LEVEL] | SW AUTO, SW +10 dB, SW 0 dB                                                            | SW AUTO  | ações   |
| Ajustes do<br>sistema<br>[ <system>]</system> | Dando nomes às entradas<br>[NAME IN]                     | Para mais informações, consulte<br>"Dando nome à entrada (Name<br>Input)" (página 50). |          | do amp  |
|                                               | Brilho do visor<br>[DIMMER]                              | 0% DOWN, 40% DOWN,<br>70% DOWN                                                         | 0% DOWN  | olifica |
| Ajustes de<br>S-AIR                           | S-AIR ID <sup>g)</sup><br>[S-AIR ID]                     | ID: A, ID: B, ID: C                                                                    | ID: A    | dor     |
| [ <s-air>]</s-air>                            | Emparelhamento <sup>g)</sup><br>[PAIRING]                | START, CONDITION                                                                       | START    |         |
|                                               | Modo S-AIR <sup>g)</sup><br>[S-AIR MODE]                 | PARTY, SEPARATE                                                                        | PARTY    |         |
|                                               | Mudança de RF <sup>g)</sup><br>[RF CHANGE]               | RF AUTO, RF ON, RF OFF                                                                 | RF AUTO  |         |
|                                               | S-AIR no modo de espera <sup>g)</sup><br>[S-AIR STBY]    | STBY ON, STBY OFF                                                                      | STBY OFF |         |
| -                                             |                                                          |                                                                                        |          |         |

<sup>a)</sup>

<sup>b)</sup>Dependendo do ajuste de padrão das caixas acústicas, alguns parâmetros ou ajustes podem não estar disponíveis.

<sup>c)</sup>Você pode selecionar este parâmetro somente se o ajuste "SP PATTERN" não estiver ajustado para as caixas acústicas surround traseiras (página 67).

<sup>d)</sup>Você pode selecionar este parâmetro somente se a caixa acústica estiver ajustado em "SMALL".

<sup>e)</sup>Você somente pode selecionar este parâmetro se selecionar Cinema Studio A/B/C como campo sonoro.

f) Este parâmetro está disponível somente quando os sinais da entrada HDMI são detectados.

<sup>g)</sup>Este parâmetro está disponível somente quando o transmissor S-AIR (não fornecido) for inserido no compartimento EZW-T100 do receiver.

83

STR-DN1000 4-138-894-**21**(1)

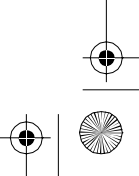

masterpage: Left

PT01COV\_STR-DN1000-CEL.book Page 84 Saturday, August 15, 2009 3:09 AM

#### Mudando a informação no visor

Você pode verificar o campo sonoro, etc., mudando as informações no visor.

#### Pressione DISPLAY várias vezes.

Cada vez que pressionar DISPLAY, as informações no visor mudam ciclicamente da seguinte forma.

# Todas as entradas exceto as faixas de FM e AM

Nome da entrada selecionada<sup>a)</sup>  $\rightarrow$  Nome da entrada original  $\rightarrow$  Campo sonoro aplicado atualmente  $\rightarrow$  Nível de volume  $\rightarrow$ Informação do fluxo

#### Faixas de FM e AM

Nome da emissora memorizada<sup>a)</sup>  $\rightarrow$ Frequência  $\rightarrow$  Campo sonoro aplicado atualmente  $\rightarrow$  Nível de volume

<sup>a)</sup>O nome de indexação aparece somente se nomeou a fonte de entrada ou a emissora memorizada (páginas 50, 56). O nome de indexação não aparece se existirem somente espaços em branco ou se o nome for igual ao da fonte de entrada.

#### Nota

Dependendo do idioma, os caracteres ou símbolos podem não aparecer.

#### Informação adicional

Não é possível qualquer alteração enquanto "GUI" estiver aparecendo no visor. Pressione GUI MODE várias vezes para selecionar "MENU OFF".

#### Executando a calibração automática

Para mais informações sobre a calibração automática, consulte "9: Calibrando os ajustes das caixas acústicas adequadas automaticamente (calibração automática)" (página 40).

Consulte "Antes de executar a calibração automática" (página 41) antes de executar a calibração automática.

#### Para operar a partir do receiver

- Pressione GUI MODE várias vezes para selecionar "MENU OFF".
- **2** Pressione AMP. A operação a partir do receiver é ativado.
- **3** Pressione MENU.
- 4 Pressione ↓/↓ várias vezes para selecionar "<AUTO CAL>" e depois pressione (+).
- 5 Pressione ↓/ várias vezes para selecionar "A.CAL START" e depois pressione (+) para iniciar a medição. A medição se iniciará dentro de 5 segundos. Uma contagem regressiva é exibida.

#### Nota

Durante a contagem regressiva, afaste-se da área de medição para evitar erros.

6 A medição é iniciada.

O processo de medição demora aproximadamente 30 segundos. Aguarde até que o processo de medição termine.

> STR-DN1000 4-138-894-**21**(1)

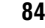

masterpage: Right

PT01COV\_STR-DN1000-CEL.book Page 85 Saturday, August 15, 2009 3:09 AM

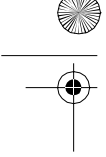

# Para cancelar a calibração automática

A medição é cancelada se realizar alguma das operações a seguir:

- Pressionar I/<sup>(1)</sup>, teclas de entrada ou MUTING.
- Pressionar SPEAKERS no receiver.
- Mudar o nível de volume.
- Conectar os fones de ouvidores.

#### Informação adicional

- Todas as operações exceto o de ligar e desligar o receiver são desativadas durante a calibração automática, .
- Se utilizar caixas acústicas especiais como, por exemplo, caixas acústicas dipolares, as medições podem não ser executadas corretamente ou a calibração automática pode não ser executada.

#### Para confirmar/memorizar a calibração automática quando a função GUI está desativada

 Confirme o resultado da medição. Quando a medição terminar, será emitido um sinal sonoro e o resultado da medição é apresentado no visor.

| Resultado<br>da medição                                 | Visor        | Explicação                                                                                              |
|---------------------------------------------------------|--------------|----------------------------------------------------------------------------------------------------|
| Se o processo<br>de medição<br>terminar<br>corretamente | COMPLETE     | Vá para o passo<br>2.                                                                                   |
| Se o processo<br>de medição<br>falhar                   | E-<br>■■■:■■ | Consulte "Lista<br>de mensagens<br>depois da<br>medição da<br>calibração<br>automática"<br>(página 45). |

2 Pressione ↓/ várias vezes para selecionar o item e depois pressione (+).

| ltem        | Explicação                                                                                                    |
|-------------|----------------------------------------------------------------------------------------------------|
| RETRY       | Executa a calibração automática novamente.                                                                                                    |
| SAVE EXIT   | Memoriza os resultados da<br>medição e sai do processo de<br>ajustes.                                                                                             |
| WARN CHECK  | Exibe uma advertência<br>relacionada aos resultados de<br>medição. Consulte "Lista de<br>mensagens depois da medição<br>da calibração automática"<br>(página 45). |
| PHASE INFO. | Exibe a fase de cada caixa<br>acústica (em fase/fora de<br>fase). Consulte "Quando<br>selecionar "PHASE INFO.""<br>(página 86).                                   |
| DIST. INFO. | Exibe o resultado da medição<br>da distância das caixas<br>acústicas.                                                                                             |
| LEVEL INFO. | Exibe o resultado da medição do nível das caixas acústicas.                                                                                                    |
| EXIT        | Sai do processo de ajuste sem<br>memorizar os resultados da<br>medição.                                                                                           |

 Selecione "SAVE EXIT" no passo 2. Os resultados da medição são memorizados.

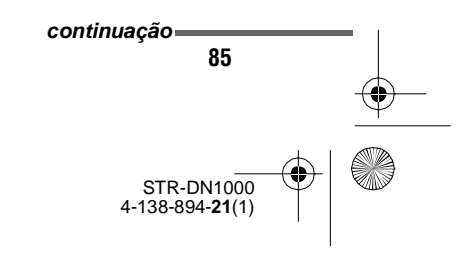

masterpage: Left

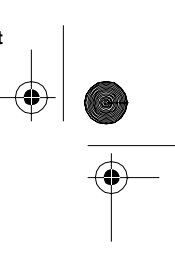

PT01COV\_STR-DN1000-CEL.book Page 86 Saturday, August 15, 2009 3:09 AM

4 Pressione ♦/♦ várias vezes para selecionar o tipo de calibração automática e depois pressione (+).

| Tipo de<br>calibração<br>automática | Explicação                                                                                                    |
|-------------------------------------|----------------------------------------------------------------------------------------------------|
| FULL FLAT                           | Torna a medição de<br>frequência de cada caixa<br>acústica plana.                                                                       |
| ENGINEER                            | Ajusta as características de<br>frequência de forma a<br>coincidir com o padrão das<br>salas de audição Sony.                           |
| FRONT REF                           | Ajusta as características de<br>todas as caixas acústicas para<br>que coincidam com as<br>características da caixa<br>acústica frontal. |
| OFF                                 | Desativa a calibração automática.                                                                                                    |

#### Informação adicional

O tamanho de uma caixa acústica (LARGE/ SMALL) é determinado pelas características de baixa frequência. Os resultados da medição podem variar, dependendo da posição do microfone otimizador, das caixas acústicas e do formato da sala. Recomenda-se que siga os resultados da medição. No entanto, você pode alterar esses ajustes no menu de ajustes Speaker. Primeiro memorize os resultados da medição e depois, tente alterar os ajustes se desejar.

# Quando selecionar "PHASE INFO."

Você pode verificar a fase de cada caixa acústica (em fase/fora de fase).

Pressione **♦**/**♦** várias vezes para selecionar uma caixa acústica e depois pressione (+) para voltar ao passo 2 de "Para confirmar/memorizar a calibração automática quando a função GUI está desativada" (página 85).

| Visor           |         | Explicação                                                                                                    |  |
|-----------------|---------|----------------------------------------------------------------------------------------------------|--|
| ■■■*:I          | N       | A caixa acústica está em fase.                                                                                                    |  |
|                 | DUT     | A caixa acústica está fora de<br>fase. Os terminais "+" e "-" da<br>caixa acústica podem estar<br>conectados ao contrário.<br>Contudo, dependendo das caixas<br>acústicas, "IIII: OUT"<br>aparece no visor, mesmo que as<br>caixas acústicas estejam<br>conectados corretamente. Isto<br>acontece devido às<br>especificações das caixas<br>acústicas. Neste caso continue<br>utilizando o receiver. |  |
|                 |         | Sem caixas acústicas conectadas.                                                                                                    |  |
| * <b>III</b> re | present | a um canal de caixa acústica.                                                                                                    |  |
| FL              | Front   | al esquerda                                                                                                    |  |
| FR              | Front   | al direita                                                                                                    |  |
| CNT             | Centr   | Central                                                                                                    |  |
| SL              | Surro   | und esquerda                                                                                                    |  |
| SR              | Surro   | Surround direita                                                                                                    |  |
| SB              | Surro   | Surround traseira                                                                                                    |  |
| SBL             | Surro   | Surround traseiro esquerda                                                                                                    |  |
| SBR             | Surro   | und traseiro direita                                                                                                    |  |
| SW              | Subw    | voofer                                                                                                    |  |

#### Informação adicional

Dependendo da posição do subwoofer, os resultados da medição de polaridade podem variar. Contudo, mesmo que continue utilizando o receiver com esse valor não haverá problemas.

> STR-DN1000 4-138-894-**21**(1)

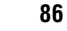

masterpage: Right

PT01COV\_STR-DN1000-CEL.book Page 87 Saturday, August 15, 2009 3:09 AM

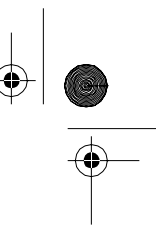

Operações do amplificador

#### Selecionando um tipo de campo sonoro

Para mais informações sobre cada tipo de campo sonoro, consulte "Para desfrutar do som surround" (página 57).

#### Pressione 2CH/A.DIRECT, A.F.D., MOVIE ou MUSIC várias vezes.

O tipo de campo sonoro selecionado aparece no visor.

#### Para selecionar o modo surround melhorado

- 1 Pressione AMP.
- 2 Pressione MENU.
- 3 Pressione ↑/▼ várias vezes para selecionar "<SURROUND>" e depois pressione (+) ou ◆.
- 4 Pressione ↓/ ↓ várias vezes para selecionar "<E.SUR MODE>" e depois pressione (+) ou →.
- 5 Pressione ♦/♦ várias vezes para selecionar o modo surround melhorado desejado e depois pressione ⊕.

#### Nota

O modo surround melhorado selecionado será aplicado somente se tiver selecionado "E.SURROUND" pressionando A.F.D várias vezes.

#### Ouvindo o som sem qualquer tipo de ajuste (ANALOG DIRECT)

Pressione 2CH/A.DIRECT várias vezes para selecionar "A.DIRECT".

#### **Ouvindo o rádio FM/AM**

Para mais informações sobre a função do sintonizador, consulte "Operações do sintonizador" (página 54).

#### Sintonizando emissoras de rádio

- Pressione TUNER várias vezes para selecionar a faixa de FM ou AM. Você pode também utilizar INPUT SELECTOR +/- no receiver.
- Pressione TUNING + ou TUNING –. Pressione TUNING + para procurar das frequências mais baixas para as mais altas, pressione TUNING – para procurar das frequências mais altas para as mais baixas. O receiver para a procura sempre que sintonizar uma emissora.

#### Selecionando diretamente uma frequência (Sintonização direta)

- 1 Depois de selecionar a faixa de FM ou AM, pressione D.TUNING.
- Pressione SHIFT e depois nas teclas numéricas para digitar a frequência.
- 3 Pressione 🕂.

#### Memorizando as emissoras de rádio

# 1 Sintonize a emissora que deseja memorizar.

Para mais informações sobre a sintonização, consulte "Sintonizando emissoras de rádio" (nesta página).

#### 2 Pressione SHIFT e depois ENT/MEM.

"MEM" acende-se durante alguns segundos. Execute os passos 3 e 4 antes de "MEM" desaparecer.

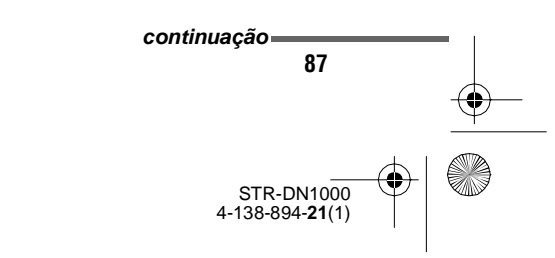

masterpage: Left

PT01COV\_STR-DN1000-CEL.book Page 88 Saturday, August 15, 2009 3:09 AM

#### Pressione PRESET + ou PRESET – para selecionar um número de memória.

Estão disponíveis 30 números de memória para FM e 30 para AM. Se "MEM" desaparecer antes de ter selecionado um número de memória, comece de novo a partir do passo 2.

### **4** Pressione ENT/MEM ou $\oplus$ .

Se o indicador SHIFT se apagar antes de pressionar ENT/MEM, pressione SHIFT. A emissora é memorizada no número de memória selecionado.

Se "MEM" desaparecer antes de ter pressionado ENT/MEM, comece de novo a partir do passo 2.

# 5 Repita os passos de 1 a 4 para programar outra emissora.

#### Selecionando uma emissora memorizada

- 1 Pressione TUNER várias vezes para selecionar a faixa de FM ou AM.
- Pressione PRESET + ou PRESET várias vezes para selecionar a emissora memorizada desejada. Você pode também pressionar SHIFT e depois nas teclas numéricas para selecionar a emissora programada desejada. Depois, pressione (+) para confirmar a seleção.

#### Características do "BRAVIA" Sync

## O que é "BRAVIA" Sync?

"BRAVIA" Sync é uma tecnologia compatível com TV, reprodutores de discos Blu-ray/ DVD, amplificadores de AV, etc., da Sony equipados com a função Controle para HDMI. Ao conectar componentes Sony compatíveis com "BRAVIA" Sync através de um cabo HDMI (não fornecido), a operação torna-se mais simples, como descrito a seguir:

- Reprodução direta: se reproduzir um componente como, por exemplo, um reprodutor de discos Blu-ray/DVD, o receiver e a TV ligam-se automaticamente e mudam para a entrada HDMI adequada. Se o receiver ou/e a TV estiverem no modo de espera, estes ligam-se automaticamente.
- Controle de áudio do sistema: enquanto estiver assistindo TV, você pode selecionar a saída do som através da caixa acústica da TV ou das caixas acústicas conectadas ao receiver.
- Desligar o sistema: se desligar a TV, o receiver e os componentes conectados desligam-se simultaneamente.

Controle para HDMI é uma função de controle mútuo padrão utilizada pela HDMI CEC (Consumer Electronics Control) para HDMI (High-Definition Multimedia Interface -Interface multimídia de alta definição).

> STR-DN1000 4-138-894-**21**(1)

masterpage: Right

PT01COV\_STR-DN1000-CEL.book Page 89 Saturday, August 15, 2009 3:09 AM

#### A função Controle para HDMI não funcionará corretamente nos seguintes casos:

- Se conectar o receiver a um componente que não é compatível com a função Controle para HDMI da Sony.
- Se conectar o receiver e os componentes utilizando uma conexão que não é HDMI.

Recomendamos que conecte o receiver a produtos com a função "BRAVIA" Sync.

#### Nota

Dependendo do componente conectado, a função Controle para HDMI pode não funcionar. Consulte o manual de instruções do componente.

### Preparando para a função "BRAVIA" Sync

Para utilizar a função "BRAVIA" Sync, ative a função Ctrl for HDMI (Controle para HDMI) no receiver e no componente conectado. O receiver é compatível com a função "Controle para HDMI-Configuração fácil".

#### Se a TV for compatível com a função "Controle para HDMI-Configuração fácil"

Quando conectar uma TV Sony com a função "Controle para HDMI- Configuração fácil", a função Controle para HDMI do receiver pode ser ativada simultaneamente com a função Controle para HDMI da TV.

- Certifique-se de que o receiver, a TV e os componentes de reprodução estão conectados com um cabo HDMI (não fornecido). (Os respectivos componentes devem ser compatíveis com a função Controle para HDMI.)
- 2 Ligue o receiver, a TV e os componentes de reprodução.
- **3** Ative a função Controle para HDMI da TV.

As funções Controle para HDMI do receiver e de todos os componentes conectados são ativadas simultaneamente. Durante a configuração, "SCANNING" aparece no visor e, assim que o ajuste estiver concluído "COMPLETE" aparece no visor. Aguarde até a configuração terminar.

Para mais informações sobre a configuração da TV, consulte o manual de instruções da TV.

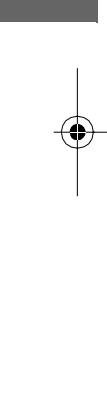

Características do "BRAVIA" Sync

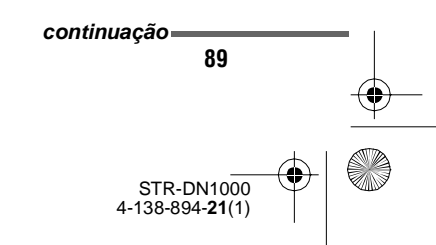

masterpage: Left

PT01COV\_STR-DN1000-CEL.book Page 90 Saturday, August 15, 2009 3:09 AM

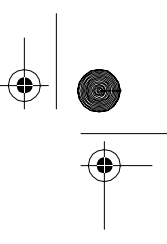

#### Se a TV não for compatível com a função "Controle para HDMI-Configuração fácil"

Ative individualmente a função Controle para HDMI no receiver e no componente conectado.

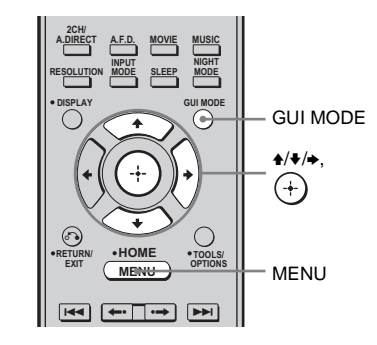

- Execute os passos indicados em "Se a TV for compatível com a função "Controle para HDMI-Configuração fácil"" (página 89).
- 2 Pressione GUI MODE. Algum tempo depois de "MENU ON" aparecer no visor, aparecerá "GUI" e o menu GUI será exibido na tela da TV. Pressione MENU caso o menu GUI não apareça na tela da TV.
- 3 Pressione ↓/↓ várias vezes para selecionar "Settings" e depois pressione (+) ou →.
   A lista do menu de ajustes aparece na tela da TV.
- 4 Pressione ↓/♥ várias vezes para selecionar "HDMI" e depois pressione
   (+) ou ◆.
- 5 Pressione ♠/♥ várias vezes para selecionar "Ctrl for HDMI" e depois pressione (+) ou ●.
- 6 Pressione ♦/♦ várias vezes para selecionar "ON" e depois pressione (+).

A função Controle para HDMI é ativada.

- 7 Ative a função Controle para HDMI do componente conectado.
- 8 Selecione a entrada HDMI (HDMI 1/2/3/4) do receiver e da TV de forma que coincida com a saída HDMI do componente conectado, para que a imagem do componente conectado seja exibido.

Para mais informações sobre a TV e os componentes conectados, consulte o manual de instruções dos respectivos componentes.

#### Notas

- Se desconectar o cabo HDMI ou mudar a conexão, execute os passos indicados em "Se a TV for compatível com a função "Controle para HDMI-Configuração fácil"" (página 89) ou "Se a TV não for compatível com a função "Controle para HDMI-Configuração fácil"" (página 90).
- Não é possível executar a reprodução direta e nem o controle do sistema de áudio durante a função Controle para HDMI-Configuração fácil.
- Antes de executar a função Controle para HDMI-Configuração fácil na TV, certifique-se de ligar a TV, os componentes conectados e o receiver.
- Se os componentes de reprodução não funcionarem depois de ter ajustado a função Controle para HDMI-Configuração fácil, verifique o ajuste de Controle para HDMI na TV.
- Se os componentes conectados não suportam o Controle para HDMI-Configuração fácil, ative a função Controle para HDMI nos componentes conectados antes de realizar o ajuste de Controle para HDMI-Configuração fácil na TV.

STR-DN1000 4-138-894-**21**(1)

PT01COV\_STR-DN1000-CEL.book Page 91 Saturday, August 15, 2009 3:09 AM

# Reproduzindo componentes com apenas um toque (Reprodução com apenas um

Você pode ouvir o som e ver a imagem dos componentes conectados ao receiver diretamente através de conexões HDMI.

#### Reproduzindo um componente conectado

O receiver e a TV ligam-se automaticamente e mudam para a entrada HDMI apropriada. Se estiverem no modo de espera, o receiver ou/e a TV ligam-se automaticamente.

#### Assistindo um DVD/disco Bluray com uma operação simples

Você pode também selecionar um componente conectado como, por exemplo, um reprodutor de DVD/discos Blu-ray, através do menu da TV. Neste caso, o receiver e a TV mudam para a entrada HDMI apropriada.

#### Nota

toque)

Dependendo da TV, o início do conteúdo pode não ser emitido.

## Ouvindo o som da TV através das caixas acústicas conectadas ao receiver

### (Controle do sistema de áudio)

Você pode ouvir diretamente o som da TV pelas caixas acústicas conectadas ao receiver. Você pode utilizar a função controle do sistema de áudio através do menu da TV. Para mais informações, consulte o manual de instruções da TV.

Quando ativar a função controle do sistema de áudio, o receiver liga-se e muda automaticamente para a entrada apropriada. O som da TV sai pelas caixas acústicas conectadas ao receiver e o volume da TV é reduzido ao mínimo simultaneamente. Você pode também utilizar a função controle do sistema de áudio da seguinte forma.

- Se ligar o receiver enquanto a TV está ligada, a função controle do sistema de áudio é automaticamente ativada e o som da TV é emitido através das caixas acústicas conectadas ao receiver. No entanto, se desligar o receiver, o som sairá pelas caixas acústicas da TV.
- Você pode ajustar o volume do receiver quando ajustar o volume da TV.

#### Notas

- Se controle do sistema de áudio não funcionar de acordo com o ajuste da TV, consulte o manual de instruções da TV.
- Se ajustar "Ctrl for HDMI" em "ON", os ajustes de "Audio Out" no menu de ajustes HDMI ajustam-se automaticamente, dependendo dos ajustes de controle do sistema de áudio.
- Se conectar a TV que não possua a função controle do sistema de áudio, essa função não é ativada.
- Se a TV estiver ligada antes de ligar o receiver, o som da TV não será ouvido por uns momentos.
- Se mudar para outra entrada que não seja HDMI ou TV, a função controle do sistema de áudio é desativada automaticamente.

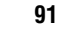

4-138-894-21(1)

STR-DN1000

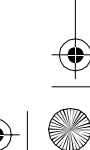

Características do "BRAVIA" Sync

masterpage: Left

PT01COV\_STR-DN1000-CEL.book Page 92 Saturday, August 15, 2009 3:09 AM

### Desligando o receiver com a TV (Desligando o sistema)

Se desligar a TV utilizando a tecla POWER do controle remoto da TV, o receiver e os componentes conectados desligam-se automaticamente.

Você também pode utilizar o controle remoto do receiver para desligar a TV.

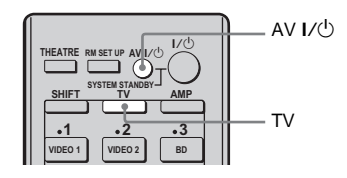

#### Pressione TV e depois AV I/U.

A TV, o receiver e os componentes conectados através do HDMI desligam-se.

#### Notas

- Ajuste a sincronização de espera da TV em "ON" antes de utilizar a função desligando o sistema.
   Para mais informações, consulte o manual de instruções da TV.
- Dependendo do estado, os componentes conectados podem não se desligar. Para mais informações, consulte o manual de instruções dos componentes conectados.

#### **Operações do produto S-AIR**

## Sobre os produtos S-AIR

Este receiver é compatível com a função S-AIR (página 122) que permite a transmissão de som sem fio entre produtos S-AIR. Ao adquirir o produto S-AIR, é necessário estabelecer a transmissão do som (página 94). Existem dois tipos de produtos S-AIR.

- Unidade principal S-AIR (este receiver): A unidade principal S-AIR transmite o som. Você pode utilizar até 3 unidades principais S-AIR. (O número de unidades principais S-AIR que podem ser utilizadas depende do ambiente de utilização.)
- Unidade secundária S-AIR (não fornecida): A unidade secundária S-AIR recebe o som.
  - Amplificador surround: você pode ouvir o som das caixas acústicas surround bem como das caixas acústicas surround traseiras sem necessidade de fios. Para mais informações, consulte o manual de instruções fornecido com o amplificador surround.
  - Receptor S-AIR: você pode ouvir o som do sistema em outra sala.

Estes produtos S-AIR podem ser adquiridos opcionalmente (a disponibilidade da linha de produtos S-AIR varia dependendo da região). As notas ou instruções relativas ao amplificador surround ou receptor S-AIR neste manual de instruções só se aplicam quando estes equipamentos estão sendo utilizados.

> STR-DN1000 4-138-894-**21**(1)

masterpage: Right

PT01COV\_STR-DN1000-CEL.book Page 93 Saturday, August 15, 2009 3:09 AM

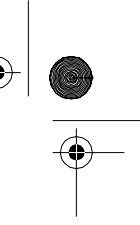

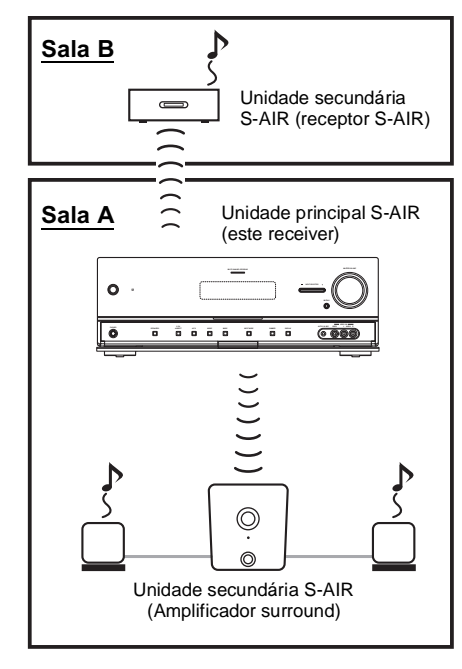

#### Para utilizar produtos S-AIR (unidades principal e secundária S-AIR)

Antes de utilizar produtos S-AIR, leia as informações a seguir.

#### Verifique se os adaptadores sem fio estão inseridos corretamente

Insira os adaptadores sem fio completa e firmemente até que se encaixem nos compartimentos das unidades principal e secundária S-AIR respectivamente.

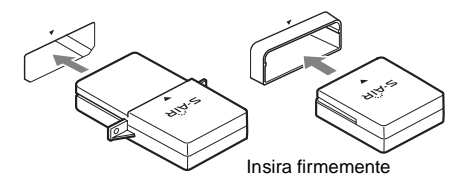

#### Certifique-se de que os ID S-AIR das unidades principal e secundária S-AIR são iguais

O ajuste de fábrica dos ID S-AIR das unidades principal e secundária S-AIR é "A". Dependendo do produto S-AIR, você pode ajustar o ID S-AIR com a tecla ou o menu de ajustes. Para mais informações, consulte o manual de instruções de cada produto S-AIR.

#### Ambientes em que se utilizam os produtos S-AIR (unidades principal e secundária S-AIR)

Os produtos S-AIR utilizam uma frequência de rádio de 2,4 GHz. Alguns equipamentos eletrônicos ou outros fatores podem interromper ou provocar instabilidade na recepcão S-AIR.

- Influência dos equipamentos eletrônicos Os seguintes equipamentos podem provocar interferências ou diafonia (cross talk).
- -Telefones celulares, telefones sem fio
- -LAN sem fio, computadores pessoais - Aparelhos de videogames que utilizam
- sinais de rádio
- -Fornos micro-ondas

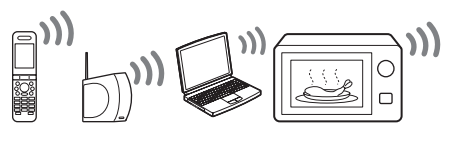

· Outros fatores

Os fatores a seguir podem provocar uma recepção ruim.

- -Materiais ou estruturas como, por exemplo, paredes e pisos
- -O local onde é colocado um produto S-AIR Se utilizar produtos S-AIR, coloque-os o mais longe possível dos equipamentos eletrônicos citados acima ou onde a recepção S-AIR for estável.

masterpage: Left

PT01COV\_STR-DN1000-CEL.book Page 94 Saturday, August 15, 2009 3:09 AM

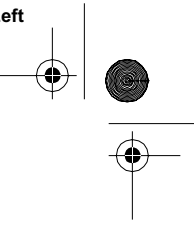

## Configurando um produto S-AIR

Antes de utilizar um produto S-AIR, realize os ajustes a seguir para estabelecer a transmissão do som.

#### Inserindo o transmissor/ transceptor sem fio

Para utilizar a função S-AIR, é necessário inserir um transmissor sem fio (não fornecido) na unidade principal S-AIR e o transceptor sem fio (não fornecido) na unidade secundária S-AIR.

#### Notas

94

4

- Antes de inserir o transmissor/transceptor sem fio, desconecte o cabo de alimentação CA.
- Não toque nos terminais do transmissor/ transceptor sem fio.

# Para inserir o transmissor sem fio na unidade principal S-AIR

 Remova os parafusos e destaque a tampa do compartimento do transmissor.

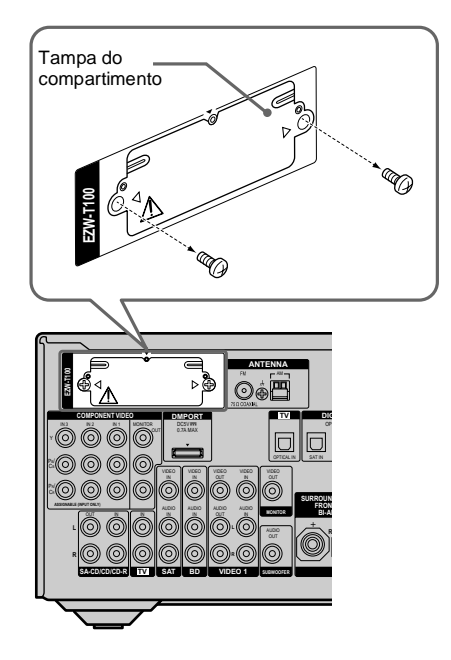

#### Notas

- Remova os parafusos da tampa do compartimento que possua a marca de precaução. Não remova outros parafusos.
- A tampa do compartimento não será mais necessária. No entanto, guarde-a após destacá-la.

#### 2 Insira o transmissor sem fio.

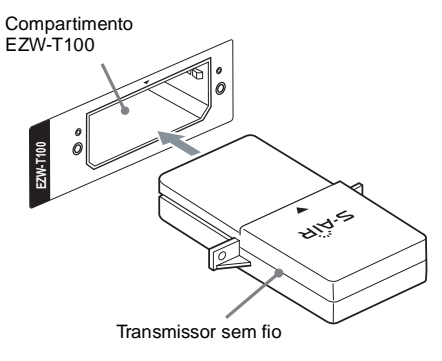

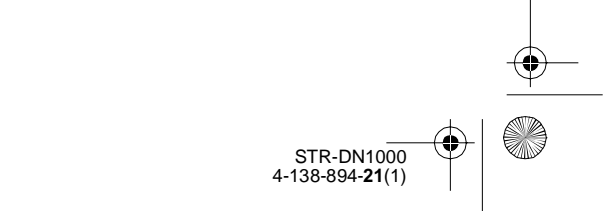

masterpage: Right

PT01COV\_STR-DN1000-CEL.book Page 95 Saturday, August 15, 2009 3:09 AM

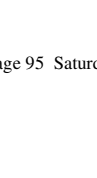

ansmissão

#### Notas

- Insira o transmissor sem fio com o logotipo S-AIR virado para cima.
- Insira o transmissor sem fio de forma que as marcas ▼ fiquem alinhadas.
- Insira somente o transmissor sem fio no compartimento EZW-T100.
- **3** Utilize os mesmos parafusos que retirou no passo 1 para fixar o transmissor sem fio.

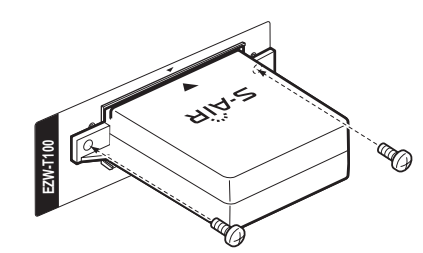

#### Nota

Não utilize outros parafusos para fixar o transmissor sem fio.

#### Para introduzir o transceptor sem fio na unidade secundária S-AIR

Para mais informações sobre a instalação do transceptor sem fio no amplificador surround e no receptor S-AIR, consulte o manual de instruções fornecido com o amplificador surround e o receptor S-AIR.

#### Estabelecendo a transmissão de som entre a unidade principal S-AIR e a unidade secundária S-AIR (ajuste de ID)

Se os ID da unidade principal S-AIR e da unidade secundária S-AIR coincidirem, você pode estabelecer a transmissão de som. Você pode utilizar várias unidades principais S-AIR se ajustar um ID diferente para cada unidade.

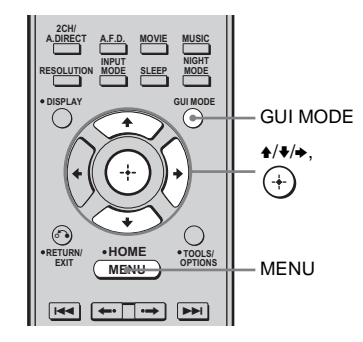

# Para ajustar o ID da unidade principal S-AIR

- Pressione GUI MODE. Alguns instantes depois de "MENU ON" aparecer no visor, aparecerá "GUI" e o menu GUI será exibido na tela da TV. Pressione MENU caso o menu GUI não apareça na tela da TV.
- 2 Pressione ↓/↓ várias vezes para selecionar "Settings" e depois pressione (+) ou →.
   A lista do menu Settings aparece na tela da TV.
- 3 Pressione ↓/↓ várias vezes para selecionar "S-AIR" e depois pressione
   (+) ou →.

#### Nota

Se o transmissor S-AIR (não fornecido) não estiver inserido na unidade principal S-AIR, não será possível selecionar "S-AIR".

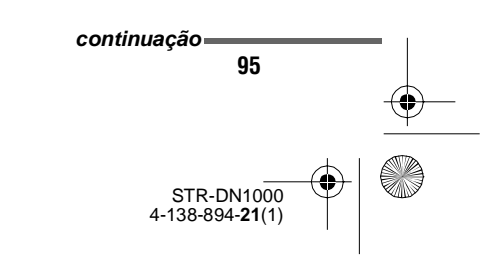

**Operações do produto S-AIR** 

masterpage: Left

PT01COV\_STR-DN1000-CEL.book Page 96 Saturday, August 15, 2009 3:09 AM

- 4 Pressione ↓/♦ várias vezes para selecionar "S-AIR ID" e depois pressione (+) ou →. O menu S-AIR ID aparece.
- 5 Pressione ↓/↓ várias vezes para selecionar o ID (A, B ou C) desejado e depois pressione (+). o ID da unidade principal S-AIR é ajustado. Aparece a mensagem "Set S-AIR ID of the sub unit to the same as that of the main unit" ("Ajuste S-AIR ID da unidade secundária para o mesmo ID da unidade principal).
- 6 Pressione ⊕ para ajustar o ID da unidade secundária S-AIR.
- 7 Pressione GUI MODE. O menu da GUI desaparece da tela.
- 8 Ajuste o mesmo ID para a unidade secundária S-AIR.

A transmissão de som é estabelecida da seguinte forma (exemplo):

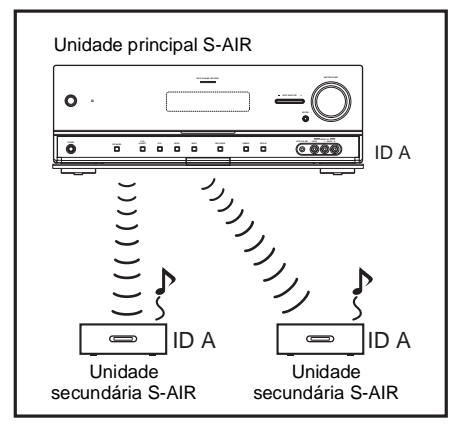

#### Informação adicional

Para confirmar o ID atual, execute os passos de 1 a 3 descritos acima. Ao emparelhar a unidade principal S-AIR com a unidade secundária S-AIR (página 97), "(Pairing)" aparece ao lado do ID no menu da GUI, na tela da TV.

#### Para sair do menu

Pressione MENU.

# Para ajustar o ID da unidade secundária S-AIR

Certifique-se de coincidir o ID da unidade secundária S-AIR desejada com o ID da unidade principal S-AIR. Para mais informações sobre o ajuste do ID do amplificador surround e do receiver S-AIR, consulte o manual de instruções fornecido com estes equipamentos.

#### Para utilizar várias unidades principais S-AIR

Você pode utilizar várias unidades principais S-AIR se ajustar um ID diferente para cada componente.

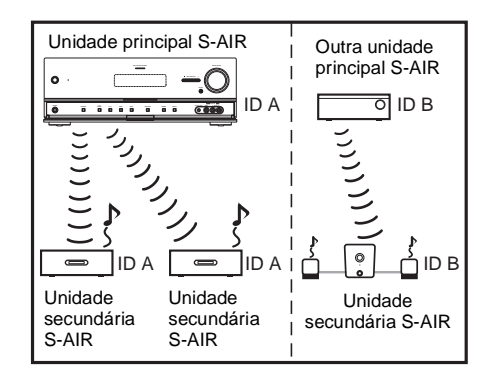

#### Notas

- Pode ser que não seja possível reproduzir fontes com proteção de direitos autorais numa unidade secundária S-AIR.
- Quando a transmissão de som é estabelecida

   o som só pode ser emitido pelo receptor S-AIR se conectar os componentes a este receiver através das tomadas analógicas. O som não pode ser emitido se os componentes estiverem conectados às tomadas COAXIAL, OPTICAL ou HDMI neste receiver.
- a função de fones de ouvidos do amplificador surround não está disponível.

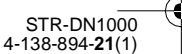

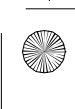

PT01COV\_STR-DN1000-CEL.book Page 97 Saturday, August 15, 2009 3:09 AM

### **Emparelhando a unidade** principal S-AIR com uma unidade secundária S-AIR específica (operação de emparelhamento)

Para estabelecer a transmissão de som, é necessário ajustar o mesmo ID para as unidades principal e secundária S-AIR. No entanto, se os seus vizinhos possuírem produtos S-AIR e os respectivos ID forem iguais as suas, os seus vizinhos podem receber o som da sua unidade principal S-AIR ou viceversa.

Para evitar que isto ocorra, você pode emparelhar a unidade principal S-AIR com uma unidade secundária S-AIR específica executando a operação de emparelhamento.

#### ■ Antes do emparelhamento

A transmissão de som é estabelecida pelo ID (exemplo).

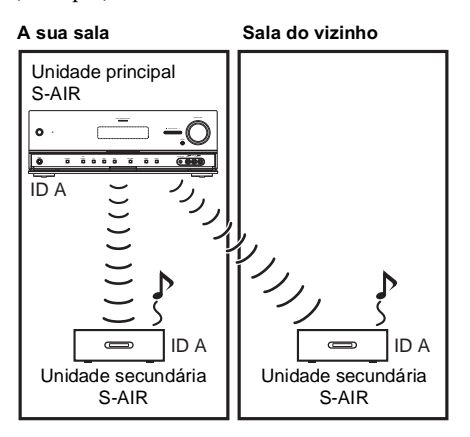

#### ■ Após o emparelhamento

A transmissão de som é estabelecida somente entre a unidade principal S-AIR e a(s) unidade(s) secundária(s) S-AIR emparelhadas.

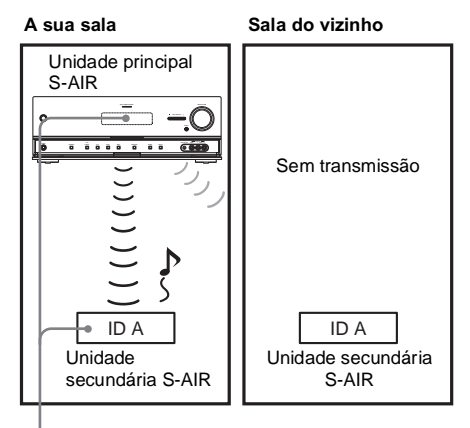

Emparelhamento

#### Para realizar o emparelhamento

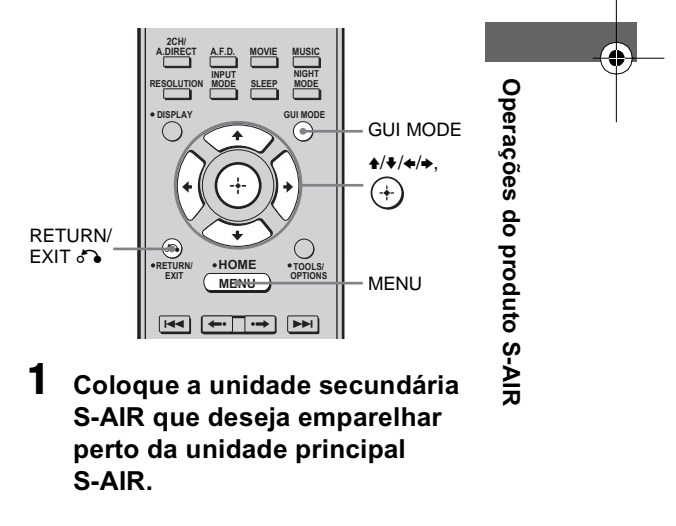

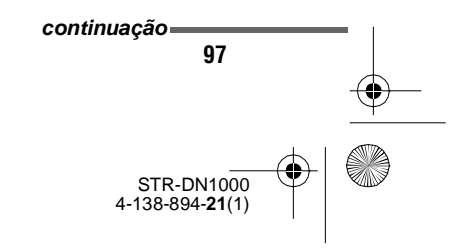

masterpage: Left

PT01COV\_STR-DN1000-CEL.book Page 98 Saturday, August 15, 2009 3:09 AM

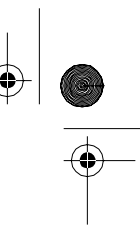

#### 2 Faça coincidir os ID da unidade principal S-AIR e da unidade secundária S-AIR.

- Para ajustar o ID da unidade principal S-AIR, consulte "Para ajustar o ID da unidade principal S-AIR" (página 95).
- Para ajustar o ID da unidade secundária S-AIR, consulte o manual de instruções fornecido com a unidade secundária.

### **3** Pressione GUI MODE.

Algum tempo depois de "MENU ON" aparecer no visor, aparecerá "GUI" e o menu da GUI será apresentado na tela da TV.

Pressione MENU caso o menu da GUI não apareça na tela da TV.

#### Pressione **↑/**↓ várias vezes para selecionar "Settings" e depois pressione (+) ou **→**.

A lista do menu de ajustes aparece na tela da TV.

5 Pressione +/+ várias vezes para selecionar "S-AIR" e depois pressione (+).

Aparece o menu S-AIR.

#### Nota

Se o transmissor S-AIR (não fornecido) não estiver inserido na unidade principal S-AIR, não é possível selecionar "S-AIR".

#### 6 Pressione ★/★ várias vezes para selecionar "Pairing" e depois pressione (+).

A mensagem "Put the S-AIR sub unit near the S-AIR main unit. Turn on power and start pairing." (Coloque a unidade secundária S-AIR próxima à unidade principal S-AIR. Ligue e inicie o emparelhamento.) aparece na tela da TV. A unidade principal S-AIR está pronta para iniciar o emparelhamento.

#### 

A unidade principal S-AIR inicia o emparelhamento. A mensagem "Pairing. Do the pairing operation with the S-AIR sub unit." (Emparelhando. Realize a operação de emparelhamento com a unidade secundária S-AIR da ) aparece no visor.

8 Inicie o emparelhamento da unidade secundária S-AIR.

Consulte o manual de instruções da unidade secundária S-AIR.

#### Notas

- Realize o emparelhamento dentro de 5 minutos no passo 6. Caso contrário, o emparelhamento não será considerado incorreto e a tela mudará de acordo. Neste caso, consulte "Se o emparelhamento falhar" (página 99).
- Quando a transmissão de som for estabelecida, aparecerá a mensagem "Pairing complete. To do the pairing another one, select "Continue"." (Emparelhamento completo. Para realizar o emparelhamento de outra unidade secundária S-AIR, selecione "Continue") no visor.

#### Pressione **←/**→ várias vezes para selecionar "Finish" ou "Continue" e depois pressione (+).

- "Finish": termina o emparelhamento.
- "Continue": continua a executar o emparelhamento com outra unidade secundária S-AIR.

#### Informação adicional

Você pode confirmar a conclusão do emparelhamento ou o ID atual através da tela "S-AIR Settings". "(PAIRING)" aparece ao lado do ID S-AIR atual.

### **10** Pressione GUI MODE.

O menu da GUI desaparece da tela.

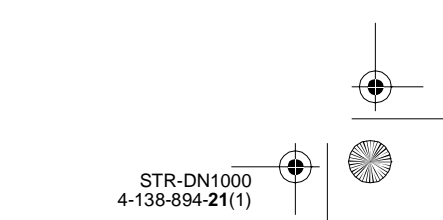

PT01COV\_STR-DN1000-CEL.book Page 99 Saturday, August 15, 2009 3:09 AM

#### Nota

Depois de realizar o emparelhamento, se selecionar o menu "S-AIR ID", aparece o ajuste de ID ("A", "B" ou "C") que utilizou da última vez.

#### Se o emparelhamento falhar

Aparece "Pairing failed. Retry?" (O emparelhamento falhou. Tentar novamente?) na tela.

Para realizar novamente o emparelhamento, selecione "Yes".

Para finalizar o emparelhamento, selecione "No".

# Para sair do processo de emparelhamento durante o ajuste

Pressione RETURN/EXIT 🔊.

# Para cancelar o emparelhamento

Ajuste o ID da unidade principal de acordo com o procedimento descrito em "Para ajustar o ID da unidade principal S-AIR" (página 95). Se retornar o ID aos ajustes de fábrica (mesmo que seja o mesmo ID), o emparelhamento é cancelado.

### Ouvindo o som do sistema em outra sala

# (Apenas para o receptor S-AIR (não fornecido))

Você pode ouvir o som do sistema em outra sala utilizando o receptor S-AIR. Você pode colocar o receptor S-AIR em outra sala para ouvir o som do sistema na sala desejada. Para mais informações sobre o receiver S-AIR, consulte o manual de instruções fornecido com o receiver S-AIR.

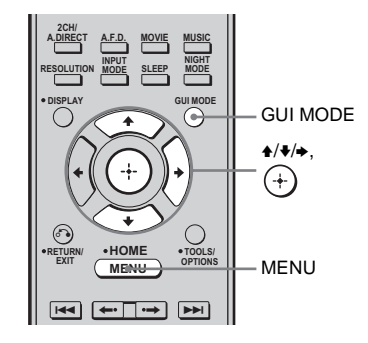

#### 1 Ajuste o ID do receptor S-AIR de modo que coincida com o ID da unidade principal S-AIR.

- Para ajustar o ID da unidade principal S-AIR, consulte "Para ajustar o ID da unidade principal S-AIR" (página 95).
- Para ajustar o ID do receptor S-AIR, consulte o manual de instruções fornecido com o receptor S-AIR.

Operações do produto S-AIR

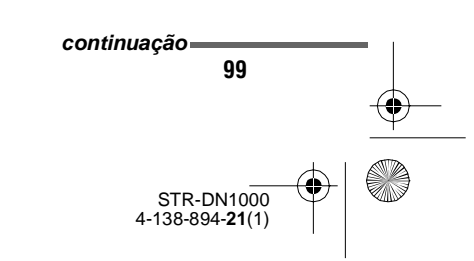

masterpage: Left

PT01COV\_STR-DN1000-CEL.book Page 100 Saturday, August 15, 2009 3:09 AM

#### Notas

- Se utilizar outra unidade secundária S-AIR como, por exemplo, um amplificador surround, não mude o ID da unidade principal S-AIR. Ajuste o ID do receptor S-AIR de forma que coincida com o ID da unidade principal S-AIR.
- Se emparelhar a unidade principal S-AIR com outra unidade secundária S-AIR como, por exemplo, um amplificador surround, também será necessário emparelhar a unidade principal S-AIR com o receptor S-AIR. Para mais informações, consulte "Emparelhando a unidade principal S-AIR com uma unidade secundária S-AIR específica (operação de emparelhamento)" (página 97).

#### **2** Pressione GUI MODE.

Alguns instantes depois de "MENU ON" aparecer no visor, aparecerá "GUI" e o menu da GUI será exibido na tela da TV. Pressione MENU caso o menu da GUI não apareça na tela da TV.

#### 3 Pressione ↓/↓ várias vezes para selecionar "Settings" e depois pressione (+) ou →.

A lista do menu de ajustes aparece na tela da TV.

4 Pressione ★/♦ várias vezes para selecionar "S-AIR" e depois pressione (+) ou →.

#### Nota

Se o transmissor S-AIR (não fornecido) não estiver inserido na unidade principal S-AIR, não é possível selecionar "S-AIR".

#### 5 Pressione ↓/↓ várias vezes para selecionar "S-AIR Mode" e depois pressione (+).

#### 6 Pressione ↓/↓ várias vezes para selecionar o ajuste desejado.

- Party: o receptor S-AIR emite o som de acordo com a entrada selecionada na unidade principal S-AIR. No entanto, se o DVD estiver selecionado na unidade principal S-AIR, o receptor S-AIR permanece como a última entrada selecionada.
- Separate: você pode selecionar a entrada desejada no receptor S-AIR e a entrada da unidade principal S-AIR não é alterada.

#### **7** Pressione GUI MODE.

O menu da GUI desaparece da tela.

**8** Selecione a função desejada no receptor S-AIR.

#### Se ajustar "Party"

A função do receptor S-AIR muda sequencialmente à medida que pressiona INPUT SELECTOR +/– no receiver ou S-AIR CH no receptor S-AIR.

#### Se ajustar "Separate"

A função do receptor S-AIR muda ao pressionar S-AIR CH no receptor S-AIR.

#### Nota

Se TUNER (faixa de FM/AM) estiver selecionado na unidade principal S-AIR, somente poderá selecionar a mesma faixa para o sintonizador no receptor S-AIR. No entanto, você poderá selecionar outra entrada que não seja TUNER no receptor S-AIR.

# **9** Ajuste o volume no receiver S-AIR.

#### Nota

O som do receptor S-AIR pode ser desativado se utilizar a unidade principal S-AIR.

STR-DN1000 4-138-894-**21**(1)

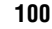

PT01COV\_STR-DN1000-CEL.book Page 101 Saturday, August 15, 2009 3:09 AM

# Para controlar o sistema através do receptor S-AIR

Você pode controlar o sistema através do receptor S-AIR com as seguintes teclas.

| Pressione                            | Operação                                           |
|--------------------------------------|----------------------------------------------------|
| ▶, <b>II</b> , <b>■</b> ,<br> 44 /▶▶ | Realizar as mesmas operações<br>no controle remoto |
| S-AIR CH                             | Alterar a função da unidade<br>principal S-AIR     |

Para mais informações, consulte o manual de instruções do receptor S-AIR.

## Mudando de canal para melhorar a transmissão de som

Se utilizar vários sistemas sem fio que compartilham a faixa de 2,4 GHz, como LAN sem fio ou Bluetooth, a transmissão dos produtos S-AIR ou de outros sistemas sem fio pode ser instável. Neste caso, você pode melhorar a transmissão mudando o ajuste de "RF Change".

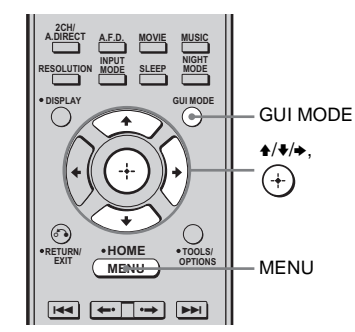

### **1** Pressione GUI MODE.

Alguns instantes depois de "MENU ON" aparecer no visor, aparecerá "GUI" e o menu GUI será exibido na tela da TV. Pressione MENU caso o menu GUI não apareça na tela da TV.

2 Pressione **↑**/**↓** várias vezes para selecionar "Settings" e depois pressione (+) ou **→**.

A lista do menu de ajustes aparece na tela da TV.

Aparece o menu S-AIR.

#### Nota

Se o transmissor S-AIR (não fornecido) não estiver inserido na unidade principal S-AIR, não será possível selecionar "S-AIR".

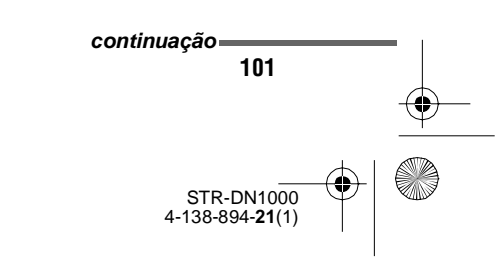

**Operações do produto S-AIR** 

masterpage: Left

PT01COV\_STR-DN1000-CEL.book Page 102 Saturday, August 15, 2009 3:09 AM

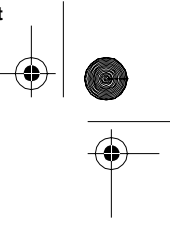

-•

4 Pressione ↓/↓ várias vezes para selecionar "RF Change" e depois pressione (+) ou →.

#### 5 Pressione ♠/♦ várias vezes para selecionar o ajuste desejado.

- AUTO: esta é a seleção normal. O sistema muda automaticamente "RF Change" para "ON" ou "OFF".
- ON: o sistema transmite o som procurando um canal mais adequado para a transmissão.
- OFF: o sistema transmite o som fixando o canal para a transmissão.

#### **6** Pressione GUI MODE.

O menu GUI desaparece da tela.

7 Se ajustar "RF Change" em "OFF", selecione o ID para que a transmissão de som seja a mais estável.

#### Notas

- Se o transmissor sem fio não estiver inserido na unidade principal S-AIR, não será possível ajustar "RF Change".
- Na maioria dos casos, não será necessário mudar este ajuste.
- Se ajustar "RF Change" em "OFF", a transmissão entre a unidade principal S-AIR e a unidade secundária S-AIR pode ser realizada através de um dos seguintes canais.
- S-AIR ID A: canal equivalente ao IEEE 802.11b/g canal 1
- S-AIR ID B: canal equivalente ao IEEE 802.11b/g canal 6
- S-AIR ID C: canal equivalente ao IEEE 802.11b/g canal 11
- Você pode melhorar a transmissão mudando o canal de transmissão (frequência) do(s) outro(s) sistema(s) sem fio. Para mais informações, consulte o manual de instruções do(s) outro(s) sistema(s) sem fio.

## Estabilizando a recepção S-AIR

Se a recepção S-AIR for ruim ou instável, leia as informações a seguir.

#### Se a recepção S-AIR for ruim

Verifique o seguinte.

 Mantenha os cabos que estão conectados ao produto S-AIR (cabo de alimentação CA, cabos das caixas acústicas ou outros cabos) afastados do adaptador sem fio e do compartimento.

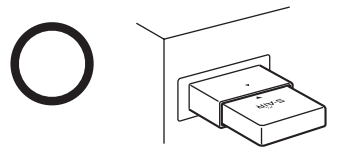

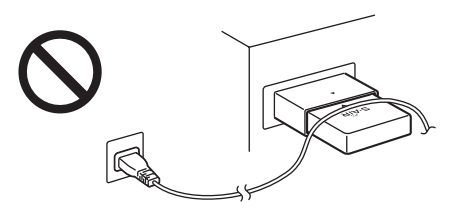

- Deixe o máximo de espaço possível ao redor dos produtos S-AIR.
  - Evite colocar os produtos S-AIR em cima ou diretamente embaixo de outros equipamentos eletrônicos.
  - -Evite colocar os produtos S-AIR numa estante fechada, de metal ou embaixo de uma mesa.

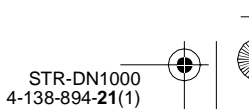

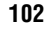

PT01COV\_STR-DN1000-CEL.book Page 103 Saturday, August 15, 2009 3:09 AM

 Ajuste a localização (altura, orientação e colocação na sala) dos produtos S-AIR até obter a recepção mais estável.

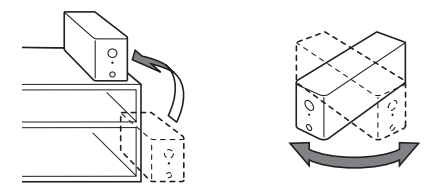

 Coloque-os de forma que os adaptadores sem fio das unidades principal e secundária S-AIR fiquem próximos.

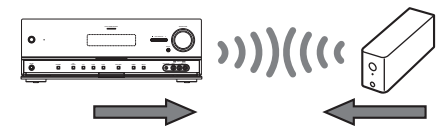

 Coloque os produtos S-AIR de forma que fiquem separados de outros dispositivos sem fio.

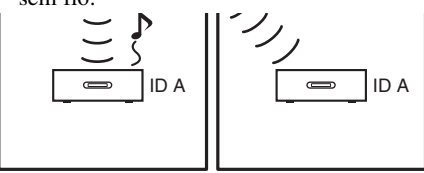

-Coloque os produtos S-AIR de forma que fiquem separados de portas ou mesas de metal.

Se mesmo assim não conseguir melhorar a recepção S-AIR, mude o ajuste "RF Change" (página 102).

### Utilizando o receptor S-AIR enquanto a unidade principal S-AIR está no modo de espera

# (Somente para o receptor S-AIR (não fornecido))

Você pode utilizar o receptor S-AIR enquanto a unidade principal S-AIR está no modo de espera, ajustando "S-AIR Stby" em "ON".

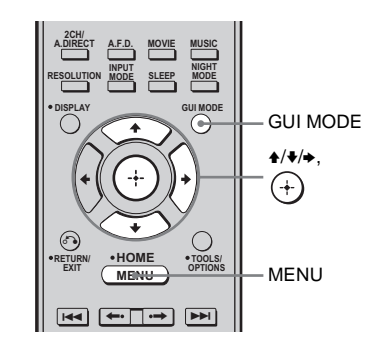

#### Pressione GUI MODE.

1

Alguns instantes depois de "MENU ON" aparecer no visor, aparecerá "GUI" e o menu da GUI será exibido na tela da TV. Pressione MENU caso o menu GUI não apareça na tela da TV.

2 Pressione **♦**/**♦** várias vezes para selecionar "Settings" e depois pressione (+) ou **→**.

A lista do menu de ajustes aparece na tela da TV.

Aparece o menu S-AIR.

#### Nota

Se o transmissor S-AIR (não fornecido) não estiver inserido na unidade principal S-AIR, não é possível selecionar "S-AIR".

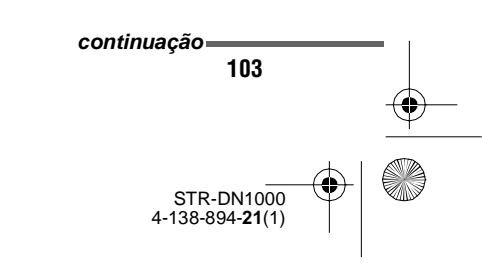

**Operações do produto S-AIR** 

masterpage: Left

PT01COV\_STR-DN1000-CEL.book Page 104 Saturday, August 15, 2009 3:09 AM

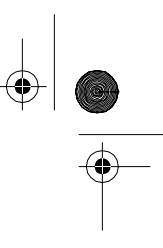

4 Pressione ↓/↓ várias vezes para selecionar "S-AIR Stby" e depois pressione (+).

#### 5 Pressione ★/♦ várias vezes para selecionar o ajuste desejado e depois pressione (+).

- ON: você pode utilizar o receiver S-AIR enquanto a unidade principal S-AIR está no modo de espera ou ligada.
- OFF: não é possível utilizar o receptor S-AIR enquanto a unidade principal S-AIR está no modo de espera.

#### Para sair do menu

Pressione MENU.

#### Notas

- Se ajustar "S-AIR Stby" em "ON", o consumo de energia aumenta durante o modo de espera.
- Se o transmissor sem fio não estiver inserido na unidade principal S-AIR, não é possível ajustar "S-AIR Stby".
- Se remover o transmissor sem fio da unidade principal S-AIR, o parâmetro "S-AIR Stby" é automaticamente ajustado em "OFF".
- Se tiver selecionado TUNER (faixa de FM/AM) na unidade principal S-AIR antes de desligá-la e "S-AIR Stby" estiver ajustada em "ON", somente a mesma faixa para o sintonizador no receptor S-AIR poderá ser selecionada. No entanto, você pode selecionar outra entrada que não seja TUNER no receptor S-AIR.
- O som do receptor S-AIR pode ser desativado se utilizar a unidade principal S-AIR.

### Outras operações

## Mudando entre áudio digital e analógico (INPUT MODE)

Se conectar componentes simultaneamente nas tomadas de entrada de áudio digital e analógico do receiver, você poderá especificar o modo de entrada de áudio para qualquer um deles ou mudar de um para o outro, dependendo do tipo de material que deseja visualizar.

**1 Pressione na tecla de entrada.** Você pode também utilizar a tecla INPUT SELECTOR +/- do receiver.

2 Pressione INPUT MODE várias vezes para selecionar o modo de entrada de áudio.

O modo de entrada de áudio selecionado aparece no visor.

#### Modos de entrada de áudio

#### AUTO

Dá prioridade aos sinais de áudio digital quando estabelecer uma conexão analógica e uma digital.

Se não forem recebidos sinais de áudio digital, os sinais de áudio analógico são selecionados.

#### ANALOG

Especifica a entrada dos sinais de áudio analógico para as tomadas AUDIO IN (L/R).

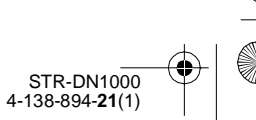

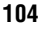

PT01COV\_STR-DN1000-CEL.book Page 105 Saturday, August 15, 2009 3:09 AM

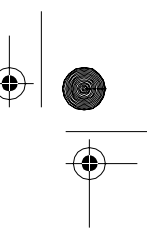

#### Notas

- Dependendo da entrada, você pode não conseguir configurar alguns modos de entrada de áudio.
- Se selecionar a entrada HDMI (HDMI 1/2/3/4) ou a entrada DMPORT, "-----" aparece no visor e não é possível selecionar outros modos. Selecione um modo de entrada que não seja a entrada HDMI (HDMI 1/2/3/4) e a entrada DMPORT, e ajuste o modo de entrada de áudio.
- Se utilizar "Analog Direct", a entrada de áudio é automaticamente ajustada em "ANALOG". Não é possível selecionar outros modos.

## Ouvindo o som e vendo as imagens de outras entradas

Os sinais de vídeo e/ou áudio podem ser reatribuidos a outra entrada.

Por exemplo, conecte a tomada OPTICAL OUT do reprodutor de DVD à tomada OPTICAL BD IN deste receiver se desejar receber os sinais de áudio óptico digital do reprodutor de DVD.

Conecte a tomada de vídeo componente do reprodutor de DVD à tomada COMPONENT VIDEO IN 1 deste receiver se desejar receber os sinais de vídeo do reprodutor de DVD. Atribua os sinais de vídeo e/ou áudio à tomada de entrada DVD ajustando "Input Assign" no menu Opção de Input.

#### **1** Pressione GUI MODE.

Alguns instantes depois de "MENU ON" aparecer no visor, aparecerá "GUI" e o menu da GUI será exibido na tela da TV. Pressione MENU caso o menu da GUI não apareça na tela da TV.

2 Pressione **↑/↓** várias vezes para selecionar "Input" e depois pressione (+) ou **→**.

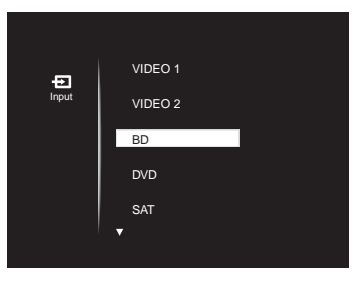

3 Pressione ▲/♥ várias vezes para selecionar o nome da entrada que deseja atribuir.

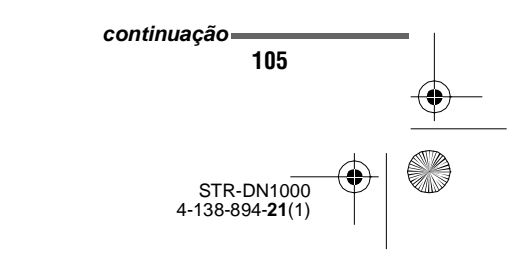

Outras operações

 $\label{eq:linear} D: WORK \label{eq:linear} STR-DN1000-LUIZA \label{eq:linear} STR-DN1000-CEL.fm$ 

masterpage: Left

PT01COV\_STR-DN1000-CEL.book Page 106 Saturday, August 15, 2009 3:09 AM

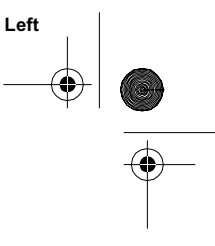

### **4** Pressione TOOLS/OPTIONS.

•

| +<br>Input | VIDEO 1 |              |  |  |  |
|------------|---------|--------------|--|--|--|
|            | VIDEO 2 | Input Assign |  |  |  |
|            | BD      | Name Input   |  |  |  |
|            | DVD     |              |  |  |  |
|            | SAT     |              |  |  |  |
|            |         |              |  |  |  |

- 5 Pressione **↑/↓** várias vezes para selecionar "Input Assign" e depois pressione (+) ou **→**.
- 6 Selecione os sinais de áudio e/ ou vídeo que deseja atribuir à entrada escolhida no passo 3 com ♠/♣/♠/.

| BD OPT   |  |  |  |  |
|----------|--|--|--|--|
| DVD COAX |  |  |  |  |
| ANALOG   |  |  |  |  |
|          |  |  |  |  |
|          |  |  |  |  |
|          |  |  |  |  |

7 Pressione RETURN/EXIT & para confirmar o ajuste.

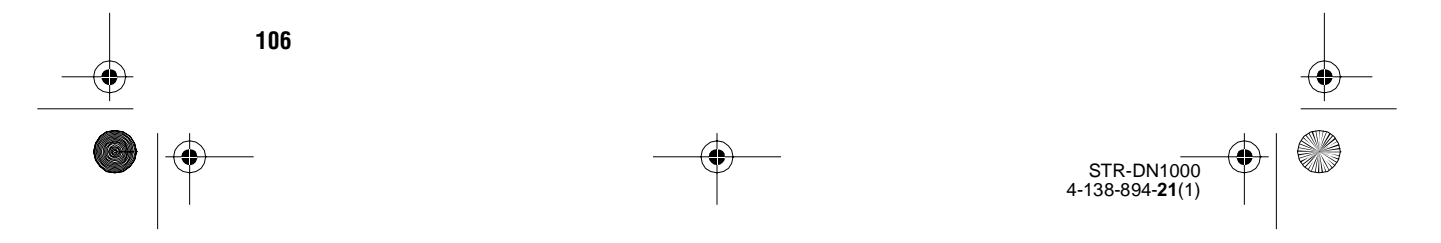

PT01COV\_STR-DN1000-CEL.book Page 107 Saturday, August 15, 2009 3:09 AM

| Nome da e                                                        | ntrada   | VIDEO1 | VIDEO2 | BD | DVD | SAT | SA-CD/<br>CD/<br>CD-R | HDMI1 | HDMI2 | HDMI3 | HDMI4 |
|------------------------------------------------------------------|----------|--------|--------|----|-----|-----|-----------------------|-------|-------|-------|-------|
| Tomadas de<br>entrada de<br>vídeo que<br>podem ser<br>atribuidas | COMP.1   | 0      | 0      | O* | 0   | 0   | 0                     |       |       |       |       |
|                                                                  | COMP.2   | 0      | 0      | 0  | 0*  | 0   | 0                     |       |       |       |       |
|                                                                  | COMP.3   | 0      | 0      | 0  | 0   | O*  | 0                     |       |       |       |       |
|                                                                  | CVBS     | 0*     | O*     | 0  | -   | 0   | -                     | -     | -     | -     | -     |
|                                                                  | HDMI1    | 0      | 0      | 0  | 0   | 0   | 0                     | O*    | -     | -     | -     |
|                                                                  | HDMI2    | 0      | 0      | 0  | 0   | 0   | 0                     | -     | 0*    | _     | -     |
|                                                                  | HDMI3    | 0      | 0      | 0  | 0   | 0   | 0                     | -     | -     | 0*    | -     |
|                                                                  | HDMI4    | 0      | 0      | 0  | 0   | 0   | 0                     | -     | _     | -     | O*    |
|                                                                  | NONE     | 0      | 0      | 0  | 0   | 0   | O*                    | -     | -     | -     | -     |
| Tomadas de<br>entrada de<br>áudio que<br>podem ser<br>atribuidas | BD OPT   | 0      | 0      | O* | 0   | -   | 0                     | -     | -     | -     | -     |
|                                                                  | SAT OPT  | 0      | 0      | -  | 0   | O*  | 0                     | -     | _     | -     | -     |
|                                                                  | DVD COAX | 0      | 0      | 0  | 0*  | 0   | 0                     | -     | -     | -     | -     |
|                                                                  | ANALOG   | 0*     | O*     | 0  | -   | 0   | O*                    | -     | _     | -     | -     |

\* Ajuste inicial

#### Notas

۲

•

- Não é possível atribuir sinais ópticos de uma fonte de entrada às tomadas de entrada óptica do receiver, nem atribuir sinais coaxiais da fonte de
- entrada às tomadas de entrada coaxial do receiver. • Se atribuir a entrada de áudio digital, o ajuste
- INPUT MODE pode mudar automaticamente. • Não é possível reatribuir mais do que uma entrada
- HDMI à mesma entrada.
- Não é possível reatribuir mais do que uma entrada de áudio digital à mesma entrada.
- Não é possível reatribuir mais do que uma entrada de vídeo componente à mesma entrada.

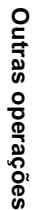

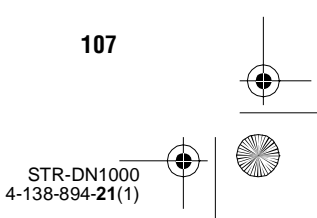

masterpage: Left

PT01COV\_STR-DN1000-CEL.book Page 108 Saturday, August 15, 2009 3:09 AM

# Mudando o brilho do visor do painel frontal

### (DIMMER)

Você pode mudar o brilho do visor do painel frontal.

- **1** Pressione AMP.
- 2 Pressione MENU.
- 3 Pressione ★/♦ várias vezes para selecionar "SYSTEM" e depois pressione (+) ou ►.
- 4 Pressione ↓/↓ várias vezes para selecionar "DIMMER" e depois pressione (+) ou →.
- 5 Pressione ↓/↓ várias vezes para selecionar o ajuste desejado e depois pressione (+).

O brilho do visor do painel frontal muda de acordo com o ajuste selecionado.

#### Informação adicional

Você pode também pressionar várias vezes DIMMER no receiver para mudar o brilho do visor do painel frontal.

> STR-DN1000 4-138-894-**21**(1)

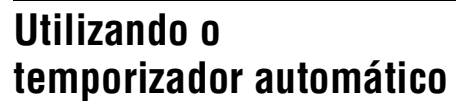

Você pode programar o receiver para que se desligue automaticamente a uma hora especificada.

#### Pressione SLEEP várias vezes com o receiver ligado.

Sempre que pressionar na tecla, o visor muda conforme a seguir:

 $\begin{array}{l} 0:30:00 \longrightarrow 1:00:00 \longrightarrow 1:30:00 \longrightarrow 2:00:00 \\ \longrightarrow \ OFF \end{array}$ 

Ao ativar o temporizador automático, a indicação "SLEEP" acende-se no visor.

#### Informação adicional

Para verificar o tempo restante antes que o receiver se desligue, pressione SLEEP. O tempo restante aparece no visor. Se pressionar novamente SLEEP, o temporizador automático é cancelado.
masterpage: Right

PT01COV\_STR-DN1000-CEL.book Page 109 Saturday, August 15, 2009 3:09 AM

# Ouvindo o efeito surround em volume baixo (NIGHT MODE)

Esta função permite obter um ambiente semelhante a uma sala de cinema em volume baixo. Você pode utilizar esta função com outros campos sonoros.

Se estiver assistindo um filme à noite, você pode ouvir o diálogo com toda a nitidez mesmo em volume baixo.

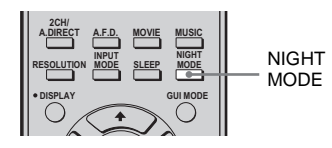

### Pressione NIGHT MODE.

A função NIGHT MODE é ativada. A função NIGHT MODE se ativa e desativa cada vez que pressionar NIGHT MODE.

### Nota

Não é possível utilizar esta função nos seguintes casos.

- Quando receber sinais PCM com uma frequência de amostragem superior a 96 kHz.
- Quando receber sinais Dolby TrueHD com uma frequência de amostragem superior a 96 kHz.

### Informação adicional

Quando esta função está ativa, os níveis de graves, agudos e efeitos aumentam e o parâmetro "D.Range Comp" é automaticamente ajustado em "MAX".

## Gravando com o receiver

Você pode fazer gravações de um componente de áudio/vídeo utilizando o receiver. Consulte o manual de instruções fornecido com o componente de gravação.

### Gravando em um CD-R

Você pode utilizar o receiver para gravar em um CD-R. Consulte o manual de instruções fornecido com o gravador de CD.

### Pressione em uma das teclas de entrada para selecionar o componente de reprodução.

Você também pode utilizar a tecla INPUT SELECTOR +/- do receiver.

2 Prepare o componente para a reprodução.

Por exemplo, sintonize a emissora de rádio que deseja gravar (página 54).

3 Prepare o componente de gravação.

Insira um CD-R para gravar no gravador de CD e ajuste o nível de gravação.

4 Inicie a gravação no componente de gravação e depois inicie a reprodução no componente de reprodução.

### Nota

Os ajustes do som não afetam a saída do sinal das tomadas SA-CD/CD/CD-R OUT.

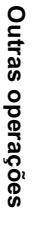

PT01COV\_STR-DN1000-CEL.book Page 110 Saturday, August 15, 2009 3:09 AM

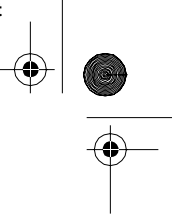

# Gravando em uma mídia de gravação

**1** Pressione na tecla de entrada do componente de reprodução.

Você pode utilizar também a tecla INPUT SELECTOR +/- do receiver.

2 Prepare o componente para a reprodução.

Por exemplo, insira uma fita de vídeo que deseja copiar no videocassete.

# **3** Prepare o componente de gravação.

Para realizar a gravação, insira uma fita de vídeo para gravar, etc. no componente de gravação (conectado à tomada VIDEO 1 OUT).

### 4 Inicie a gravação no componente de gravação e depois inicie a reprodução no componente de reprodução.

### Notas

- Algumas fontes contêm proteções contra cópias para impedir a gravação. Neste caso, é possível que não consiga gravar a partir dessas fontes.
- A tomada de saída analógica (para gravação) só emite sinais de entrada analógica.
- Não é possível gravar o som HDMI.

## Utilizando uma conexão de amplificador dual

Se não estiver utilizando caixas acústicas surround traseiras, você pode conectar as caixas acústicas frontais aos terminais SPEAKERS SURROUND BACK/BI-AMP/ FRONT B através de uma conexão de amplificador dual.

# Para conectar as caixas acústicas

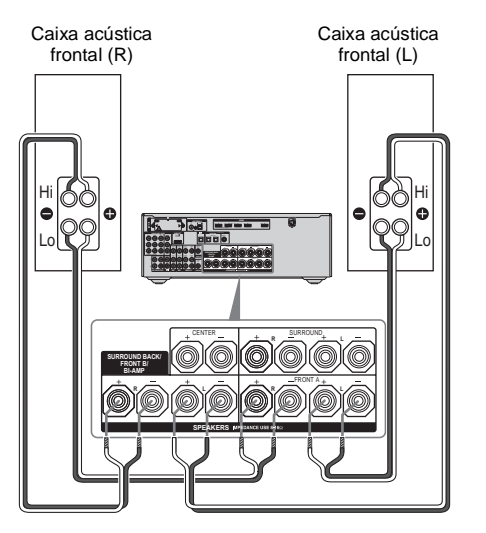

Conecte as tomadas do lado Lo (ou Hi) das caixas acústicas frontais aos terminais SPEAKERS FRONT A e as tomadas do lado Hi (ou Lo) das caixas acústicas frontais aos terminais SPEAKERS SURROUND BACK/ FRONT B/BI-AMP.

Certifique-se de que os acessórios de metal de Hi/Lo foram retiradas das caixas acústicas. Caso contrário, pode provocar uma mau funcionamento do receiver.

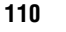

masterpage: Right

PT01COV\_STR-DN1000-CEL.book Page 111 Saturday, August 15, 2009 3:09 AM

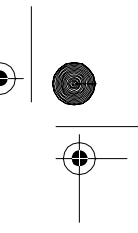

### Para configurar as caixas acústicas

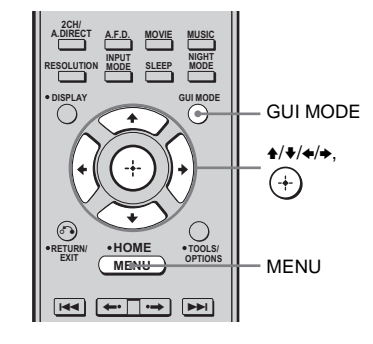

### **1** Pressione GUI MODE.

Algum tempo depois de "MENU ON" aparecer no visor, aparecerá "GUI" e o menu da GUI será exibido na tela da TV. Pressione MENU caso o menu da GUI não apareça na tela da TV.

2 Pressione **+**/**+** várias vezes para selecionar "Settings" e depois pressione (+) ou **→**.

A lista do menu de ajustes aparece na tela da TV.

- 3 Pressione ★/♦ várias vezes para selecionar "Speaker" e depois pressione (+) ou →.
- 4 Pressione ★/♦ várias vezes para selecionar "SP Pattern" e depois pressione (+) ou →.
- 5 Pressione ↓/↓ várias vezes para selecionar o distribuição adequada de caixa acústica para que não haja caixas acústicas surround traseiras e depois pressione (+) ou →.
- 6 Pressione ↓/↓ várias vezes para selecionar "SB Assign" e depois pressione (+) ou →.

### 7 Pressione **↑**/**↓** várias vezes para selecionar "BI-AMP" e depois pressione (+) ou **→**.

Os mesmos sinais emitidos através dos terminais SPEAKERS FRONT A podem ser emitidos através dos terminais SPEAKERS SURROUND BACK/ FRONT B/BI-AMP.

### Para sair do menu

### Pressione MENU.

### Notas

- Ajuste "SB Assign" em "BI-AMP" antes de realizar a calibração automática.
- Se ajustar "SB Assign" em "BI-AMP", os ajustes de nível e de distância das caixas acústicas surround traseiras tornam-se inválidos e são utilizados os ajustes das caixas acústicas frontais.
- Se ajustar "SP Pattern" em um ajuste com caixas acústicas surround traseiras, não é possível ajustar "SB Assign" em "BI-AMP".

# Outras operações

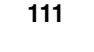

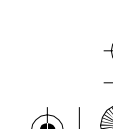

masterpage: Left

PT01COV\_STR-DN1000-CEL.book Page 112 Saturday, August 15, 2009 3:09 AM

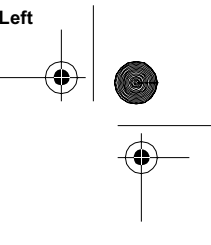

### Utilizando o controle remoto

# Operando cada componente com o controle remoto

¢

Você pode controlar componentes Sony ou de outros fabricantes através do controle remoto fornecido com o receiver.

O controle remoto está ajustado inicialmente para operar componentes Sony. Se mudar os ajustes do controle remoto de acordo com os componentes que estiver utilizando, você poderá controlar

componentes de outros fabricantes e outros componentes Sony que o controle remoto não conseguia operar no início (página 114).

### Operando os componentes conectados ao receiver

- Pressione a tecla de entrada correspondente ao componente conectado que deseja operar.
- 2 Pressione as teclas apropriadas para utilizar a função de acordo com a tabela na página seguinte.

### Nota

Você pode não conseguir ativar algumas funções dos componentes que estiver utilizando.

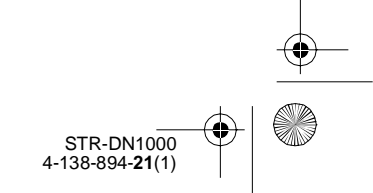

 $\label{eq:linear} D: WORK \label{eq:linear} SONY \label{eq:linear} 2009 \label{eq:linear} STR-DN1000-LUIZA \label{eq:linear} STR-DN1000-CEL.fm$ 

masterpage: Right

•

PT01COV\_STR-DN1000-CEL.book Page 113 Saturday, August 15, 2009 3:09 AM

۲

### Tabela de teclas utilizadas para operar cada componente

| Componente<br>Tecla                                   | TV | Video-<br>cassete | Reprodu-<br>tor de<br>DVD,<br>DVD/VHS<br>combo | Repro-<br>dutor de<br>discos<br>Blu-ray | Gravador<br>de HDD | PSX | Reprodu-<br>tor de<br>Video CD,<br>reprodutor<br>de LD | Receptor<br>de satélite<br>digital/<br>terrestre | Reprodu-<br>tor/<br>gravador<br>de fitas<br>cassetes<br>A/B | Repro-<br>dutor/<br>grava-<br>dor de<br>DAT | Repro-<br>dutor de<br>CD,<br>repro-<br>dutor/<br>grava-<br>dor de<br>MD | Dispo-<br>sitivo<br>DIGITAL<br>MEDIA<br>PORT |
|-------------------------------------------------------|----|-------------------|------------------------------------------------|-----------------------------------------|--------------------|-----|--------------------------------------------------------|--------------------------------------------------|-------------------------------------------------------------|---------------------------------------------|-------------------------------------------------------------------------|----------------------------------------------|
| AV I/Ů                                                | ٠  | •                 | ٠                                              | ٠                                       | •                  | ٠   | •                                                      | •                                                |                                                             | ٠                                           | •                                                                       |                                              |
| Teclas numéricas                                      | •  | ٠                 | ٠                                              | ٠                                       | ٠                  | ٠   | •                                                      | ٠                                                | ٠                                                           | ٠                                           | ٠                                                                       | ٠                                            |
| TV INPUT, WIDE                                        | ٠  |                   |                                                |                                         |                    |     |                                                        |                                                  |                                                             |                                             |                                                                         |                                              |
| -/, >10, CLEAR                                        | ٠  | ٠                 | ۲                                              | ۲                                       | ٠                  | ٠   | ٠                                                      |                                                  | ٠                                                           |                                             | ٠                                                                       |                                              |
| ENT/MEM                                               |    | •                 | ٠                                              | ٠                                       | ٠                  | •   | $\bullet^{*1}$                                         |                                                  | ٠                                                           | ٠                                           | •                                                                       |                                              |
| TOOLS/OPTIONS                                         | ٠  |                   | ٠                                              | ٠                                       | ٠                  | ٠   |                                                        |                                                  |                                                             |                                             |                                                                         |                                              |
| DISPLAY                                               | ٠  | ٠                 | ٠                                              | •                                       | ٠                  | ٠   | •                                                      |                                                  |                                                             |                                             | ٠                                                                       |                                              |
| RETURN/EXIT 💦                                         | •  |                   | ٠                                              | ۲                                       | ٠                  | •   | •                                                      | ٠                                                |                                                             |                                             |                                                                         | ٠                                            |
| <b>↑/*</b> / <b>*</b> / <b>*</b> , (+),<br>MENU, HOME | •  | •                 | ٠                                              | •                                       | •                  | •   |                                                        | ٠                                                |                                                             |                                             |                                                                         | •                                            |
|                                                       | ٠  | ٠                 | ٠                                              | ٠                                       | ٠                  | ٠   | •                                                      |                                                  | ●* <sup>2</sup>                                             | ٠                                           | ٠                                                                       | ٠                                            |
| <b>←•/•→</b>                                          | ٠  |                   | ٠                                              | ٠                                       | ٠                  | ٠   |                                                        |                                                  |                                                             |                                             |                                                                         | •                                            |
| <ul><li>✓/TUNING –,</li><li>▶/TUNING +</li></ul>      | •  | •                 | ٠                                              | •                                       | •                  | •   | •                                                      |                                                  | •                                                           | •                                           | •                                                                       | •                                            |
| DISC SKIP                                             |    |                   | ٠                                              | ٠                                       |                    |     | •* <sup>3</sup>                                        |                                                  |                                                             |                                             | ٠                                                                       |                                              |
| ►, II, ■                                              | ٠  | ٠                 | ٠                                              | ٠                                       | ٠                  | •   | ٠                                                      |                                                  | ٠                                                           | ٠                                           | ٠                                                                       | ٠                                            |
| MUTING,<br>MASTER VOL +/–,<br>TV VOL +/–              | •  |                   |                                                |                                         |                    |     |                                                        |                                                  |                                                             |                                             |                                                                         |                                              |
| PRESET +/-,<br>TV CH +/-                              | •  | •                 | •                                              | •                                       | •                  |     | ●*1                                                    | •                                                |                                                             |                                             |                                                                         |                                              |
| BD/DVD TOP MENU,<br>BD/DVD MENU                       |    |                   | ٠                                              | •                                       |                    | •   |                                                        |                                                  |                                                             |                                             |                                                                         |                                              |
| F1, F2                                                |    |                   | ٠                                              | ٠                                       |                    |     |                                                        |                                                  |                                                             |                                             |                                                                         |                                              |

\*1 Somente reprodutor de LD.\*2 Somente deck B.\*3 Somente Video CD.

113

Utilizando o controle remoto

masterpage: Left

PT01COV\_STR-DN1000-CEL.book Page 114 Saturday, August 15, 2009 3:09 AM

## Programando o controle remoto

Você pode personalizar o controle remoto de acordo com os componentes conectados ao receiver. Você pode também programar o controle remoto para operar componentes de outros fabricantes, e componentes Sony que normalmente o controle remoto não consegue comandar.

O procedimento abaixo é um exemplo em que utiliza um videocassete de outro fabricante conectado às tomadas VIDEO 1 IN do receiver.

Antes de iniciar, note que:

- Não é possível mudar os ajustes de TUNER e DMPORT.
- O controle remoto pode operar somente componentes que aceitam sinais de controle sem fio infravermelhos.

### Ligue o receiver e aponte o controle remoto para o receiver ao realizar o procedimento a seguir.

1 Mantenha pressionada RM SET UP e depois pressione AV I/ᠿ.

O indicador RM SET UP pisca lentamente.

### 2 Pressione na tecla de entrada (incluindo TV) do componente que deseja operar.

Por exemplo, se desejar operar um videocassete conectado a tomada VIDEO 1 IN, pressione VIDEO 1. Os indicadores RM SET UP e SHIFT se acendem.

Quando pressionar na tecla de um componente para o qual não é possível programar o controle remoto como, por exemplo, DMPORT, etc., o indicador RM SET UP continua a piscar. 3 Pressione as teclas numéricas para inserir o código numérico (ou um dos códigos, se existir mais de um) correspondente ao componente e ao fabricante do componente que deseja operar.

Para obter informações sobre o(s) código(s) numérico(s), consulte as tabelas nas páginas entre 115 e118.

### Nota

Para inserir um valor de um código de controle remoto de uma TV, são válidos somente os números de 500 a 599.

### 4 Pressione ENT/MEM.

Depois de verificar o código numérico, o indicador RM SET UP pisca lentamente duas vezes e o controle remoto sai automaticamente do modo de programação.

5 Repita os passos de 1 a 4 para operar outros componentes.

### Notas

- O indicador apaga-se quando pressionar em uma tecla válida.
- No passo 2, se pressionar TUNER, somente poderá programar a tecla para operar um sintonizador (página 115).
- No passo 2, se desejar mudar para outra entrada, pressione SHIFT e depois na tecla da nova entrada desejada.
- Para os códigos numéricos, são válidos somente os três últimos números inseridos.

### Para cancelar a programação

Pressione RM SET UP durante qualquer um dos passos. O indicador RM SET UP pisca cinco vezes rápida e sucessivamente. O controle remoto sai automaticamente do modo de programação.

# Para ativar a entrada depois da programação

Pressione na tecla programada para ativar a entrada desejada.

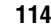

STR-DN1000 4-138-894-21(1)

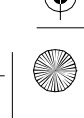

- - -

masterpage: Right

PT01COV\_STR-DN1000-CEL.book Page 115 Saturday, August 15, 2009 3:09 AM

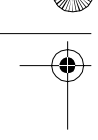

# Se a programação não for bem sucedida, verifique o seguinte:

- Se o indicador não se acender no passo 1, significa que as pilhas estão fracas. Substitua as duas pilhas.
- Se o indicador piscar 5 vezes rápida e sucessivamente durante a introdução do código numérico, isso significa que ocorreu um erro. Recomece a partir do passo 1.

### Códigos numéricos correspondentes ao componente e ao fabricante

Utilize os códigos numéricos das tabelas a seguir para operar os componentes de outros fabricantes, bem como os componentes Sony que normalmente o controle remoto não consegue operar. Como o sinal remoto aceito por um componente varia de acordo com o modelo e o ano de fabricação, pode haver mais de um código numérico para um componente. Se não conseguir programar o controle remoto com um dos códigos, tente utilizar os outros códigos.

### Notas

 Os códigos numéricos baseiam-se nas informações mais recentes disponíveis para cada fabricante. No entanto, pode acontecer que o componente não responda a alguns ou a todos os códigos.

 Pode ser que nem todas as teclas de entrada deste controle remoto estejam disponíveis quando utilizá-lo com um componente específico.

### Para operar um sintonizador

| Fabricante | Código(s) |
|------------|-----------|
| SONY       | 002, 005  |

### Para operar um reprodutor de CD

| Fabricante | Código(s)     |
|------------|---------------|
| SONY       | 101, 102, 103 |
| DENON      | 104, 123      |
| JVC        | 105, 106, 107 |
| KENWOOD    | 108, 109, 110 |
| MAGNAVOX   | 111, 116      |
| MARANTZ    | 116           |
| ONKYO      | 112, 113, 114 |
| PANASONIC  | 115           |
| PHILIPS    | 116           |
| PIONEER    | 117           |
| TECHNICS   | 115, 118, 119 |
| YAMAHA     | 120, 121, 122 |

### Para operar um reprodutor/ gravador DAT

| Fabricante | Código(s) |
|------------|-----------|
| SONY       | 203       |
| PIONEER    | 219       |

### Para operar um reprodutor/ gravador de fita cassete

| Fabricante | Código(s)          |               |
|------------|--------------------|---------------|
| SONY       | 201, 202           | _             |
| DENON      | 204, 205           | - C           |
| KENWOOD    | 206, 207, 208, 209 | -<br>iza      |
| NAKAMICHI  | 210                | - ndo         |
| PANASONIC  | 216                | - 0           |
| PHILIPS    | 211, 212           | - 8           |
| PIONEER    | 213, 214           | - ntr         |
| TECHNICS   | 215, 216           | - <u>o</u> le |
| YAMAHA     | 217, 218           | _ rei         |
|            |                    | noto          |

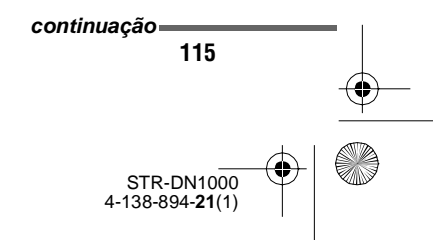

PT01COV\_STR-DN1000-CEL.book Page 116 Saturday, August 15, 2009 3:09 AM

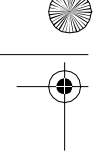

¢

### Para operar um reprodutor/ gravador MD

| Fabricante | Código(s) |
|------------|-----------|
| SONY       | 301       |
| DENON      | 302       |
| JVC        | 303       |
| KENWOOD    | 304       |

### Para operar um gravador HDD

| Fabricante | Código(s)     |
|------------|---------------|
| SONY       | 307, 308, 309 |

### Para operar um reprodutor/ gravador de discos Blu-ray

| Fabricante | Código(s)     |
|------------|---------------|
| SONY       | 310, 311, 312 |

### Para operar um PSX

| Fabricante | Código(s)     |
|------------|---------------|
| SONY       | 313, 314, 315 |

### Para operar um reprodutor de DVD

| Fabricante | Código(s)     |
|------------|---------------|
| SONY       | 401, 402, 403 |
| BROKSONIC  | 424           |
| DENON      | 405           |
| HITACHI    | 416           |
| JVC        | 415, 423      |
| MITSUBISHI | 419           |
| ORITRON    | 417           |
| PANASONIC  | 406, 408, 425 |
| PHILIPS    | 407           |
| PIONEER    | 409, 410      |
| RCA        | 414           |
| SAMSUNG    | 416, 422      |
| TOSHIBA    | 404, 421      |
| ZENITH     | 418, 420      |

### Para operar um gravador de DVD

| Fabricante | Código(s)     |
|------------|---------------|
| SONY       | 401, 402, 403 |

### Para operar um DVD/VHS COMBO

| Fabricante | Código(s) |
|------------|-----------|
| SONY       | 411       |

### Para operar um DVD/HDD COMBO

| Fabricante | Código(s)     |
|------------|---------------|
| SONY       | 401, 402, 403 |

### Para operar uma TV

| Fabricante     | Código(s)                                         |
|----------------|---------------------------------------------------|
| SONY           | 501, 502                                          |
| AIWA           | 501, 536, 539                                     |
| AKAI           | 503                                               |
| AOC            | 503                                               |
| CENTURION      | 566                                               |
| CORONADO       | 517                                               |
| CURTIS-MATHES  | 503, 551, 566, 567                                |
| DAYTRON        | 517, 566                                          |
| DAEWOO         | 504, 505, 506, 507,<br>515, 544                   |
| FISHER         | 508, 545                                          |
| FUNAI          | 548                                               |
| FUJITSU        | 528                                               |
| GOLDSTAR/LG    | 503, 512, 515, 517,<br>534, 544, 556, 568         |
| GRUNDIG        | 511, 533, 534                                     |
| НІТАСНІ        | 503, 513, 514, 515,<br>517, 519, 544, 557,<br>571 |
| ITT/NOKIA      | 521, 522                                          |
| J.C.PENNY      | 503, 510, 566                                     |
| JVC            | 516, 552                                          |
| КМС            | 517                                               |
| MAGNAVOX       | 503, 515, 517, 518,<br>544, 566                   |
| MARANTZ        | 527                                               |
| MITSUBISHI/MGA | 503, 519, 527, 544,<br>566, 568                   |
| NEC            | 503, 517, 520, 540,<br>544, 554, 566              |
| NORDMENDE      | 530, 558                                          |
| NOKIA          | 521, 522, 573, 575                                |
|                |                                                   |

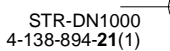

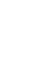

masterpage: Right

9 AM

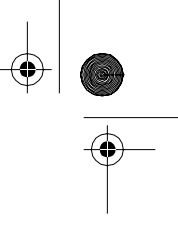

| PT01COV_STR-DN1000-CEL.book | Page 117 | Saturday, August | 15, 2009 | 3:09 |
|-----------------------------|----------|------------------|----------|------|
|                             |          |                  |          |      |

â

| Fabricante  | Código(s)                                                                |
|-------------|--------------------------------------------------------------------------|
| PANASONIC   | 509, 524, 553, 559,<br>572                                               |
| PHILIPS     | 515, 518, 557, 570,<br>571                                               |
| PHILCO      | 503, 504, 514, 517,<br>518                                               |
| PIONEER     | 509, 525, 526, 540,<br>551, 555                                          |
| PORTLAND    | 503                                                                      |
| QUASAR      | 509, 535                                                                 |
| RADIO SHACK | 503, 510, 527, 565,<br>567                                               |
| RCA/PROSCAN | 503, 510, 523, 529,<br>544                                               |
| SAMSUNG     | 503, 515, 517, 531,<br>532, 534, 544, 556,<br>557, 562, 563, 566,<br>569 |
| SAMPO       | 566                                                                      |
| SABA        | 530, 537, 547, 549,<br>558                                               |
| SANYO       | 508, 545, 546, 560,<br>567                                               |
| SCOTT       | 503, 566                                                                 |
| SEARS       | 503, 508, 510, 517,<br>518, 551                                          |
| SHARP       | 517, 535, 550, 561,<br>565                                               |
| SYLVANIA    | 503, 518, 566                                                            |
| THOMSON     | 530, 537, 547, 549                                                       |
| TOSHIBA     | 535, 539, 540, 541,<br>551                                               |
| TELEFUNKEN  | 530, 537, 538, 547,<br>549, 558                                          |
| TEKNIKA     | 517, 518, 567                                                            |
| WARDS       | 503, 517, 566                                                            |
| YORK        | 566                                                                      |
| ZENITH      | 542, 543, 567                                                            |
| GE          | 503, 509, 510, 544                                                       |
| LOEWE       | 515, 534, 556                                                            |

| Para operar | um | reprodutor | de |
|-------------|----|------------|----|
| vídeo ĊD    |    | •          |    |

| Fabricante | Código(s) |
|------------|-----------|
| SONY       | 605       |

### Para operar um videocassete

| Fabricante               | Código(s)                            |
|--------------------------|--------------------------------------|
| SONY                     | 701, 702, 703, 704,<br>705, 706      |
| AIWA*                    | 710, 750, 757, 758                   |
| AKAI                     | 707, 708, 709, 759                   |
| BLAUPUNKT                | 740                                  |
| EMERSON                  | 711, 712, 713, 714,<br>715, 716, 750 |
| FISHER                   | 717, 718, 719, 720                   |
| GENERAL ELECTRIC<br>(GE) | 721, 722, 730                        |
| GOLDSTAR/LG              | 723, 753                             |
| GRUNDIG                  | 724                                  |
| HITACHI                  | 722, 725, 729, 741                   |
| ITT/NOKIA                | 717                                  |
| JVC                      | 726, 727, 728, 736                   |
| MAGNAVOX                 | 730, 731, 738                        |
| MITSUBISHI/MGA           | 732, 733, 734, 735                   |
| NEC                      | 736                                  |
| PANASONIC                | 729, 730, 737, 738,<br>739, 740      |
| PHILIPS                  | 729, 730, 731                        |
| PIONEER                  | 729                                  |
| RCA/PROSCAN              | 722, 729, 730, 731,<br>741, 747      |
| SAMSUNG                  | 742, 743, 744, 745                   |
| SANYO                    | 717, 720, 746                        |
| SHARP                    | 748, 749                             |
| TELEFUNKEN               | 751, 752                             |
| TOSHIBA                  | 747, 756                             |
| ZENITH                   | 754                                  |

\* Se um videocassete AIWA não funcionar quando inserir o código AIWA, insira o código SONY.

### Para operar um reprodutor de LD

| Fabricante | Código(s)     |
|------------|---------------|
| SONY       | 601, 602, 603 |
| PIONEER    | 606           |

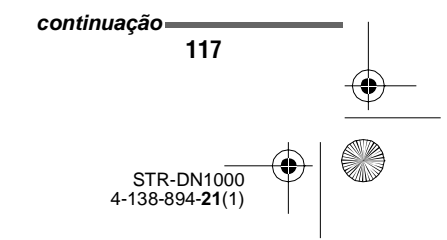

Utilizando o controle remoto

masterpage: Left

PT01COV\_STR-DN1000-CEL.book Page 118 Saturday, August 15, 2009 3:09 AM

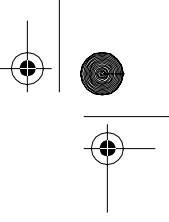

# 

۲

# Para operar um receptor de satélite

| Fabricante                   | Código(s)                            |
|------------------------------|--------------------------------------|
| SONY                         | 801, 802, 803, 804,<br>824, 825, 865 |
| AMSTRAD                      | 845, 846                             |
| BskyB                        | 862                                  |
| GENERAL ELECTRIC<br>(GE)     | 866                                  |
| GRUNDIG                      | 859, 860                             |
| HUMAX                        | 846, 847                             |
| THOMSON                      | 857, 861, 864, 876                   |
| PACE                         | 848, 849, 850, 852,<br>862, 863, 864 |
| PANASONIC                    | 818, 855                             |
| PHILIPS                      | 856, 857, 858, 859,<br>860, 864, 874 |
| NOKIA                        | 851, 853, 854, 864                   |
| RCA/PROSCAN                  | 866, 871                             |
| BITA/HITACHI                 | 868                                  |
| HUGHES                       | 867                                  |
| JVC/Echostar/Dish<br>Network | 873                                  |
| MITSUBISHI                   | 872                                  |
| SAMSUNG                      | 875                                  |
| TOSHIBA                      | 869, 870                             |

# Para operar um decodificador de TV a cabo

| Fabricante         | Código(s)           |
|--------------------|---------------------|
| SONY               | 821, 822, 823       |
| HAMLIN/REGAL       | 836, 837, 838, 839, |
|                    | 840                 |
| JERROLD/G.I./      | 806, 807, 808, 809, |
| MOTOROLA           | 810, 811, 812, 813, |
|                    | 814, 819            |
| JERROLD            | 830, 831            |
| OAK                | 841, 842, 843       |
| PANASONIC          | 816, 826, 832, 833, |
|                    | 834, 835            |
| PHILIPS            | 830, 831            |
| PIONEER            | 828, 829            |
| RCA                | 805                 |
| SCIENTIFIC ATLANTA | 815, 816, 817, 844  |
| TOCOM/PHILIPS      | 830, 831            |
| ZENITH             | 826, 827            |

118

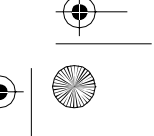

masterpage: Right

PT01COV\_STR-DN1000-CEL.book Page 119 Saturday, August 15, 2009 3:09 AM

## Apagando todos os conteúdos da memória do controle remoto

1 Enquanto mantém pressionada MASTER VOL – , mantenha pressionada I/↺ e depois pressione AV I/↺.

O indicador RM SET UP pisca 3 vezes.

### **2** Solte todas as teclas.

Todos os conteúdos da memória do controle remoto, isto é, todos os dados memorizados são apagados.

### Informações adicionais

## Glossário

### Cinema Studio EX

Um modo de som surround que pode ser considerado como uma compilação da tecnologia Digital Cinema Sound, proporcionando uma qualidade de som possível somente em um estúdio de dublagem, utilizando a três tecnologias: "Virtual Multi Dimensions", "Screen Depth Matching" e "Cinema Studio Reverberation".

"Virtual Multi Dimensions", tecnologia de caixas acústicas virtuais cria um ambiente multisurround virtual com caixas acústicas reais de até 7.1 canais, trazendo até você a experiência do som surround de uma sala de cinema de última geração.

"Screen Depth Matching" reproduz a atenuação de agudos, a amplitude e profundidade do som que normalmente é criado em uma sala de cinema, utilizando a emissão de som por trás da tela. E posteriormente este som é adicionado aos canais frontais e central.

"Cinema Studio Reverberation" reproduz as características de som dos estúdios de dublagem e de gravação, incluindo o da Sony Pictures Entertainment. Estão disponíveis três modos, A/B/C, de acordo com o tipo de estúdio.

### Deep Colour

Sinais de vídeo para os quais foi aumentada a profundidade da cor dos sinais que passam através de uma tomada HDMI.

O número de cores que podia ser expressa por 1 pixel era 24 bits (16.777.216 cores) com a tomada HDMI atual. No entanto, o número de cores que pode ser expressa por 1 pixel será 36 bits, etc., quando o receiver está de acordo com Deep Colour.

Como a gradação da profundidade de uma cor pode ser expressa com maior precisão e com uma taxa de bits maior, as mudanças contínuas

continuação 119

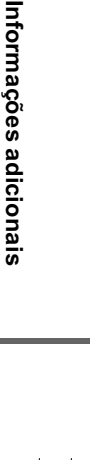

PT01COV\_STR-DN1000-CEL.book Page 120 Saturday, August 15, 2009 3:09 AM

da cor podem ser expressas com maior suavidade.

### Digital Cinema Sound (DCS)

Tecnologia de reprodução de som exclusiva para home theater desenvolvida pela Sony, em cooperação com a Sony Pictures Entertainment, para apreciar o som envolvente e potente de uma sala de cinema em sua casa. Graças ao "Digital Cinema Sound", desenvolvido pela integração do DSP (Processador de sinal digital) e dados medidos, o campo sonoro ideal pretendido pelos produtores de filmes pode ser experimentado em sua casa.

### Dolby Digital

Tecnologia de codificação/decodificação de áudio digital desenvolvida pela Dolby Laboratories, Inc. Utiliza os canais frontais (esquerdo/direito), central, surround (esquerdo/direito) e subwoofer. É um padrão de áudio desenvolvido para vídeo DVD, também conhecido como surround de 5.1 canais. Como a informação do surround é gravada e reproduzida em estéreo, obtém-se um som mais realista e de maior presença do que com o Dolby surround.

### Dolby Digital Plus

O Dolby Digital Plus oferece flexibilidade e eficácia para proporcionar a transmissão de mais canais com som surround emocionante para vídeo de alta definição. A grande eficácia de codificação permite obter áudio multicanal de alta qualidade de até 7.1 canais sem causar um impacto negativo a grandes quantidades de bits destinados ao desempenho de vídeo ou conjuntos de funções adicionais.

### Dolby Digital Surround EX

Tecnologia acústica desenvolvida pela Dolby Laboratories, Inc. A informação do surround traseiro é matriciada para canais surround esquerdo e direito normais, para que o som seja reproduzido em 6.1 canais. As cenas com muita ação, em particular, são recriadas com um campo sonoro mais dinâmico e realista.

### Dolby Pro Logic II

Esta tecnologia converte o áudio gravado em 2 canais estéreo para a reprodução em 5.1 canais. Existe um modo MOVIE para filmes e um modo MUSIC para fontes estéreo, como música. Os filmes antigos codificados no formato estéreo tradicional podem ser enriquecidos com som surround de 5.1 canais.

### Dolby Pro Logic IIx

Tecnologia para reprodução em 7.1 canais (ou 6.1 canais). Junto com o áudio codificado em Dolby Digital Surround EX, o áudio codificado como Dolby Digital 5.1 canais pode ser reproduzido em 7.1 canais (ou 6.1 canais). Além disso, o conteúdo existente gravado em estéreo pode também ser reproduzido em 7.1 canais (ou 6.1 canais).

### Dolby Surround (Dolby Pro Logic)

Tecnologia de processamento de áudio desenvolvida pela Dolby Laboratories, Inc. As informações do canal surround central e mono são divididas em 2 canais estéreo. Durante a reprodução, o áudio é decodificado e emitido em som surround de 4 canais. É o método de processamento de áudio mais utilizado para vídeo DVD.

### Dolby TrueHD

Dolby TrueHD é a tecnologia de áudio sem perdas da Dolby, desenvolvida para discos ópticos de alta definição. O áudio Dolby TrueHD é idêntico, bit a bit, aos sons originais de estúdio e oferece uma qualidade de áudio superior com formato de até 8 canais a 96 kHz/ 24 bits e de até 6 canais a 192 kHz/24 bits. Juntamente com vídeo de alta definição, oferece uma experiência de cinema em casa sem precedentes.

### DTS 96/24

Formato de sinal digital que garante um som de alta qualidade. Este formato permite gravar áudio com uma frequência de amostragem e uma taxa de bits de 96 kHz/24 bits, ou seja, os valores mais altos que podem ser utilizados

120

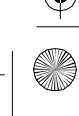

masterpage: Right

PT01COV\_STR-DN1000-CEL.book Page 121 Saturday, August 15, 2009 3:09 AM

para vídeo DVD. O número de canais de reprodução varia de acordo com o software.

### DTS Digital Surround

Tecnologia de codificação/decodificação de áudio digital para salas de cinema desenvolvida pela DTS, Inc. Esta tecnologia comprime menos o som do que o Dolby Digital, esta tecnologia oferece uma reprodução do som de melhor qualidade.

### DTS-ES

Formato de reprodução de 6.1 canais com informações de surround traseiro. Existem dois modos disponíveis, o "Discrete 6.1" que grava todos os canais de forma independente e o "Matrix 6.1" em que o canal surround traseiro é repartido em canais surround esquerdo e surround direito. Ideal para a reprodução de trilhas sonoras de filmes de ação.

### DTS-HD

Formato de áudio que amplia o formato convencional DTS Digital Surround. Este formato é constituído por um núcleo e uma extensão e a parte do núcleo é compatível com DTS Digital Surround. Existem dois tipos de DTS-HD, DTS-HD High Resolution Audio e DTS-HD Master Audio. O DTS-HD High Resolution Audio possui uma taxa de transmissão máxima de 6 Mbps, com compressão com perdas (Lossy) e o DTS-HD High Resolution Audio corresponde a uma frequência de amostragem máxima de 96 kHz e um máximo de 7.1 canais. O DTS-HD Master Audio possui uma taxa de transmissão máxima de 24,5 Mbps e utiliza a compressão sem perdas (Lossless) e o DTS-HD Master Audio corresponde a uma frequência de amostragem máxima de 192 kHz e um máximo de 7.1 canais.

### DTS Neo:6

Esta tecnologia converte o áudio gravado em 2 canais estéreo, para a reprodução em 6.1 ou 7.1 canais. De acordo com a fonte de reprodução e com a sua preferência, pode selecionar um dos dois modos; CINEMA para filmes e MUSIC para fontes estéreo, como música.

### Entrelaçado

Um método de varrimento que completa uma imagem, apresentando a metade das linhas na superfície de uma TV ou monitor a cada 1/60 segundo. Primeiro, todas as linhas ímpares são traçadas, deixando espaços entre elas que, posteriormente, serão preenchidos com as linhas pares.

A letra "i" em "480i" significa "Interlace."

### Frequência de amostragem

Para converter o áudio analógico em áudio digital, os dados analógicos devem ser quantificados. A este processo dá-se o nome de amostragem e o número de vezes por segundo que os dados analógicos são quantificados é designado por frequência de amostragem. Um CD de música normal memoriza dados quantificados a 44.100 vezes por segundo, o que é expresso como uma frequência de amostragem de 44,1 kHz. Em geral, uma frequência maior de amostragem significa uma qualidade melhor de som.

### Frequência de transição

A frequência na qual as frequências de duas caixas acústicas se cruzam.

### HDMI (High-Definition Multimedia Interface - Interface Multimídia de Alta Definição)

HDMI (High-Definition Multimedia Interface - Interface Multimídia de Alta Definição) é uma interface que é compatível tanto com vídeo como com áudio em uma única conexão digital, permitindo que você aprecie imagens e sons digitais de alta qualidade. A especificação HDMI é compatível com HDCP (High-bandwidth Digital Contents Protection), uma tecnologia de proteção contra cópia que inclui uma tecnologia de codificação para sinais de vídeo digital.

continuação—

STR-DN1000 4-138-894-**21**(1)

121

Informações adiciona

PT01COV\_STR-DN1000-CEL.book Page 122 Saturday, August 15, 2009 3:09 AM

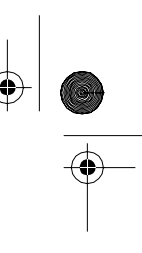

### High Bitrate Audio

Diz respeito aos formatos de áudio do método de compressão (DTS-HD Master Audio, Dolby TrueHD, etc.) o que corresponde a um formato com elevada taxa de bits, normalmente gravado em Disco Blu-ray, etc.

### ■ LFE (Efeitos de baixa frequência)

Efeitos de som de baixa frequência emitidos por um subwoofer em Dolby Digital ou DTS, etc. Ao acrescentar graves profundos com frequências entre 20 e 120 Hz, o som torna-se ainda mais potente.

### Neural-THX

Neural Surround<sup>TM</sup>, o THX<sup>®</sup> Technologies foi eleito o formato de transmissão de som surround oficial do "XM HD Surround" da rádio via satélite XM, assim como de outras estações de rádio FM/HD que lideram nos EUA e por todo o mundo. O Neural Surround, THX Technologies oferece o envolvimento excelente e o detalhe de imagem distinto do som surround, num formato 100% compatível com estéreo.

### PCM (Modulação por codificação de impulsos )

Um método que converte o áudio analógico em áudio digital para poder desfrutar facilmente o som digital.

### Progressivo

Método de varrimento que traça todas as linhas de varrimento de forma sequencial, em oposição ao varrimento entrelaçado que traça primeiro as linhas ímpares e depois as pares. A letra "p" em "480p" significa "Progressive".

### S-AIR (Sony Audio Interactive Radio frequency - Frequência de Rádio Interativo de áudio Sony)

Nos últimos tempos temos observado a rápida expansão das mídias DVD, das transmissões digitais e de outras mídias de alta qualidade. Para garantir que as pequenas nuances destas mídias de alta qualidade sejam transmitidas sem nenhuma deterioração, a Sony desenvolveu uma tecnologia denominada "S-AIR" para a transmissão por rádio dos sinais de áudio digital sem nenhuma compressão, e incorporou esta tecnologia aos modelos EZW-RT10/EZW-T100. Esta tecnologia transfere os sinais de áudio digital sem nenhuma compressão utilizando a largura de banda de 2,4 GHz da banda ISM (banda industrial, científica e médica), como redes locais sem fio e aplicativos bluetooth.

### TSP (Time Stretched Pulse -Pulsação estendida no tempo)

Um sinal TSP é um sinal de medição altamente preciso que utiliza a energia de impulso, desde a mais baixa até a mais alta, em pouco tempo. A quantidade de energia utilizada para medir os sinais é importante para assegurar a precisão da medição num ambiente interior normal. A utilização de sinais TSP permite a medição de sinais de forma eficaz.

### Vídeo componente

Um formato que permite transmitir a informação do sinal de vídeo em três sinais separados: luminância Y, crominância Pb e crominância Pr. Este formato garante a transmissão mais fiel das imagens de alta qualidade, como as imagens de DVD de vídeo ou HDTV. As três tomadas estão codificadas com as cores verde, azul e vermelho.

### Vídeo composto

Um formato padrão para transmissão da informação do sinal de vídeo. O sinal de luminância Y e de crominância C são combinados e transmitidos em conjunto.

### x.v.Colour

"x.v.Colour" permite uma reprodução mais fiel de várias cores, como as cores brilhantes das flores e o azul turquesa dos mares do sul.

> STR-DN1000 4-138-894-**21**(1)

masterpage: Right

PT01COV\_STR-DN1000-CEL.book Page 123 Saturday, August 15, 2009 3:09 AM

# Precauções

### Segurança

Se algum objeto ou líquido cair dentro do receiver, desligue-o imediatamente e leve-o a um Serviço Autorizado Sony antes de utilizálo novamente.

### Fontes de alimentação

 Antes de utilizar o receiver, certifique-se de que a tensão de funcionamento é a mesma da tensão da rede elétrica local.
 A tensão de funcionamento vem indicada na

placa de identificação localizada na parte traseira do receiver.

- Se não for utilizar o receiver por um longo período, desconecte-o da tomada da rede elétrica. Para desconectar o cabo de alimentação CA, puxe-o pelo corpo do plugue e nunca pelo cabo.
- Substitua o cabo de alimentação CA somente em um Serviço Autorizado Sony.

### Superaquecimento

O aquecimento do receiver durante o seu uso é normal. Quando o receiver é utilizado com volume elevado e de forma contínua, ocorre aquecimento de suas partes laterais, superior e inferior. Para evitar acidentes, evite tocar nessas regiões.

### Instalação

- Instale o receiver num local com ventilação adequada para evitar o superaquecimento e prolongar a sua vida útil.
- Não instale o receiver perto de fontes de calor ou num local onde fique exposto à luz solar direta, poeira excessiva, choques ou vibrações mecânicas.
- Não coloque nada em cima do gabinete do aparelho que possa bloquear as saídas de ventilação e provocar avarias.
- Não coloque o receiver perto de uma TV, videocassete ou gravador/reprodutor de fitas cassetes. (Se utilizar o receiver em conjunto com uma TV, videocassete ou gravador/ reprodutor de fitas cassetes e estiver instalado muito próximo deles, pode haver interferências e prejudicar a qualidade da imagem. é mais provável que isto ocorra se utilizar uma antena interna. Por isso, recomendamos que utilize uma antena externa.)
- Tenha cuidado quando colocar o receiver sobre superfícies com um tratamento especial (com cera, óleo, produtos de polimento, etc.) porque podem aparecer manchas ou descoloração na superfície.

### **Funcionamento**

Antes de conectar outros componentes, desligue o receiver e retire o plugue da tomada da rede elétrica.

### Limpeza

Limpe o gabinete, o painel e os controles com um pano macio levemente umedecido em numa solução de detergente suave. Não utilize nenhum tipo de material abrasivo, pó de limpeza ou solventes como álcool ou benzina.

Se você tiver alguma dúvida ou problemas em relação ao receiver, procure o Serviço Autorizado Sony mais próximo.

Informações adiciona

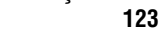

continuação

PT01COV\_STR-DN1000-CEL.book Page 124 Saturday, August 15, 2009 3:09 AM

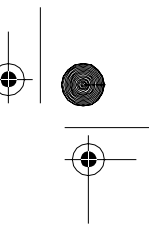

# Guia para solução de problemas

Se você tiver qualquer dúvida ou problema em relação à operação do receiver, utilize este Guia para tentar solucioná-lo. Se o problema persistir, procure um Serviço Autorizado Sony.

### Áudio

Nenhum som é emitido, independentemente do componente selecionado, ou somente um som muito baixo é ouvido.

- Verifique se as caixas acústicas e os outros componentes estão conectados correta e firmemente.
- Verifique se os cabos das caixas acústicas estão conectados correta e firmemente.
- Verifique se o receiver e todos os outros componentes estão ligados.
- Verifique se o controle MASTER VOLUME não está ajustado em "VOL MIN".
- Verifique se SPEAKERS está ativado (página 39).
- Verifique se os fones de ouvidos estão desconectados.
- Pressione MUTING para cancelar a função de silenciamento.
- Verifique se selecionou o componente certo com as teclas de entrada (página 49).
- Se o volume do som estiver muito baixo, verifique se a função NIGHT MODE está ativada (página 109).
- O dispositivo de proteção do receiver foi ativado. Desligue o receiver, elimine o problema de curto-circuito e volte a ligá-lo.

### Nenhum som é emitido por um componente específico.

 Verifique se o componente está conectado corretamente às tomadas de entrada de áudio correspondentes.  Verifique se os cabos utilizados para conexão estão conectados firmemente às tomadas do receiver e do componente.

# Nenhum som é emitido por uma das caixas acústicas frontais.

- Conecte uns fones de ouvidos à tomada PHONES para verificar se o som é emitido pelos fones de ouvidos. Se o som só for emitido por um dos canais dos fones de ouvidos, o componente pode não estar conectado corretamente ao receiver. Verifique se todos os cabos estão inseridos corretamente nas tomadas do receiver e do componente. Se ambos os canais saírem pelos fones de ouvidos, a caixa acústica frontal pode não estar conectada corretamente ao receiver. Verifique se a caixa acústica frontal que não está emitindo som está conectada corretamente ao receiver.
- Verifique se conectou em ambas as tomadas L e R de um componente analógico e não apenas a uma das tomadas L ou R. Utilize um cabo de áudio (não fornecido). Mesmo assim, não será emitido qualquer som a partir da caixa acústica central, sempre que um campo sonoro (Pro Logic, etc.) for selecionado. Quando a caixa acústica central não estiver conectada, o som é emitido somente pelas caixas acústicas frontais esquerda/direita.

# Não é emitido som das fontes analógicas de 2 canais.

- Verifique se a tomada de entrada de áudio digital selecionada não está designada para outras entradas em "Input Assign" no menu Input Option (página 105).
- Verifique se não ajustou INPUT MODE em "AUTO" (página 104) e a função "Input Assign" não é utilizada para designar de novo a entrada de áudio de uma outra fonte para a entrada selecionada (página 105).

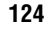

masterpage: Right

PT01COV\_STR-DN1000-CEL.book Page 125 Saturday, August 15, 2009 3:09 AM

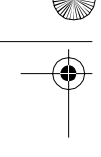

### Não é emitido som das fontes digitais (através da tomada de entrada COAXIAL ou OPTICAL).

- Verifique se ajustou INPUT MODE em "AUTO" (página 104).
- Verifique se "Analog Direct" não está sendo utilizado.

### Os sons das caixas acústicas esquerda e direita estão invertidos ou não estão balanceados.

- Verifique se as caixas acústicas e os componentes estão conectados correta e firmemente.
- Ajuste os parâmetros de balanço, utilizando o menu de ajustes Speaker no menu da GUI.

### Ouvem-se zumbidos e ruídos fortes.

- Verifique se as caixas acústicas e os outros componentes estão conectados correta e firmemente.
- Mantenha os cabos de conexão afastados de um transformador ou motor e a pelo menos 3 metros de uma TV ou luz fluorescente.
- Afaste os componentes de áudio da TV.
- Os plugues e as tomadas estão sujos. Limpe-os com um pano ligeiramente umedecido em álcool.

### Não é emitido som ou o volume está muito baixo nas caixas acústicas central/surround/surround traseira.

- Selecione um modo Cinema Studio EX (página 61).
- Ajuste o nível das caixas acústicas (página 68).
- Verifique se as caixas acústicas central/ surround estão ajustadas em "Small" ou "Large".
- Verifique o ajuste "SP Pattern" (página 67).

# Não é emitido som através das caixas acústicas surround traseiras.

• Alguns discos não possuem sinal Dolby Digital Surround EX mesmo que as embalagens contenham os logotipos Dolby Digital Surround EX.

• Verifique o ajuste "SP Pattern" (página 67).

### Não é emitido som do subwoofer.

- Verifique se o subwoofer está conectado correta e firmemente.
- Verifique se ligou o subwoofer.
- Dependendo do campo sonoro, nenhum som será emitido do subwoofer.
- Quando todas as caixas acústicas estão ajustadas em "Large" e "Neo:6 Cinema" ou "Neo:6 Music" estão selecionados, nenhum som será emitido do subwoofer.
- Verifique o ajuste "SP Pattern" (página 67).

### Não é possivel obter o efeito surround.

- Verifique se a função de campo sonoro está ativada (pressione MOVIE ou MUSIC).
- Os campos sonoros não funcionam com sinais com frequência de amostragem superior a 48 kHz.

### O som multicanal Dolby Digital ou DTS não é reproduzido.

- Verifique se o DVD, etc. que está ouvindo, está gravado no formato Dolby Digital ou DTS.
- Quando conectar o reprodutor de DVD, etc., às tomadas de entrada digital deste receiver, certifique-se de que o ajuste da saída de áudio digital do componente conectado está disponível.

### Não é possível realizar a gravação.

- Verifique se os componentes estão conectados corretamente.
- Selecione o componente de origem, utilizando as teclas de entrada (página 49).

continuação

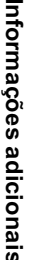

125

masterpage: Left

PT01COV\_STR-DN1000-CEL.book Page 126 Saturday, August 15, 2009 3:09 AM

### O indicador MULTI CHANNEL DECODING não acende em azul.

- Verifique se o componente de reprodução está conectado a uma tomada digital e que a entrada está selecionada corretamente no receiver.
- Verifique se a fonte de entrada do software que está sendo reproduzido, corresponde com o formato multicanal.
- Verifique se a configuração do componente de reprodução está ajustada para o som multicanal.
- Verifique se a tomada de entrada de áudio digital selecionada não está atribuída a outras entradas em "Input Assign" no menu Input Option (página 105).

### Não é emitido som do componente conectado ao adaptador DIGITAL MEDIA PORT.

- Ajuste o volume do receiver.
- O adaptador DIGITAL MEDIA PORT e/ou o componente não está conectado corretamente. Desligue o receiver e, em seguida, volte a conectar o adaptador DIGITAL MEDIA PORT e/ou o componente.
- Verifique o adaptador DIGITAL MEDIA PORT e/ou o componente para assegurarse de que é compatível com o receiver.

### Vídeo

# Nenhuma imagem ou uma imagem pouco nítida aparece na tela da TV.

- Selecione a entrada adequada no receiver (página 49).
- Ajuste a TV para o modo de entrada adequado.
- Afaste os componentes de áudio da TV.
- Atribua a entrada de vídeo componente corretamente.
- Ao converter um sinal de entrada, utilizando o receiver, este deve ser igual à função de entrada (página 33).
- Dependendo do DIGITAL MEDIA PORT adapter, pode não haver saída de vídeo.

# A imagem de COMPONENT VIDEO OUT está danificada.

- Sinais de entrada de vídeo que não são sinais componente 480p não são recebidos quando são emitidos através da tomada VIDEO. Serão recebidos sinais de entrada de vídeo componente 480i.
- Quando são emitidos sinais de entrada de componente, que não são do formato
   480p, utilize a tomada COMPONENT
   VIDEO OUT e ajuste "Resolution" em "DIRECT".

### Não é possível realizar a gravação.

- Verifique se os componentes estão conectados corretamente.
- Selecione o componente de origem, utilizando as teclas de entrada (página 49).

# O menu da GUI não aparece na tela da TV.

- Pressione GUI MODE várias vezes para selecionar "MENU ON". Pressione MENU, caso o menu da GUI continue a não aparecer na tela da TV.
- Verifique se a TV está conectada corretamente.

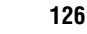

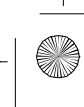

masterpage: Right

PT01COV\_STR-DN1000-CEL.book Page 127 Saturday, August 15, 2009 3:09 AM

### HDMI

O som da fonte que é recebido através da tomada HDMI do receiver não é emitido pelas caixas acústicas conectadas ao receiver ou pelas caixas acústicas da TV

- Verifique o ajuste "Audio Out" no menu de ajustes HDMI (página 77).
- Verifique se o componente está conectado corretamente à tomada HDMI correspondente.
- Não é possível ouvir o Super Audio CD com uma conexão HDMI.
- Dependendo do componente de reprodução pode ser que tenha que configurar o componente. Consulte o manual de instruções fornecido com cada componente.
- Utilize um cabo de conexão para a tomada HDMI que corresponda a especificação de alta velocidade (um cabo HDMI versão 1.3a, categoria 2) para ver imagens ou ouvir som durante uma transmissão Deep Colour.

### A imagem fonte que se recebe através da tomada HDMI do receiver não é transmitida pela TV.

- Certifique-se de que os cabos estão conectados corretamente e firmemente aos componentes.
- Dependendo do componente de reprodução pode ser que tenha de configurar o componente. Consulte o manual de instruções fornecido com cada componente.
- Utilize um cabo de conexão para a tomada HDMI que corresponda a especificação de alta velocidade (um cabo HDMI versão 1.3a, categoria 2) para ver imagens ou ouvir som durante uma transmissão Deep Colour.

# A função Controle para HDMI não está disponível.

- Verifique a conexão HDMI (página 26).
- Verifique se ajustou "Ctrl for HDMI" em "ON" no menu de ajustes HDMI.
- Verifique se o componente conectado é compatível com a função controle para HDMI.
- Verifique os ajustes de controle para HDMI do componente conectado. Consulte o manual de instruções do componente conectado.
- Se mudar a conexão HDMI, conecte e desconecte o cabo de alimentação CA; se houver uma falha de corrente, repita os procedimentos de "Preparando para a função "BRAVIA" Sync" (página 89).

### Não é emitido nenhum som através das caixas acústicas da TV nem do receiver, enquanto utiliza a função de controle do sistema de áudio.

- Verifique se a TV é compatível com a função controle de áudio do sistema.
- Se a TV não possuir a função controle de áudio do sistema, ajuste "Audio Out" no menu de ajustes HDMI em
- "TV+AMP" se deseja ouvir o som através da caixa acústica da TV e do receiver.
- "AMP" se deseja ouvir o som através do receiver.
- Se não for possível ouvir o som de um componente conectado ao receiver, enquanto a entrada TV estiver selecionada no receiver
- Selecione a entrada adequada, sempre que desejar ver um programa em um componente conectado ao receiver através de uma conexão HDMI.
- Mude o canal de TV se desejar ver uma transmissão de TV.
- Selecione o componente ou a entrada que deseja ver quando assiste um programa no componente conectado à TV. Consulte o manual de instruções da TV sobre esta operação.

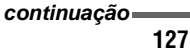

STR-DN1000 4-138-894-**21**(1)

Informações adiciona

PT01COV\_STR-DN1000-CEL.book Page 128 Saturday, August 15, 2009 3:09 AM

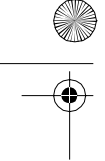

O controle remoto da TV não pode ser utilizada para controlar o componente conectado quando utilizar a função Controle para HDMI.

- Dependendo do componente conectado e da TV, pode ser que seja necessário configurar o componente e a TV. Consulte o manual de instruções fornecido com cada componente e com a TV.
- Mude a entrada do receiver para a entrada HDMI conectada ao componente.

### **Função S-AIR**

A conexão S-AIR não está estabelecida (a transmissão de som não está estabelecida), por exemplo, o indicador da unidade secundária S-AIR desliga-se, pisca ou fica vermelho.

- Se utilizar uma outra unidade principal S-AIR, afaste-a a uma distância superior a 8 m desta unidade principal S-AIR.
- Confirme se os ID S-AIR da unidade principal S-AIR e unidade secundária S-AIR são os mesmos (página 95).
- Outra unidade secundária S-AIR está emparelhada à unidade principal S-AIR. Emparelhe a unidade secundária S-AIR desejada com a unidade principal S-AIR (página 97).
- A unidade principal S-AIR está emparelhando com outra unidade secundária S-AIR. Cancele o emparelhamento.
- Afaste a unidade principal S-AIR e a unidade secundária S-AIR de outros dispositivos sem fio.
- Evite utilizar outros dispositivos sem fio.
- A unidade secundária S-AIR está desligada. Certifique-se de que o cabo de alimentação CA está conectado e ligue a unidade secundária S-AIR.

# Não é emitido som a partir do receptor S-AIR.

 Verifique se os componentes estão conectados à tomada analógica do receiver.

# Não é emitido som a partir do produto S-AIR.

- Se utilizar uma outra unidade principal S-AIR, afaste-a a uma distância superior a 8 m desta unidade principal S-AIR.
- Confirme se os ID da unidade principal S-AIR e unidade secundária S-AIR são os mesmos (página 95).
- Confirme o ajuste de emparelhamento (página 97).
- Aproxime a unidade principal S-AIR e a unidade secundária S-AIR.
- Se estiver utilizando qualquer equipamento que produza energia eletromagnética, como um micro-ondas, perto de produtos S-AIR, desligue o equipamento e volte a utilizar o produto S-AIR após ter passado alguns instantes.
- Afaste a unidade principal S-AIR e a unidade secundária S-AIR de outros dispositivos sem fio.
- Evite utilizar outros dispositivos sem fio.
- Mude o ajuste "RF Change" (página 101).
- Mude os ajustes do ID da unidade principal S-AIR e da unidade secundária S-AIR.
- Desligue o sistema e a unidade secundária S-AIR e volte a ligá-los.
- Verifique se os fones de ouvidos não estão conectados à unidade secundária S-AIR.

STR-DN1000 4-138-894-**21**(1)

masterpage: Right

PT01COV\_STR-DN1000-CEL.book Page 129 Saturday, August 15, 2009 3:09 AM

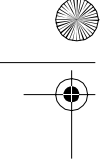

### Há interferências ou o som pula.

- Se utilizar uma outra unidade principal S-AIR, afaste-a a uma distância superior a 8 m desta unidade principal S-AIR.
- Pode não ser possível reproduzir fontes com proteção de direitos autorais numa unidade secundária S-AIR.
- Aproxime a unidade principal S-AIR e a unidade secundária S-AIR.
- Se estiver utilizando qualquer equipamento que produza energia eletromagnética, como um micro-ondas, perto de produtos S-AIR, desligue o equipamento e volte a utilizar o produto S-AIR após ter passado alguns instantes.
- Afaste a unidade principal S-AIR e a unidade secundária S-AIR de outros dispositivos sem fio.
- Evite utilizar outros dispositivos sem fio.
- Mude o ajuste "RF Change" (página 101).
- Mude os ajustes de ID da unidade principal S-AIR e da unidade secundária S-AIR.

### Sintonizador

### A recepção FM não é boa.

 Utilize um cabo coaxial de 75 ohm (não fornecido) para conectar o receiver a uma antena FM externa, como mostra na figura abaixo. Se conectar o receiver a uma antena externa, conecte-o à terra para protegê-lo dos relâmpagos. Para evitar explosões de gás, não conecte o fio terra a uma tubulação de gás.

### Antena FM externa

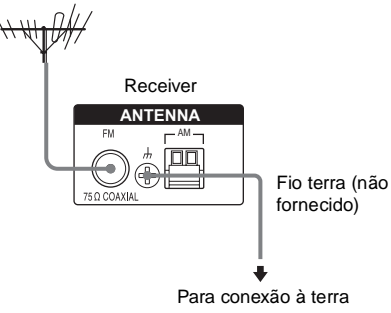

# Não é possível sintonizar emissoras de rádio.

- Verifique se as antenas estão conectadas corretamente. Ajuste as antenas e conecte uma antena externa se for necessário.
- A intensidade do sinal das emissoras é muito fraca (quando utiliza a sintonização automática). Utilize a sintonização direta.
- Ajuste o intervalo de sintonização corretamente (quando sintonizar emissoras de AM através da sintonização direta).
- Não foi memorizado nenhuma emissora ou as emissoras memorizadas foram apagadas (ao sintonizar através da busca das emissoras memorizados). Memorize as emissoras (página 55).
- Pressione DISPLAY várias vezes para que a frequência apareça no visor.

### **Controle remoto**

### O controle remoto não funciona.

- Aponte o controle remoto para o sensor remoto do receiver.
- Retire qualquer obstáculo que se encontre entre o controle remoto e o receiver.
- Substitua todas as pilhas do controle remoto, se estiverem gastas.

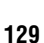

Informações adiciona

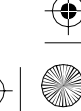

masterpage: Left

PT01COV\_STR-DN1000-CEL.book Page 130 Saturday, August 15, 2009 3:09 AM

- Selecione a fonte de entrada correta no controle remoto.
- Quando utiliza um componente programado que não seja da Sony, o controle remoto pode não funcionar corretamente, dependendo do modelo e do fabricante do componente.

### Mensagens de erro

Se houver uma falha de funcionamento, aparecerá uma mensagem no visor. Você pode verificar o estado do sistema através da mensagem. Consulte a tabela a seguir para resolver o problema. Se o problema persistir, consulte o Serviço Autorizado Sony mais próximo.

### PROTECTOR

A saída de corrente para as caixas acústicas é irregular ou o painel superior do receiver está tampado com alguma coisa. O receiver desliga-se automaticamente passados alguns segundos. Verifique a conexão das caixas acústicas e volte a conectar o receiver.

Para outras mensagens, consulte "Lista de mensagens depois da medição da calibração automática" (página 45) e "Lista de mensagens do DIGITAL MEDIA PORT" (página 53).

### Seções de referência para apagar a memória do receiver

Se não for possível resolver o problema utilizando o guia para solução de problemas, uma solução pode ser apagar a memória do receiver (página 37). No entanto, lembre-se que os ajustes memorizadas serão substituídas pelo ajustes iniciais, e terá que realizar todos os ajustes do receiver novamente. Se o problema persistir, procure um Serviço Autorizado Sony. Note que em casos de reparos, algumas peças poderão ficar retidas. Caso haja um problema com a função S-AIR, peça a um técnico de um Serviço Autorizado Sony verificar todo o sistema (unidade principal S-AIR, e unidade secundária S-AIR).

| Para apagar                   | Consulte  |
|-------------------------------|-----------|
| Todos os ajustes memorizadas  | página 37 |
| Campos sonoros personalizados | página 64 |

STR-DN1000 4-138-894-**21**(1)

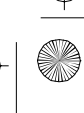

masterpage: Right

PT01COV\_STR-DN1000-CEL.book Page 131 Saturday, August 15, 2009 3:09 AM

# Especificações técnicas

### Amplificador<sup>1)</sup>

Potência de saída RMS mínima (8 ohms, 20 Hz – 20 kHz, THD 0,09%) 85 W + 85 W Potência de saída do modo estéreo (8 ohms, 1 kHz, THD 1%) 100 W + 100 W Potência de saída do modo surround<sup>2)</sup> (8 ohms, 1 kHz, THD 10%) 140 W por canal

<sup>1)</sup>Medida a 127 V CA, 60Hz

<sup>2)</sup>Potência de saída de referência para as caixas acústicas frontais, central, surround e surround traseira. Dependendo dos ajustes do campo sonoro e da fonte, pode não haver nenhuma emissão de som.

### Resposta de frequência

| Analógica         | 10 Hz – 70 kHz,                     |
|-------------------|-------------------------------------|
|                   | +0,5/-2 dB (sem campo               |
|                   | sonoro e o equalizador)             |
| Entrada           |                                     |
| Analógica         | Sensibilidade: 500 mV/              |
|                   | 50 kohms                            |
|                   | Relação sinal/ruído <sup>3)</sup> : |
|                   | 96 dB                               |
|                   | $(A, 500 \text{ mV}^{4})$           |
| Digital (Coaxial) | Impedância: 75 ohms                 |
|                   | Relação sinal/ruído:                |
|                   | 100 dB                              |
|                   | (A, 20 kHz LPF)                     |
| Digital (Óptica)  | Relação sinal/ruído:                |
|                   | 100 dB                              |
|                   | (A, 20 kHz LPF)                     |
| Saída (Analógica) |                                     |
| AUDIO OUT         | Tensão: 500 mV/10 kohms             |
| SUBWOOFER         | Tensão: 2 V/1 kohm                  |
| See o of Elic     |                                     |

### Equalizador

Níveis de ganho  $\pm 10 \text{ dB}$ , passos de 1 dB

<sup>3)</sup>Entrada em curto (sem campo sonoro e o equalizador).
<sup>4)</sup>Tipo de filtro, nível de entrada.

### Sintonizador de FM

Faixa de sintonia 87,5 MHz – 108,0 MHz Antena Antena monofilar de FM Terminais de antena 75 ohms, não balanceados Frequência intermediária 10,7 MHz

### Sintonizador de AM

| Faixa de sintonia | 530 - 1.710 kHz em passos |
|-------------------|---------------------------|
|                   | de 10 kHz, e 531 - 1.710  |
|                   | kHz em passos de 9 kHz    |
| Antena            | Antena loop de AM         |
| Frequência interm | nediária                  |
| -                 | 450 kHz                   |

### Vídeo

```
Entradas/Saídas

Vídeo: 1 Vp-p, 75 ohms

COMPONENT VIDEO:

Y: 1 Vp-p, 75 ohms

PB/CB: 0,7 Vp-p, 75 ohms

PR/CR: 0,7 Vp-p, 75 ohms

Transição 80 MHz HD
```

### Geral

Alimentação 127/220 V CA, 60 Hz

Potência de saída (DIGITAL MEDIA PORT) DC OUT: 5V, 0,7 A MAX

| Consumo                                       | 250 W                                                                  |          |
|-----------------------------------------------|------------------------------------------------------------------------|----------|
| Consumo de energia (durante o modo de espera) |                                                                        | =        |
|                                               | 0,9 W (Quando ajustar<br>"Ctrl for HDMI" e "S-AIR<br>Stby" em "OFF")   | ıformaç  |
| Dimensões (L x A x P) (aprox.)                |                                                                        | öe       |
|                                               | 430 × 157,5 × 324,5 mm<br>incluindo as partes<br>salientes e controles | s adicio |
| Peso (aprox.)                                 | 8,6 kg                                                                 | onais    |

continuação—

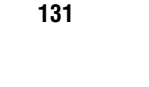

masterpage: Left

PT01COV\_STR-DN1000-CEL.book Page 132 Saturday, August 15, 2009 3:09 AM

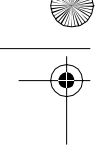

•

### Acessórios fornecidos

Manual de instruções (este manual) Guia rápido (1) Lista de menus da GUI (1) Antena monofilar de FM (1) Antena loop de AM (1) Controle remoto RM-AAP042 (1) Pilhas tipo AA (2) Microfone otimizador (ECM-AC2) (1)

Projetos e especificações técnicas sujeitos a alterações sem prévio aviso.

Não são utilizados retardadores de chama halogenados em determinadas placas de circuito impresso.

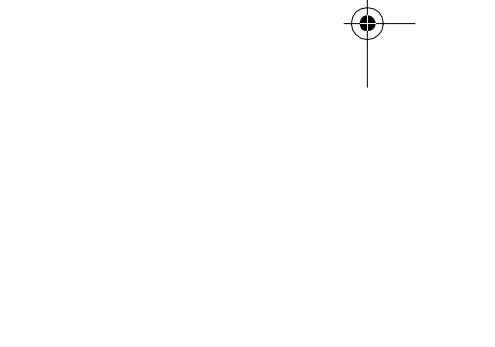

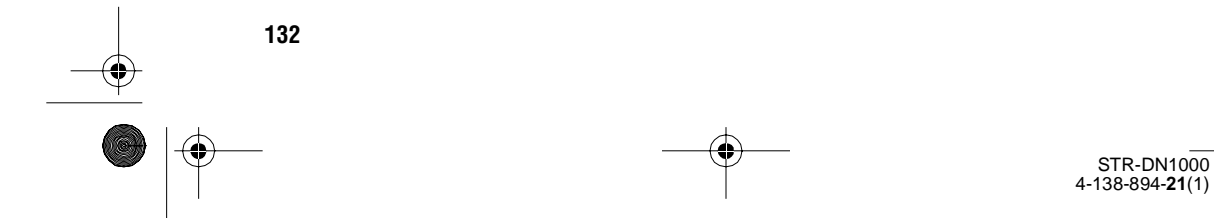

masterpage: Right

PT01COV\_STR-DN1000-CEL.book Page 133 Saturday, August 15, 2009 3:09 AM

# Índice remissivo

Valores numéricos 2 canais 57

5.1 canais 17 7.1 canais 17

### Α

A/V Sync 74 Ajustes da calibração automática 66 Ajustes das caixas acústicas 67,81 Ajustes de HDMI 77, 83 Ajustes de nível 80 Ajustes de vídeo 75, 83 Ajustes do EQ 73, 82 Ajustes do S-AIR 78 Ajustes do sintonizador 82 Ajustes do som surround 72, 82 Ajustes para áudio 74 AM 54,87 Apagar memória 37 memória do controle remoto 119 Áudio da fase 71,80

### В

BI-AMP 68 BRAVIA Sync preparação 89

С

Campo sonoro 72, 87 Cinema Studio EX (modo) 61 Compressão do intervalo dinâmico 71,80 Conexão antenas 35 caixas acústicas 19 componentes de áudio 23 componentes de vídeo 25 TV 21 Conexão de amplificador dual 110 Controle remoto 13, 112 Controle para HDMI 77 Conversão 33

### D

DCAC (Digital Cinema Auto Calibration - calibração automática de cinema digital) 40 DCS 61 DIGITAL MEDIA PORT 23, 51 Dolby Digital EX 63 DTS Neo 6 (Cinema, Music) 60 Dual Mono 74

### Ε

Emissoras memorizadas 55, 87

### F

Filme 61 FM 54, 87 FM MODE 82 FM Mode 54 Frequência de transição 70, 81

### G

Gravador de DVD 32 Gravando com o receiver 109 GUI (interface gráfica do usuário ) 38

### I

Input Assign 106 INPUT MODE 104 iPod 52

### L

LFE (Efeito de baixa frequência) 9

### Μ

Mensagem Calibração automática 45 DIGITAL MEDIA PORT 53 Erro 130 Menu 64, 80 Menu de ajustes 64 Menu de opções 48 Modo Party 100 Mudando a informação no visor 84 Música 61

### Ν

Name Input 50, 56 Neural-THX 60 NIGHT MODE 109 Nível do efeito 72 Nível do subwoofer 77, 80

# Informações adiciona

continuação 133

masterpage: Left

PT01COV\_STR-DN1000-CEL.book Page 134 Saturday, August 15, 2009 3:09 AM

### Ρ

¢

Posição 66 Prioridade de decodificação 74 PRO LOGIC II 60 PRO LOGIC IIx 60 PROTECTOR 130

### R

Receptor de satélite 27, 31, 49 Reprodutor de CD 23, 49 Reprodutor de discos Bluray 27, 30, 49 Reprodutor de DVD 27, 29, 49 Reprodutor de Super Audio CD 23, 49 Resolução 75, 83 Restaurando campo sonoros 64 Ruído da fase 70, 80

### S

S-AIR 92 Silenciamento 50 Sintonização automática 54 Sintonização direta 54, 87 Sintonizador 54 Sintonizar 55

### Т

Temporizador automático 108 Tipo de calibração 66 Tom de teste 70, 80 TV 21, 27, 49

### U

Unidade de distância 71, 81

### ۷

Videocassete 32, 49 Visor 9

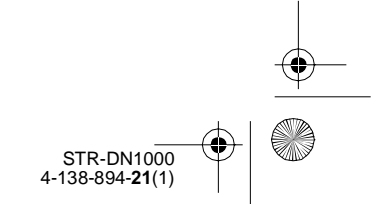

PT01COV\_STR-DN1000-CEL.book Page 135 Saturday, August 15, 2009 3:09 AM

-•

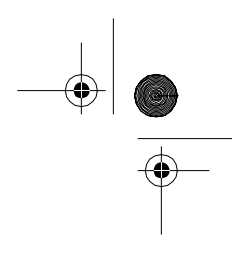

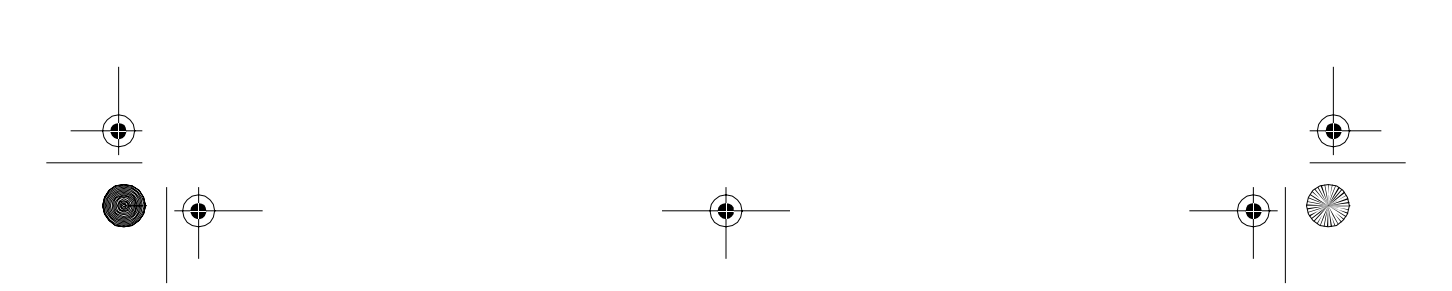

PT01COV\_STR-DN1000-CEL.book Page 136 Saturday, August 15, 2009 3:09 AM

# -CONTEÚDO E PRAZO DE GARANTIA

- solidariamente em decorrência de vícios de qualidade identificado, o qual foi recebido devidamente lacrado, do material, que o torne impróprio ou inadequado ao partir da aquisição pelo primeiro consumidor, contra garantia legal (primeiros noventa dias), contados a pelo prazo de 12 (doze) meses, incluído o da defeitos de projeto, fabricação, montagem, ou A Sony Brasil Ltda. garante o produto acima consumo a que se destina.
- acessórios que acompanham este produto, sendo que 2. A Garantia acima mencionada não se refere aos para estes o prazo é de 90 (noventa) dias conforme legislação.
  - A Garantia se faz mediante a exibição deste termo, bem como da Nota Fiscal correspondente.

# **II-EXCLUDENTES DA GARANTIA**

- responsabilidade do consumidor, além de não cobrir: regular, tais como cabeças gravadora/reprodutora, cabo de microfone, cabos e espumas dos fones de a) peças que se desgastam naturalmente com o uso O presente Termo exclui despesas de transporte, frete, seguro, constituídos tais itens, ônus e
- ouvido, agulha, lâmpadas de mostrador, etc. (para b) bateria de lítio, bateria de hidreto de metal níquel linha áudio, vídeo e TVs com vídeo integrado); (Ni-MH), pilhas AA, pilhas AAA;

# ATENÇÃO

Este Termo de Garantia só tem validade quando acompanhado da Nota Fiscal correspondente. Conserve-os em seu poder.

# **TERMO DE GARANTIA**

- peças e acessórios sujeitos a quebra causada por painel, acabamentos, botões, etc.), bem como c) danos à parte externa do produto (gabinete, maus tratos;
- destina, em desacordo com as recomendações do d) manuseio inadequado, indevido aos fins a que se Manual de Instruções.
  - 2. Esta garantia não compreende produtos que tenham sido adquiridos usados, recondicionados ou vendidos "no estado".

# **III-INVALIDADE DA GARANTIA**

- a) não for apresentada a Nota Fiscal de venda no 1. A Garantia fica automaticamente invalidada, se: conjuntamente com o Termo de Garantia; Brasil, ou documento fiscal equivalente,
  - b) o produto for ligado em rede elétrica fora dos padrões especificados ou sujeita a flutuação excessiva de voltagem;
- c) o produto for aberto para conserto, manuseado ou tiver o circuito original alterado por técnico não autorizado ou não credenciado;
  - d) o número de série do produto for removido ou alterado:
- gases corrosivos, umidade excessiva ou em locais e) o produto for utilizado em ambientes sujeitos a com altas/baixas temperaturas, poeira, acidez, etc.;

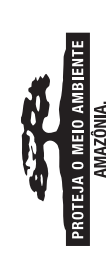

PRODUZIDO NO

LO INDUSTR De manaus

AMAZÔNIA, A NATUREZA EM NOSSAS MÃOS

DNHECA A AMAZONI

# Modelo: STR-DN1000

۲

- (quebra), ou agente da natureza (raio, enchente, f) o produto softer qualquer dano por acidente maresia, etc.);
- g) o produto for manuseado ou usado em desacordo com o Manual de Instruções que o acompanha; h) qualquer modificação for introduzida no
  - aparelho, não prevista no Manual de Instruções. IV-FORMA E LOCAL DE UTILIZAÇÃO DA

# GARANTIA

- consumidor deverá utilizar-se de um dos Postos de 1. Para usufruir desta garantia adicional à legal, o constam na relação que acompanha o produto. Serviço Autorizado Sony, dentre aqueles que 2. Esta Garantia é válida apenas em território
- 3. O transporte do produto ao Posto de Serviço brasileiro.

Autorizado é de responsabilidade do consumidor.

 $( \blacklozenge )$ 

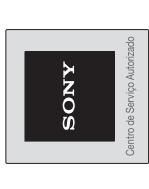

**Unidade comercial:** Sony Brasil Ltda. Rua Inocêncio Tobias, 125, Bloco A, Barra Funda São Paulo - SP - CEP 01144-000 - Capitais e regiões metropolitanas: Central de Relacionamento Sony 4003 SONY (7669) 

Demais localidades: 0800 880 SONY (7669) (http://www.sony.com.br) •